# Betriebsanleitung Proline t-mass 65

Thermisches Massedurchfluss-Messgerät

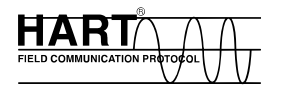

BA00111D/06/DE/13.14

71261898 Gültig ab Version V 1.01.00 (Gerätesoftware)

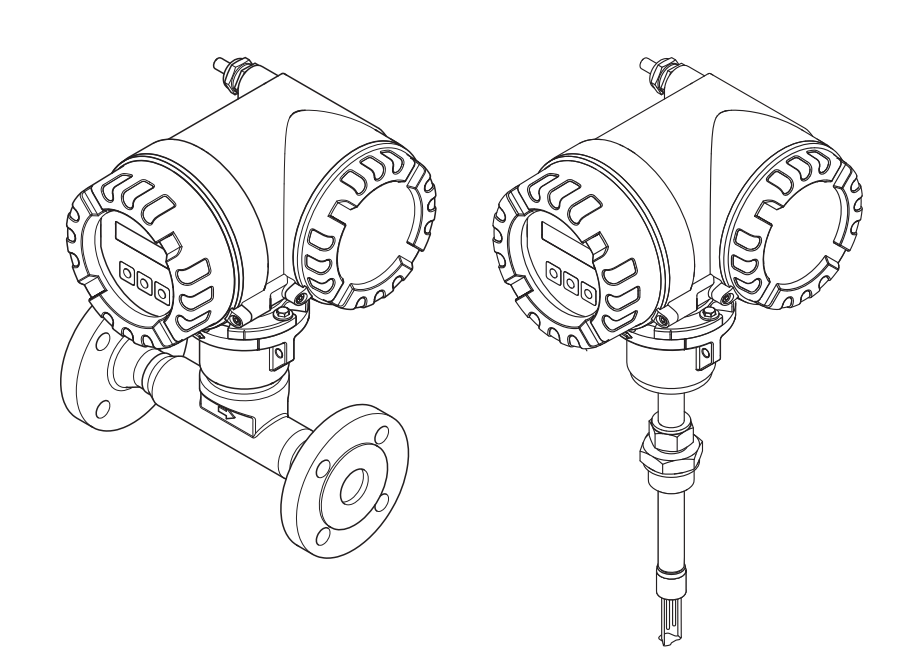

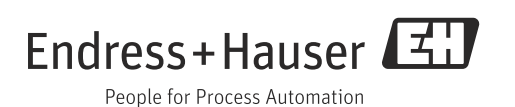

# Inhalt

| 1                                      | Hinweise zum Dokument 3                                                                                                    |  |  |
|----------------------------------------|----------------------------------------------------------------------------------------------------|--|--|
| 1.1                                    | Darstellungskonventionen 3                                                                                                    |  |  |
| 2                                      | Sicherheitshinweise 5                                                                                                    |  |  |
| 2.1<br>2.2<br>2.3<br>2.4<br>2.5        | Bestimmungsgemäße Verwendung5Montage, Inbetriebnahme, Bedienung5Betriebssicherheit6Rücksendung6Produktsicherheit6              |  |  |
| 3                                      | Identifizierung7                                                                                                    |  |  |
| 3.1<br>3.2<br>3.3                      | Gerätebezeichnung                                                                                                    |  |  |
| 4                                      | Montage 11                                                                                                    |  |  |
| 4.1<br>4.2<br>4.3<br>4.4               | Warenannahme, Transport und Lagerung11Einbaubedingungen12Einbau19Einbaukontrolle27                                             |  |  |
| 5                                      | Elektrischer Anschluss 28                                                                                                    |  |  |
| 5.1<br>5.2<br>5.3<br>5.4               | Anschluss der Getrenntausführung28Anschluss der Messeinheit30Schutzart33Anschlusskontrolle34                                   |  |  |
| 6                                      | Bedienung                                                                                                    |  |  |
| 6.1<br>6.2<br>6.3<br>6.4               | Anzeige- und Bedienelemente35Kurzanleitung zur Funktionsmatrix36Fehlermeldungen38Kommunikation39                               |  |  |
| 7                                      | Inbetriebnahme 50                                                                                                    |  |  |
| 7.1<br>7.2<br>7.3<br>7.4<br>7.5<br>7.6 | Installations- und Funktionskontrolle50Messgerät einschalten50Quick-Setup50Konfiguration61Abgleich65Datenspeicher (HistoROM)66 |  |  |
| 8                                      | Wartung 67                                                                                                    |  |  |
| 8.1<br>8.2<br>8.3<br>8.4<br>8.5<br>8.6 | Außenreinigung67Rohrreinigung67Messaufnehmerreinigung67Austausch von Dichtungen68Vor-Ort-Kalibrierung68Nachkalibrierung68      |  |  |

| 9                                                                                                    | Zubehör69                                                                                                    |
|----------------------------------------------------------------------------------------------------|----------------------------------------------------------------------------------------------------|
| 9.1<br>9.2<br>9.3                                                                                                    | Gerätespezifisches Zubehör                                                                                                    |
| 10                                                                                                    | Störungsbehebung71                                                                                                    |
| 10.1<br>10.2<br>10.3<br>10.4<br>10.5<br>10.6<br>10.7<br>10.8<br>10.9                                                       | Fehlersuchanleitung71Systemfehlermeldungen72Prozessfehlermeldungen76Prozessfehler ohne Anzeigemeldung76Verhalten der Ausgänge bei Störung78Ersatzteile79Rücksendung86Entsorgung86Software-Historie87                                                               |
| 11                                                                                                    | Technische Daten                                                                                                    |
|                                                                                                    |                                                                                                    |
| 11.1<br>11.2<br>11.3<br>11.4<br>11.5<br>11.6<br>11.7<br>11.8<br>11.9<br>11.10<br>11.11<br>11.12<br>11.13<br>11.14<br>11.15 | Anwendungsbereiche88Arbeitsweise und Systemaufbau88Eingang88Ausgang89Energieversorgung90Leistungsmerkmale90Montage92Umgebung92Prozess93Konstruktiver Aufbau94Bedienbarkeit97Zertifikate und Zulassungen97Bestellinformationen99Zubehör99Ergänzende Dokumentation99 |

# 1 Hinweise zum Dokument

# 1.1 Darstellungskonventionen

# 1.1.1 Warnhinweissymbole

| Symbol |          | Gerätebesonderheit und Inhalt des Dokuments                                                                                                    |  |
|--------|----------|----------------------------------------------------------------------------------------------------|--|
| Ċ      | Achtung! | "Achtung" deutet auf Aktivitäten oder Vorgänge, die – wenn sie nicht ordnungsgemäß<br>durchgeführt werden – zu fehlerhaftem Betrieb oder zur Zerstörung des Gerätes führen<br>können. Beachten Sie die Anleitung genau.                                                   |  |
|        | Warnung! | "Warnung" deutet auf Aktivitäten oder Vorgänge, die – wenn sie nicht ordnungsgemäß<br>durchgeführt werden – zu Verletzungen von Personen oder zu einem Sicherheitsrisiko<br>führen können. Beachten Sie die Arbeitsanweisungen genau und gehen Sie mit Sorg-<br>falt vor. |  |
| Ø      | Hinweis! | "Hinweis" deutet auf Aktivitäten oder Vorgänge, die – wenn sie nicht ordnungsgemäß<br>durchgeführt werden – einen indirekten Einfluss auf den Betrieb haben, oder eine<br>unvorhergesehene Gerätereaktion auslösen können.                                                |  |

# 1.1.2 Elektrische Symbole

| Symbol        | Bedeutung                                                                                                    |
|---------------|----------------------------------------------------------------------------------------------------|
| A0011197      | Gleichstrom<br>Eine Klemme, an der Gleichspannung anliegt oder durch die Gleichstrom fließt.                                                                                                    |
| ~<br>A0011198 | Wechselstrom<br>Eine Klemme, an der (sinusförmige) Wechselspannung anliegt oder durch die Wechselstrom<br>fließt.                                                                                                    |
| <br>          | Erdanschluss<br>Eine geerdete Klemme, die vom Gesichtspunkt des Benutzers über ein Erdungssystem geerdet ist.                                                                                                    |
| A0011199      | Schutzleiteranschluss<br>Eine Klemme, die geerdet werden muss, bevor andere Anschlüsse hergestellt werden dürfen.                                                                                                    |
| A0011201      | Äquipotenzialanschluss<br>Ein Anschluss, der mit dem Erdungssystem der Anlage verbunden werden muss: Dies kann z.B.<br>eine Potenzialausgleichsleitung oder ein sternförmiges Erdungssystem sein, je nach nationaler<br>bzw. Firmenpraxis. |

# 1.1.3 Symbole für Informationstypen

| Symbol                                                                                   | Bedeutung                                                                            |  |  |
|------------------------------------------------------------------------------------------|--------------------------------------------------------------------------------------|--|--|
| A0011182                                                                                 | Erlaubt<br>Kennzeichnet Abläufe, Prozesse oder Handlungen, die erlaubt sind.         |  |  |
| Zu bevorzugen<br>Kennzeichnet Abläufe, Prozesse oder Handlungen, die zu bevorzugen sind. |                                                                                      |  |  |
| A0011200                                                                                 | Verboten<br>Kennzeichnet Abläufe, Prozesse oder Handlungen, die verboten sind.       |  |  |
| A0011193                                                                                 | Tipp<br>Kennzeichnet zusätzliche Informationen.                                      |  |  |
| A0011194                                                                                 | Verweis auf Dokumentation<br>Verweist auf die entsprechende Dokumentation zum Gerät. |  |  |
| A0011195                                                                                 | Verweis auf Seite<br>Verweist auf die entsprechende Seitenzahl.                      |  |  |
| 1., 2., 3                                                                                | Handlungsschritte                                                                    |  |  |
| ~                                                                                        | Ergebnis einer Handlungssequenz                                                      |  |  |
| <b>2</b> A0013562                                                                        | Hilfe im Problemfall                                                                 |  |  |

# 1.1.4 Symbole für Grafiken

| Symbol Bedeutung               |                                                                                                    |
|--------------------------------|----------------------------------------------------------------------------------------------------|
| 1, 2, 3 Positionsnummern       |                                                                                                    |
| A, B, C Ansichten              |                                                                                                    |
| A-A, B-B, C-C Positionsnummern |                                                                                                    |
| ≈→                             | Durchflussrichtung                                                                                              |
| A0013441                       |                                                                                                    |
| <b>EX</b><br>A0011187          | Explosionsgefährdeter Bereich<br>Kennzeichnet den explosionsgefährdeten Bereich.                                |
| A0011187                       | Sicherer Bereich (nicht explosionsgefährdeter Bereich)<br>Kennzeichnet den nicht explosionsgefährdeten Bereich. |

# 2 Sicherheitshinweise

# 2.1 Bestimmungsgemäße Verwendung

Das in dieser Betriebsanleitung beschriebene Messgerät ist ausschließlich zum Messen des Masseflusses von Gasen (z.B. kg, Nm<sup>3</sup> sft<sup>3</sup>) zu verwenden. Gleichzeitig misst es auch die Gastemperatur. Das Messgerät kann für das Messen einer vorgegebenen Auswahl an reinen Gasen oder von Gasgemischen konfiguriert werden.

Beispiele:

- Luft
- Sauerstoff
- Stickstoff
- Kohlenstoffdioxid
- Argon usw.

Bei korrosiven, gesättigten und schmutzigen Gasen ist bei der Messung Vorsicht geboten. In diesen Fällen Ihre Endress+Hauser Vertriebszentrale kontaktieren. Instabile Gase oder Gase welche von Endress+Hauser als ungeeignet angesehen werden sind zu vermeiden. Die Messgeräte sind nicht ausgelegt für Flüssigkeiten oder Messstoffe im flüssigen Zustand.

Bei unsachgemäßem oder nicht bestimmungsgemäßem Gebrauch kann die Betriebssicherheit aufgehoben werden. Der Hersteller haftet für dabei entstehende Schäden nicht.

# 2.2 Montage, Inbetriebnahme, Bedienung

Folgende Punkte sind zu beachten:

- Montage, elektrische Installation, Inbetriebnahme, Bedienung und Wartung des Messgeräts dürfen nur durch ausgebildetes Fachpersonal erfolgen, das vom Anlagenbetreiber dazu autorisiert wurde. Das Fachpersonal muss diese Betriebsanleitung gelesen und verstanden haben und deren Anweisungen befolgen.
- Bei speziellen Messstoffen, inkl. Medien für die Reinigung, ist Endress+Hauser gerne behilflich, die Korrosionsbeständigkeit messstoffberührender Materialien abzuklären. Kleine Veränderungen der Temperatur, Konzentration oder Grad der Verunreinigung im Prozess können jedoch Unterschiede in der Korrosionsbeständigkeit nach sich ziehen. Daher übernimmt Endress+Hauser keine Garantie oder Haftung hinsichtlich Korrosionsbeständigkeit messstoffberührender Materialien in einer bestimmten Applikation. Für die Auswahl geeigneter messstoffberührender Materialien im Prozess ist der Bediener verantwortlich.
- Bei Schweißarbeiten an der Rohrleitung darf die Erdung des Schweißgerätes nicht über das Messgerät erfolgen.
- Der Installateur hat dafür Sorge zu tragen, dass das Messgerät gemäß den elektrischen Anschlussplänen korrekt angeschlossen ist. Der Messumformer ist zu erden, außer wenn besondere Schutzmaßnahmen getroffen wurden (z.B. galvanisch getrennte Energieversorgung SELV oder PELV).
- Grundsätzlich zu beachten sind die in Ihrem Land geltenden Vorschriften bezüglich Öffnen und Reparieren von elektrischen Geräten.

# 2.3 Betriebssicherheit

Folgende Punkte sind zu beachten:

• Messgeräte, die im explosionsgefährdeten Bereich eingesetzt werden, liegt eine separate Ex-Dokumentation bei, die ein fester Bestandteil dieser Betriebsanleitung ist. Die darin aufgeführten Installationsvorschriften und Anschlusswerte müssen ebenfalls konsequent beachtet werden!

Auf der Vorderseite der Ex-Zusatzdokumentation ist je nach Zulassung und Zertifizierungsstelle das entsprechende Symbol abgebildet (z.B. 😡 Europa, 🖘 USA, **@** Kanada).

- Verbrennungsgefahr! Beim Durchleiten heißer Messstoffe durch das Messrohr erhöht sich die Oberflächentemperatur des Messaufnehmergehäuses. Es muss mit Temperaturen nahe der Messstofftemperatur gerechnet werden. Bei erhöhter Messstofftemperatur den Schutz vor heißen Oberflächen sicherstellen.
- Das Messgerät erfüllt die allgemeinen Sicherheitsanforderungen gemäß EN 61010-1 und die EMV-Anforderungen gemäß IEC/EN 61326 sowie die NAMUR-Empfehlung NE 21, NE 43 und NE 53.
- Das separate Dokument über die Druckgeräterichtlinie muss für die in der Kategorie II oder III gemäß der Druckgeräterichtlinie installierten Messgeräte beachtet werden.
- Der Hersteller behält sich vor, technische Daten ohne spezielle Ankündigung dem entwicklungstechnischen Fortschritt anzupassen. Über die Aktualität und eventuelle Erweiterungen dieser Betriebsanleitung gibt Ihre Endress+Hauser Vertriebszentrale Auskunft.

# 2.4 Rücksendung

- Keine Messgeräte zurücksenden, wenn diese nicht mit letzter Sicherheit von allen gesundheitsgefährdenden Stoffen vollständig gereinigt wurden, z.B. in Ritzen eingedrungene oder durch Kunststoff diffundierte Stoffe.
- Kosten, die aufgrund mangelhafter Reinigung des Messeräts für eine eventuelle Entsorgung oder für Personenschäden (Verätzungen usw.) entstehen, werden dem Betreiber in Rechnung gestellt.

# 2.5 Produktsicherheit

Dieses Messgerät ist nach dem Stand der Technik und guter Ingenieurspraxis betriebssicher gebaut und geprüft und hat das Werk in sicherheitstechnisch einwandfreiem Zustand verlassen. Es erfüllt die einschlägigen Normen und Vorschriften nach EN 61010-1 "Sicherheitsbestimmungen für elektrische Mess-, Steuer-, Regel- und Laborgeräte". Wenn das Messgerät unsachgemäß oder nicht bestimmungsgemäß eingesetzt wird, können jedoch Gefahren von ihm ausgehen.

#### 3 Identifizierung

#### 3.1 Gerätebezeichnung

Das Messgerät "t-mass 65" besteht aus den folgenden Komponenten:

- Messumformer "t-mass 65"
- Messaufnehmer "t-mass F", "t-mass I"

Zwei Ausführungen sind lieferbar:

- Kompaktausführung: Messumformer und Messaufnehmer bilden eine mechanische Einheit.
- Getrenntausführung: Messumformer und Messaufnehmer werden getrennt voneinander installiert.

#### 3.1.1 Typenschild Messumformer

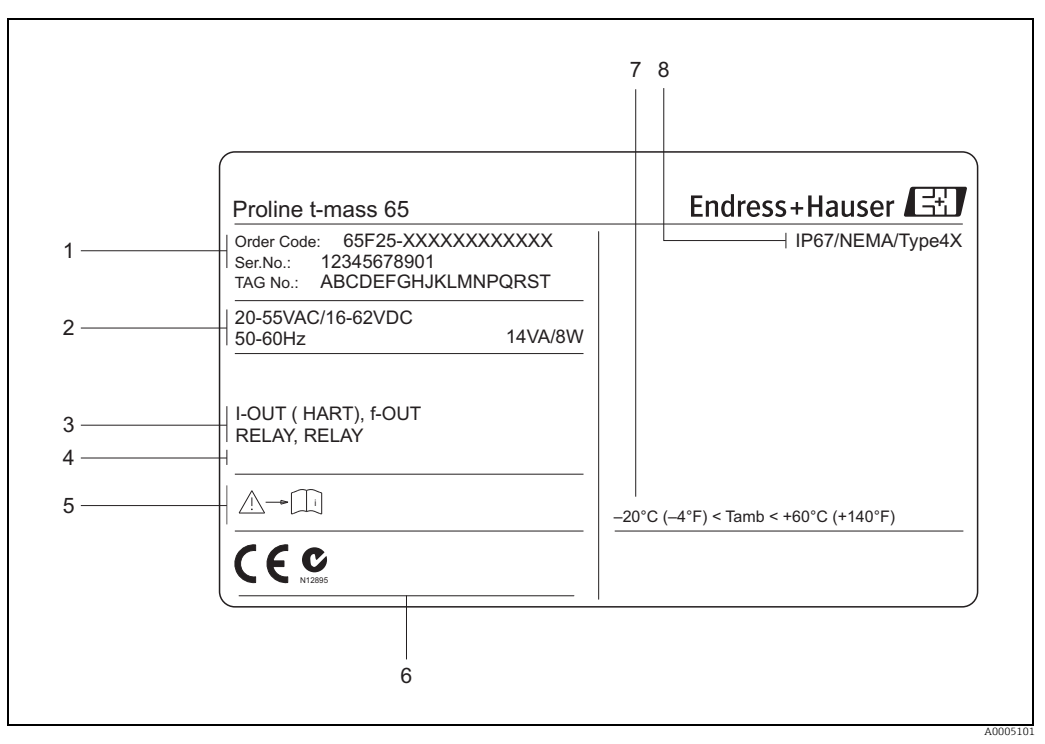

Abb. 1: Typenschildangaben für Messumformer "t-mass 65" (Beispiel)

Bestellcode, Seriennummer: die Bedeutung der einzelnen Buchstaben und Ziffern kann den Angaben der Auftragsbestätigung 1 entnommen werden.

- Energieversorgung, Frequenz, Leistungsaufnahme 2
- 3 Verfügbare Ein- und Ausgänge

Raum für Zusatzinformationen bei Sonderprodukten 4 5 6

- Gerätedokumentation beachten Raum für Zertifikate, Zulassungen und weitere Zusatzinformationen zur Ausführung
- Zulässige Umgebungstemperatur
- 8 Schutzart

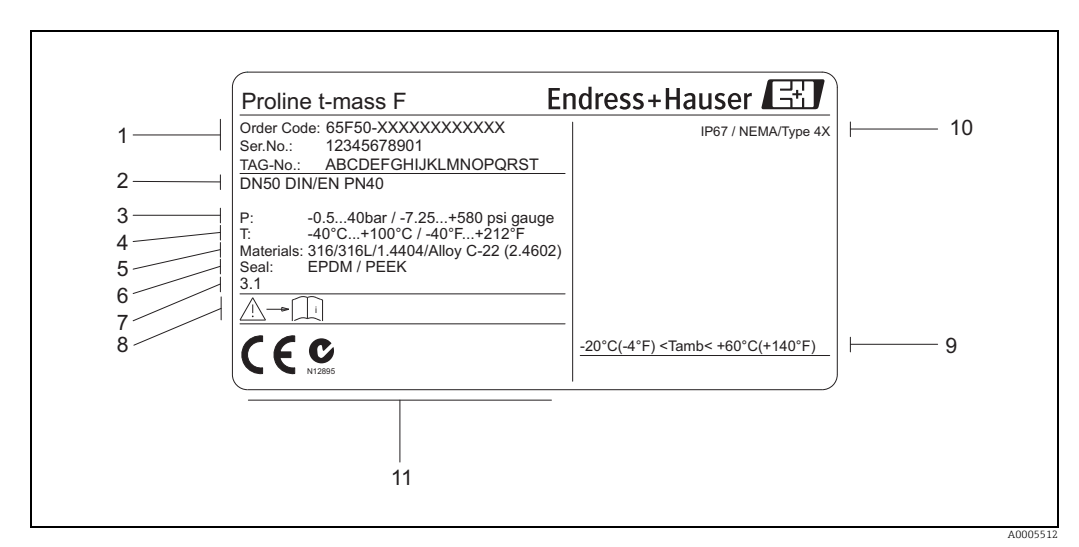

#### Typenschild Messaufnehmer 3.1.2

Abb. 2: Typenschildangaben für Messaufnehmer "t-mass F "(Beispiel)

- 1 Bestellcode, Seriennummer: die Bedeutung der einzelnen Buchstaben und Ziffern kann den Angaben der Auftragsbestätigung entnommen werden.
- 2 Nennweite
- Druckbereich 3
- 4 5
- Temperaturbereich Werkstoff Messrohr Dichtungswerkstoff
- 6 7
- Raum für Zusatzinformationen bei Sonderprodukten
- Gerätedokumentation beachten Zulässige Umgebungstemperatur
- , 9 10 11 Schutzart
- Raum für Zertifikate, Zulassungen und weitere Zusatzinformationen zur Ausführung

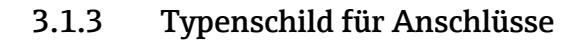

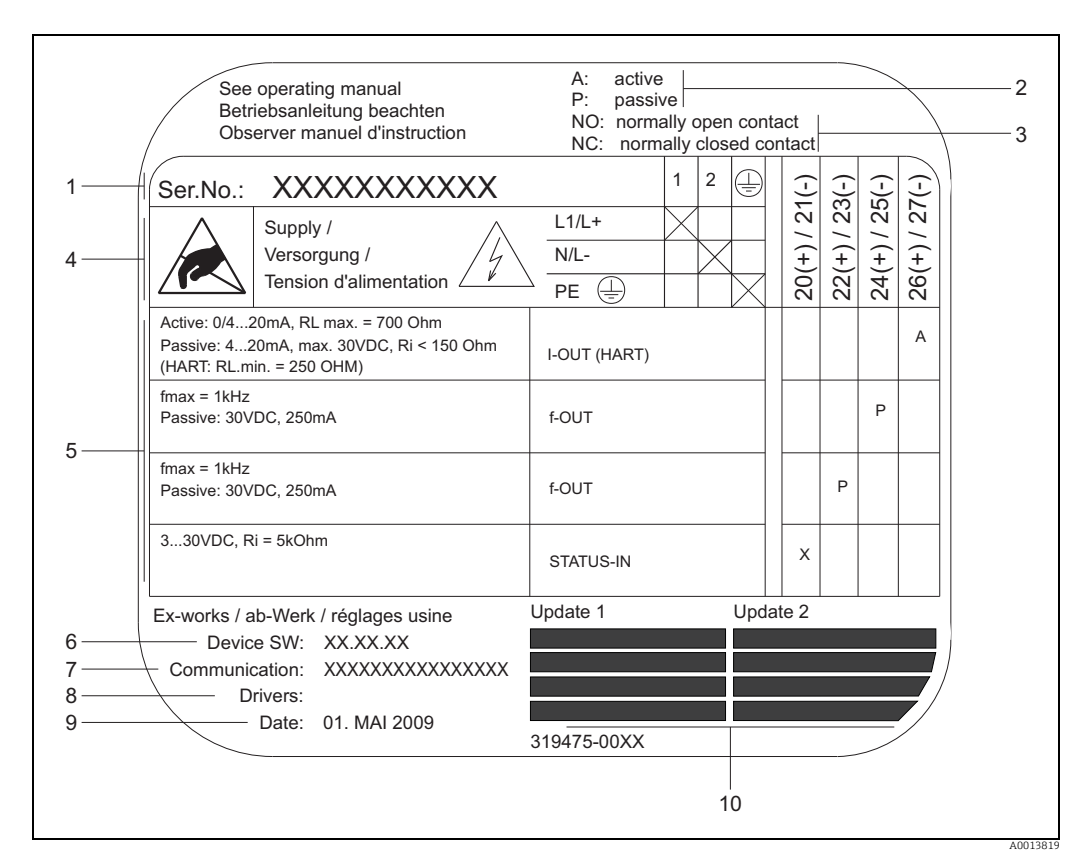

Abb. 3: Typenschild-Spezifikationen für Messumformer-Anschlüsse (Beispiel)

- Seriennummer 1
- Mögliche Konfiguration des Stromausgangs 2
- 3 Mögliche Konfiguration der Relaiskontakte
- Klemmenbelegung, Energieversorgungskabel: 85...260 V AC, 20...55 V AC, 16...62 V DC Klemme **Nr. 1**: L1 für AC, L+ für DC Klemme **Nr. 2**: N für AC, L- für DC An Eingängen und Ausgängen anliegende Signale, mögliche Konfiguration und Klemmenbelegung (20...27), siehe auch 'Elektrische Werte von Eingängen/Ausgängen',  $\rightarrow B$  88 4
- 5
- 6 Aktuell installierte Version der Geräte-Software
- Installierte Kommunikationsart, z.B.: HART, PROFIBUS DP usw.
- 8 Informationen zur aktuellen Kommunikations-Software (Geräterevision und Gerätebeschreibung), z.B.: Dev. 01 / DD 01 für HART
- 9
- Datum der Herstellung Laufende Updates zu in den Punkten 6 bis 9 angegebenen Daten 10

# 3.2 Zertifikate und Zulassungen

Dieses Messgerät ist nach dem Stand der Technik und guter Ingenieurspraxis betriebssicher gebaut und geprüft und hat das Werk in sicherheitstechnisch einwandfreiem Zustand verlassen. Es erfüllt die einschlägigen Normen und Vorschriften nach EN 61010-1 "Sicherheitsbestimmungen für elektrische Mess-, Steuer-, Regel- und Laborgeräte" sowie die EMV-Anforderungen gemäß IEC/EN 61326.

Das in dieser Betriebsanleitung beschriebene Messgerät erfüllt somit die gesetzlichen Anforderungen der EG-Richtlinien. Endress+Hauser bestätigt die erfolgreiche Prüfung des Messgeräts mit der Anbringung des CE-Zeichens.

Das Messgerät ist in Übereinstimmung mit den EMV-Anforderungen der Behörde "Australian Communications and Media Authority (ACMA)".

# 3.3 Eingetragene Marken

KALREZ<sup>®</sup> und VITON<sup>®</sup>

Eingetragene Marken der Firma DuPont Performance Elastomers L.L.C., Wilmington, USA AMS<sup>™</sup>

Eingetragene Marke der Firma Emerson Process Management, St. Louis, USA

HART®

Eingetragene Marke der HART Communication Foundation, Austin, USA

HistoROM<sup>™</sup>, S-DAT<sup>®</sup>, T-DAT<sup>™</sup>, F-CHIP<sup>®</sup>, FieldCare<sup>®</sup>, Field Xpert<sup>™</sup>, FieldCheck<sup>®</sup>, Applicator<sup>®</sup>, t-mass<sup>®</sup>

Eingetragene oder angemeldete Marken der Unternehmen der Endress+Hauser Gruppe

# 4 Montage

# 4.1 Warenannahme, Transport und Lagerung

## 4.1.1 Warenannahme

Nach der Warenannahme folgende Punkte kontrollieren:

- Ist die Verpackung oder der Inhalt unbeschädigt?
- Ist die gelieferte Ware vollständig und stimmt mit der Bestellung überein?

## 4.1.2 Transport zur Messstelle

Folgende Hinweise beim Auspacken oder beim Transport zur Messstelle beachten:

- Das Messgerät ist im mitgelieferten Behältnis zu transportieren.
- Die auf den Prozessanschlüssen montierten Schutzscheiben oder -kappen verhindern mechanische Beschädigungen an den Dichtflächen sowie Verschmutzungen im Messrohr bei Transport und Lagerung. Die Schutzscheiben oder Schutzkappen erst unmittelbar vor der Montage entfernen.
- Messgeräte der Nennweiten > DN 40 (1½") dürfen für den Transport nicht am Messumformergehäuse oder am Anschlussgehäuse der Getrenntausführung angehoben werden → 🖻 4. Für den Transport Tragriemen verwenden und diese um beide Prozessanschlüsse legen. Ketten sind zu vermeiden, da diese das Gehäuse beschädigen können.

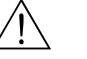

#### Warnung!

Verletzungsgefahr durch abrutschendes Messgerät! Der Schwerpunkt des gesamten Messgerätes kann höher liegen als die beiden Aufhängepunkte der Tragriemen. Während des Transports darauf achten, dass sich das Messgerät nicht ungewollt dreht oder abrutscht.

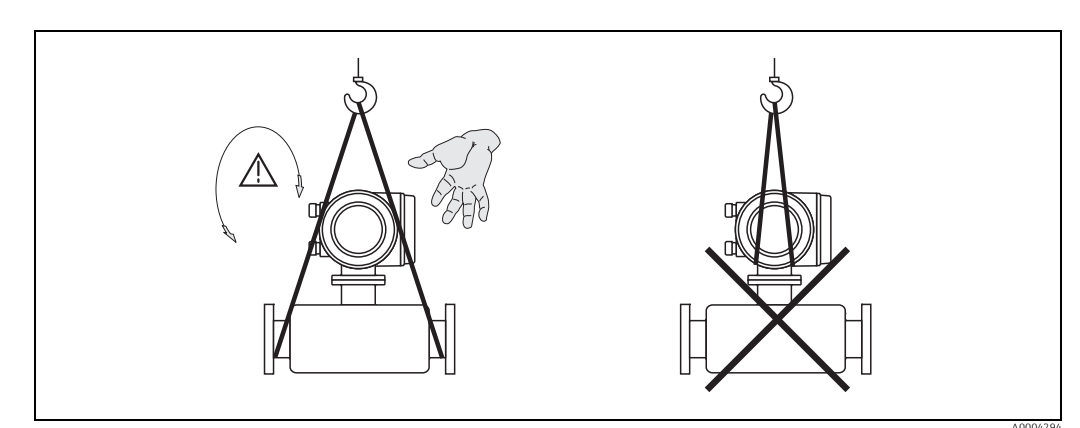

Abb. 4: Transporthinweise für Messaufnehmer mit > DN 40 (> 1½")

# 4.1.3 Lagerung

Folgende Punkte beachten:

- Für Lagerung (und Transport) ist das Messgerät stoßsicher zu verpacken. Dafür bietet die Originalverpackung optimalen Schutz.
- Die zulässige Lagerungstemperatur beträgt: -40...+80 °C (-40...+176 °F), vorzugsweise +20 °C (+68 °F).
- Die auf den Prozessanschlüssen montierten Schutzscheiben oder Schutzkappen erst unmittelbar vor der Montage entfernen.
- Während der Lagerung darf das Messgerät nicht direkter Sonneneinstrahlung ausgesetzt werden, um unzulässig hohe Oberflächentemperaturen zu vermeiden.
- Messgeräte, welche mit speziellen Versiegelungen oder Verpackungen f
  ür Sauerstoffanwendungen ausgeliefert wurden, m
  üssen bis zum Einbau versiegelt und verpackt bleiben.

# 4.2 Einbaubedingungen

Folgende Punkte beachten:

- Das thermische Messprinzip reagiert sehr empfindlich auf Strömungsstörungen.
- Die empfohlenen Einlauf- und Auslaufanforderungen sind zu beachten.
- Bei der zugehörigen Verrohrung und beim Einbau ist gute Ingenieurpraxis anzuwenden.
- Richtige Ausrichtung und Orientierung des Messaufnehmers ist sicherzustellen.
- Vorrichtungen verwenden, die Kondensation vermindern oder verhindern (z.B. Kondensatsammelgefäß, Wärmeisolation usw.).
- Das Messgerät an einer schattigen Stelle montieren oder eine Wetterschutzhaube verwenden.
- Bei Messaufnehmern mit hohem Eigengewicht ist aus mechanischen Gründen und zum Schutz der Rohrleitung eine Abstützung empfehlenswert.

## 4.2.1 Einbaumaße

Die Abmessungen und Einbaulängen des Messaufnehmers und -umformers sind in den "Technischen Informationen" des jeweiligen Messgerätes zu finden, welche im PDF-Format unter www.endress.com heruntergeladen werden können. Eine Liste der verfügbaren "Technischen Informationen" ist im Kapitel "Ergänzende Dokumentation" auf  $\rightarrow \square$  99 zu finden.

# 4.2.2 Systemdruck und pulsierende Strömung

Kolbenpumpen und manche Verdichtersysteme können starke Prozessdruckschwankungen erzeugen, welche das Strömungsprofil stören können. Dies kann einen zusätzlichen Messfehler hervorrufen. Diese Druckimpulse müssen durch geeignete Maßnahmen reduziert werden, wie z.B:

- Verwendung von Ausdehnungsbehältern
- Verwendung von Einlaufdiffusoren
- Verlagerung des Messgeräts weiter stromabwärts

Um pulsierenden Durchfluss und Öl-/Schmutzverunreinigung in Druckluftanwendungen zu vermeiden, wird empfohlen das Messgerät hinter Filter-, Trocknungs- und Speichervorrichtungen zu montieren.

Das Messgerät nicht direkt nach dem Verdichter einbauen.

## 4.2.3 Anforderungen an die Rohrleitungen

Beim Einbau sollte jederzeit fachgerecht vorgegangen und folgende Punkte beachtet werden:

- Fachgerechte Vorbereitung, Schweißtechnik und Abschlussarbeiten
- Korrekt dimensionierte Dichtungen
- Korrekt ausgerichtete Flansche und Dichtungen
- Rohrleitung und Messgerät sollten an der Verbindungsstelle einen möglichst geringen Durchmessersprung besitzen. Die maximale Abweichung der Durchmesser beträgt:
  - 1 mm (0.04 in) bei Durchmessern < DN 200 (8") - 3 mm (0.12 in) bei Durchmessern ≥ DN 200 (8")

Weitere Informationen sind in der ISO-Norm 14511 zu finden.

|                                               | A0005103 |  |
|-----------------------------------------------|----------|--|
| korrekt ausgerichtete Flansche und Dichtungen |          |  |

| A0005104                                                | A0005105                         | A0005106                                       |
|---------------------------------------------------------|----------------------------------|------------------------------------------------|
| Rohrdurchmesser 1 entspricht nicht<br>Rohrdurchmesser 2 | Falsch dimensionierte Dichtungen | Nicht ausgerichtete Flansche und<br>Dichtungen |

# Achtung!

M

Nach dem Einbau muß die Rohrleitung frei von Verschmutzungen und Partikeln sein, um Beschädigungen an den Thermofühlern zu vermeiden.

## 4.2.4 Einbaulage

Sicherstellen, dass die Pfeilrichtung auf dem Messaufnehmer mit der Durchflussrichtung (Fließrichtung des Messstoffs durch die Rohrleitung) übereinstimmt.

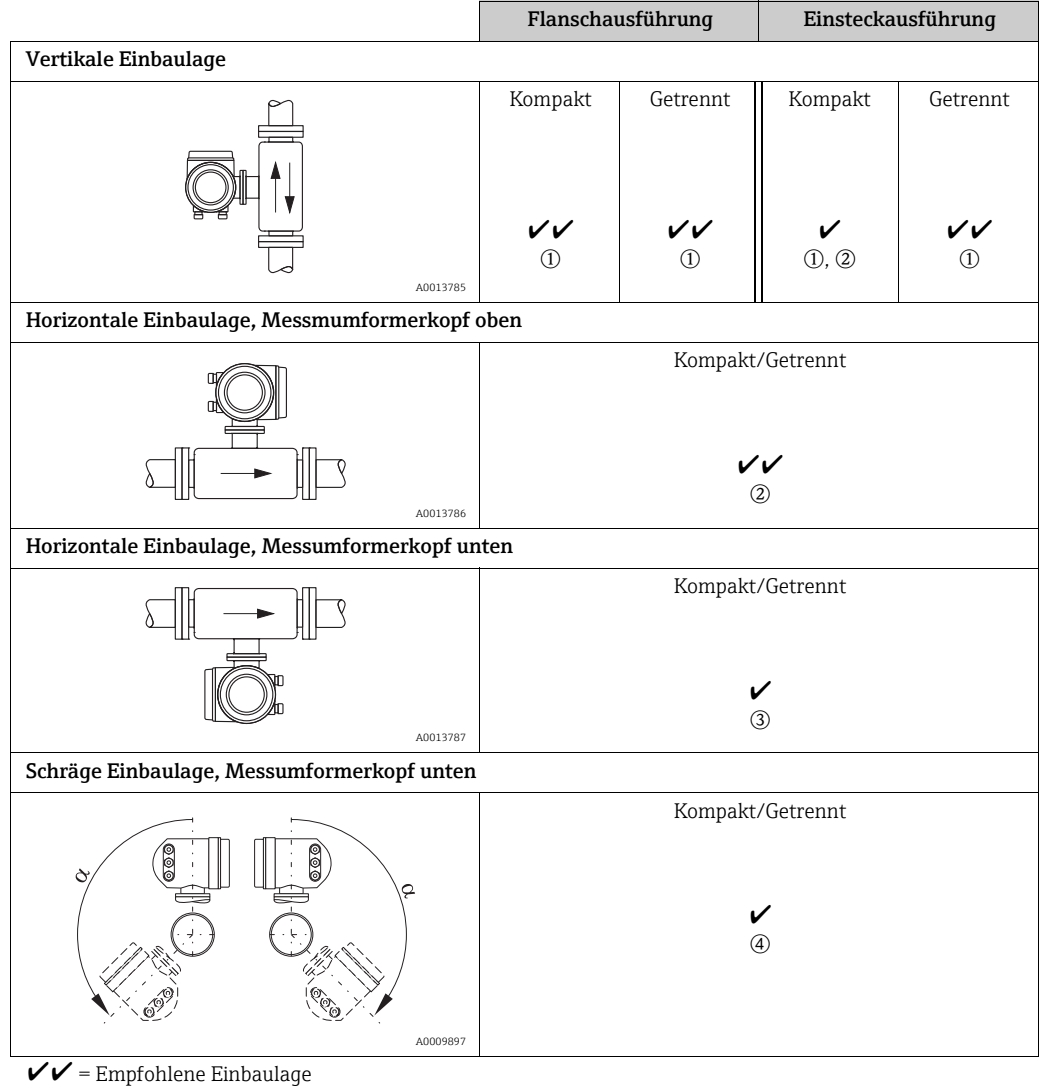

In bestimmten Situationen empfohlene Einbaulage

① Bei gesättigten oder verunreinigten Gasen ist die aufwärtsgerichtete Strömung zu bevorzugen, um Kondensation oder Verschmutzung zu minimieren.

② Nicht empfohlen bei hohen Vibrationen oder wenig stabilen Einbauten.

(3) Nur geeignet für saubere und trockene Gase. Diese Einbaulage nicht verwenden, wenn Ablagerungen oder Kondensat ständig vorhanden sind. Hier ist die schräge Einbaulage des Messaufnehmers zu verwenden. (4) Schräge Einbaulage ( $\alpha = ca. 135^{\circ} \pm 10^{\circ}$ ), wenn Gas sehr feucht oder mit Wasser gesättigt ist (z.B. Faulgas, ungetrocknete Druckluft).

## 4.2.5 Einlauf- und Auslaufstrecken

Das thermische Messprinzip reagiert empfindlich auf Strömungsstörungen. Generell sollte deshalb das Messgerät so weit wie möglich von der Strömungsstörung entfernt eingebaut werden. Weitere Informationen  $\rightarrow$  ISO-Norm 14511.

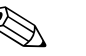

Hinweis!

- Wenn mehrere Strömungsstörungen vorhanden sind, ist die längste angegebene Einlaufstrecke einzuhalten. Wenn z.B. einlaufseitig vor Messgerät und Krümmer zusätzlich ein Regelventil liegt, so ist die empfohlene Einlaufstrecke für Regelventile zu wählen: 50 × DN
- Bei sehr leichten Gasen (Helium, Wasserstoff) ist die empfohlene Einlaufstrecke zu verdoppeln.

Empfohlene Ein- und Auslaufstrecken (ohne Strömungsgleichrichter):

Flanschausführung

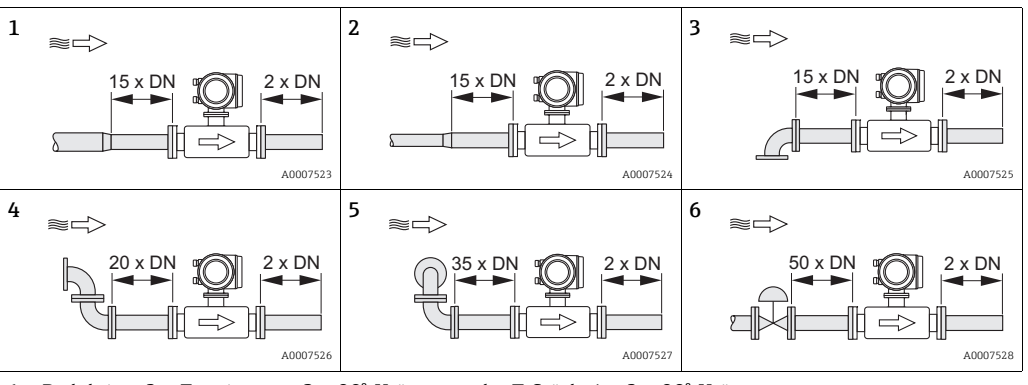

1 = Reduktion, 2 = Erweiterung, 3 = 90°-Krümmer oder T-Stück, 4 =  $2 \times 90^{\circ}$ -Krümmer,

 $5 = 2 \times 90$  -Krümmer dreidimensional, 6 = Regelventil

#### Einsteckausführung

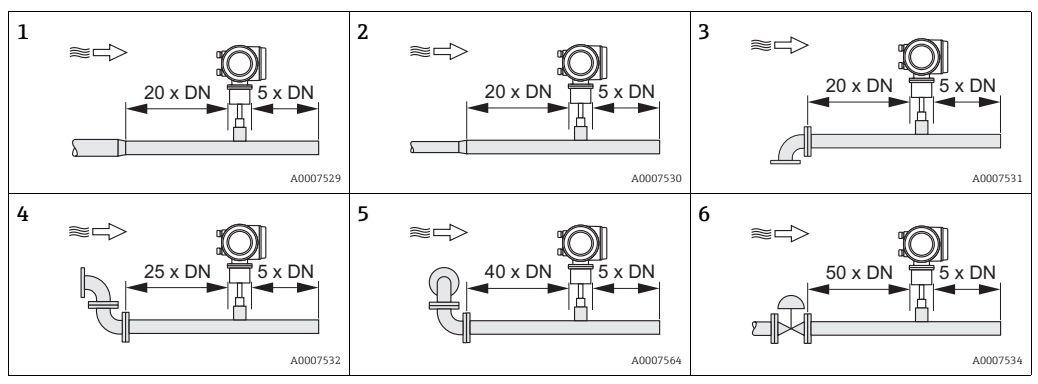

1 = Reduktion, 2 = Erweiterung, 3 = 90°-Krümmer oder T-Stück, 4 = 2 × 90°-Krümmer,

 $5 = 2 \times 90$  -Krümmer dreidimensional, 6 = Regelventil oder Druckregelventil

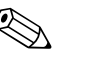

### Hinweis!

Wenn es nicht möglich ist, die erforderlichen Einlaufstrecken einzuhalten, kann ein speziell gestalteter Lochplatten-Strömungsgleichrichter eingebaut werden ( $\Rightarrow \square 16$ ).

#### Auslaufstrecken mit Druckmessstellen

Die Druckmessstelle sollte hinter der Messeinrichtung eingebaut werden. So wird eine potentielle Auswirkung des Drucktransmitters auf die Störung in der Messstelle vermieden.

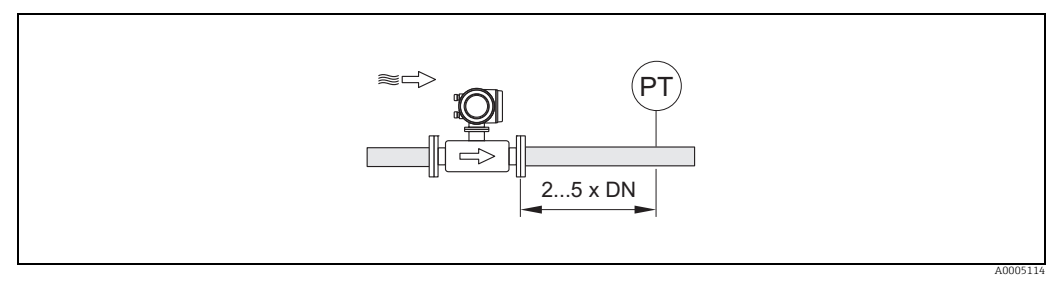

Abb. 5: Einbau einer Druckmessstelle (PT = Drucktransmitter)

#### Lochplatten-Strömungsgleichrichter

Wenn die empfohlene Einlaufstrecke nicht eingehalten werden kann, empfiehlt sich die Installation eines Lochplatten-Strömungsgleichrichters.

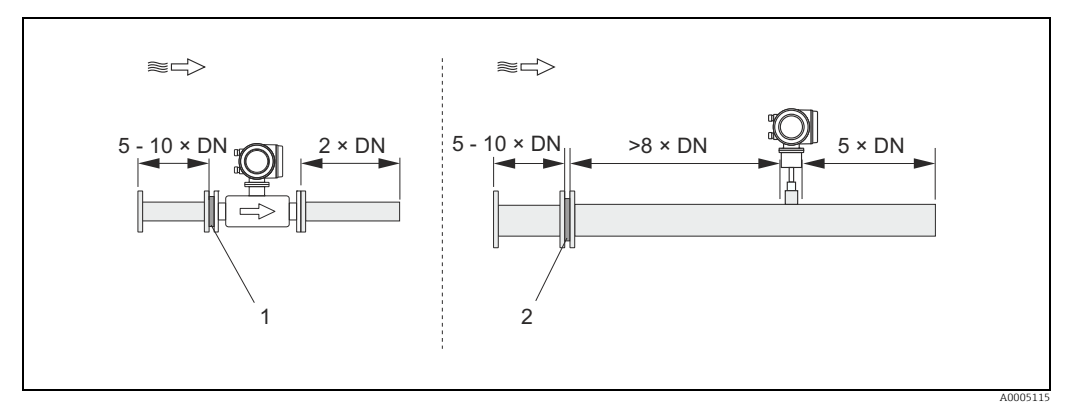

Abb. 6: Empfohlenen Einlauf- und Auslaufstrecken bei Verwendung eines Strömungsgleichrichters.

1 = Strömungsgleichrichter bei der Flanschausführung, 2 = Strömungsgleichrichter bei der Einsteckausführung

Lochplatten-Strömungsgleichrichter zur Verwendung mit Einsteckmessaufnehmer 65<br/>I $\rightarrow \textcircled{B}$ 69

Für den Anwendungsbereich DN 80...300 (3...12") empfiehlt sich die bekannte "Mitsubishi"-Bauweise. Eingebaut wird der Strömungsgleichrichter einlaufseitig in einem Abstand vom 8-fachen Rohrdurchmesser zum Messaufnehmer. Zudem ist einlaufseitig zum Strömungsgleichrichter eine Mindesteinlaufstrecke des 5-fachen Rohrdurchmessers erforderlich. Abhängig von den einlaufseitigen Störungen können Messabweichungen auftreten. Daher empfiehlt es sich möglichst lange Einlaufstrecken zu wählen.

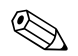

#### Hinweis!

Bei Einsteckgeräten sollte die Einlaufstrecke nach dem Gleichrichter so lang wie möglich gewählt werden.

Lochplatten-Strömungsgleichrichter (19 Loch) zur Verwendung mit Flanschmessaufnehmer  $65F \rightarrow \square 69$ 

Hierbei handelt es sich um ein spezielles Endress+Hauser Design, welches für den Messaufnehmer t-mass F (DN 25...100, 1...4") konzipiert wurde. Die Anordnung der einzelnen Schraubenlöcher sowie deren Durchmesser kommen daher, dass derselbe Strömungsgleichrichter für verschiedene Flanschdruckstufen verwendet werden kann, z.B. für Cl. 150 wie auch für Cl. 300.

Der Strömungsgleichrichter und die Dichtungen werden zwischen Rohrleitungsflansch und Messgerät eingebaut  $\rightarrow \blacksquare$  7. Nur Normschrauben verwenden, die zu den Schraubenbohrungen passen, um eine korrekte Zentrierung des Strömungsgleichrichters zu gewährleisten. Dabei ist zu beachten, dass der Strömungsgleichrichter so montiert wird, dass die Kerbe in Richtung des Messumformers zeigt. Ein falscher Einbau könnte sich negativ auf die Messgenauigkeit auswirken.

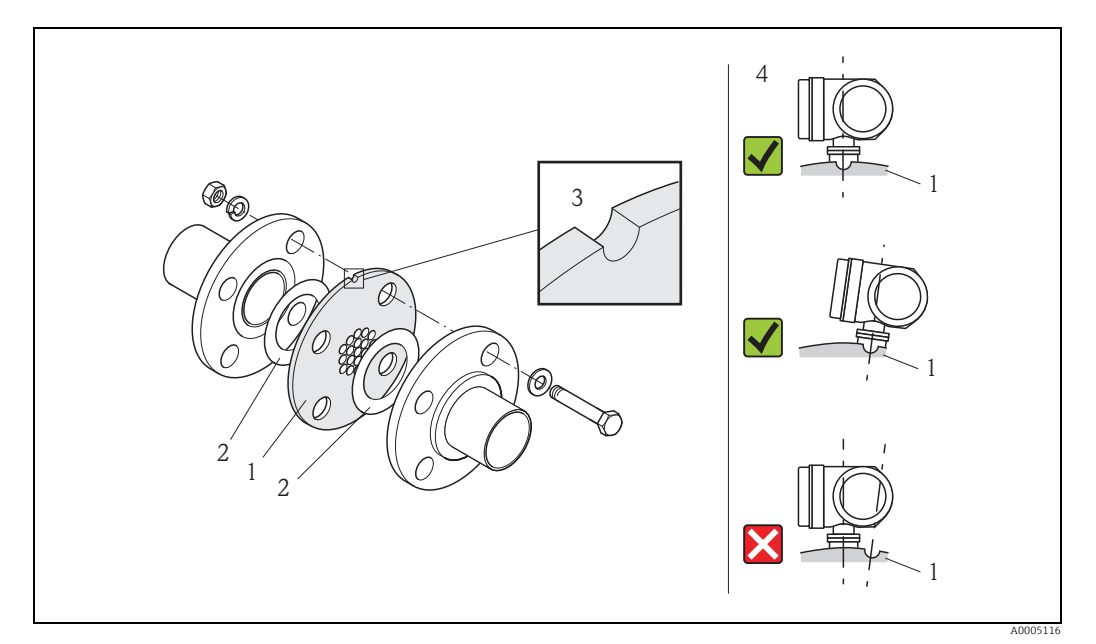

Abb. 7: Einbau des Strömungsgleichrichters (Beispiel)

1 = Lochplatten-Strömungsgleichrichter, 2 = Dichtung, 3 = Positionierkerbe, 4 = Positionierkerbe und Messumformer korrekt ausrichten

#### Hinweis

- Messaufnehmer t-mass F mit Strömungsgleichrichter kalibriert bestellen. Durch die gemeinsame Kalibrierung wird eine optimale Leistung erzielt. Wird der Strömungsgleichrichter separat bestellt und mit dem Messgerät verwendet, entsteht eine zusätzliche Messunsicherheit.
- Werden Gleichrichter anderer Anbieter eingesetzt, hat das Auswirkungen auf Strömungsprofil und Druckabfall und führt zu einer Beeinträchtigung der Messleistung.
- Schrauben, Muttern, Dichtungen usw. sind nicht im Lieferumfang enthalten und müssen bauseits bereit gestellt werden.

## 4.2.6 Beheizung

Bei einigen Gasen ist darauf zu achten, dass im Bereich des Messaufnehmers kein Wärmeverlust (Kondensation) stattfinden kann. Eine Beheizung kann elektrisch, z.B. mit Heizbändern oder über heißwasser- oder dampfführende Kupferrohre erfolgen.

# Achtung!

Überhitzungsgefahr der Messelektronik! Das Verbindungsstück zwischen Messaufnehmer und Messumformer sowie das Anschlussgehäuse der Getrenntausführung sind immer freizuhalten.

### 4.2.7 Wärmeisolation

Wenn das Gas sehr feucht oder mit Wasser gesättigt ist (z.B. Faulgas), dann sollten die Rohrleitung und das Messaufnehmergehäuse isoliert werden, damit sich keine Wassertröpfchen am Messfühler niederschlagen können.

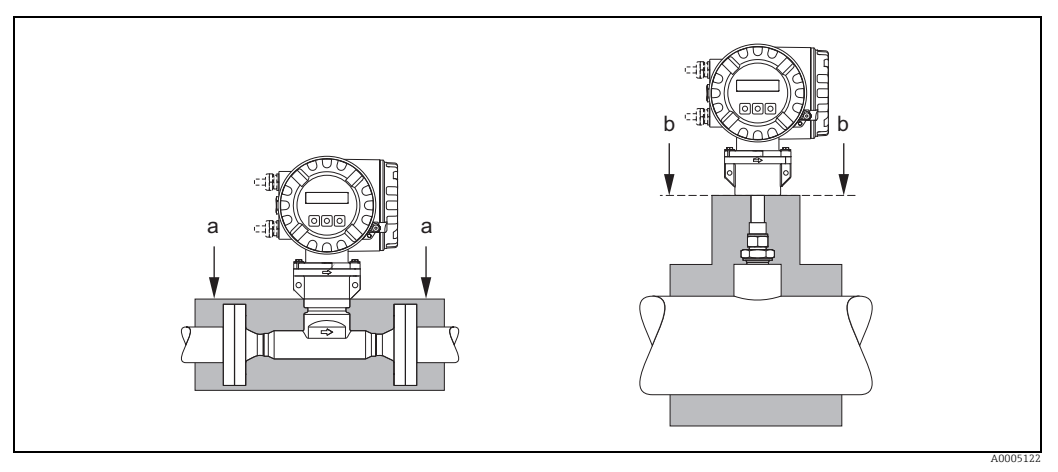

Abb. 8: Maximale Wärmeisolierung für t-mass 65F und t-mass 65I

a Max. Isolierhöhe Flanschausführung

b Max. Isolierhöhe Einsteckausführung

## 4.2.8 Vibrationen

### Achtung!

Starke Vibrationen können eine Beschädigung von Messgerät und Befestigung zur Folge haben.

Angaben über die zulässige Stoß- und Schwingungsfestigkeit  $\rightarrow \square$  92

# 4.3 Einbau

## 4.3.1 Einbau der Einsteckausführung

Der Messaufnehmer kann in einem Einschweißstutzen oder einem herausnehmbaren Einbauset eingebaut werden. Wird ein aufsteckbares Einbauset verwendet, ist die dort mitgelieferte Dokumentation zu beachten.

### Montage des Einschweißstutzens

Nachfolgend wird der Einbau eines Endress+Hauser Einschweißstutzens beschrieben. Ist ein Einschweißstutzen bereits vorhanden oder wird ein kundenspezifisches Einbauset verwendet, ist mit dem nachfolgenden Kapitel "Berechnung der Einstecktiefe und Befestigung" fortzufahren.

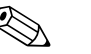

Hinweis!

- Einbaulage sowie Ein- und Auslaufstellen berücksichtigen  $\rightarrow$  alpha 14 ff.
- Der Einschweißstutzen besteht aus rostfreiem Stahl 1.4404 (316/316L) (geeignete Schweißtechnik anwenden).

Achtung!

 Bei Einbau in einen rechteckigen Kanal mit dünner Wandstärken sind passende Haltewinkel für den Messaufnehmer zu verwenden. Um die Last zu verteilen, ist der Einschweißstutzen auf eine Grundplatte anzuschweißen. Andernfalls kann die Befestigung so instabil sein, dass der Kanal beschädigt wird.

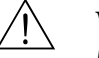

#### Warnung!

- Diese Anleitung gilt nur für den Einbau an drucklosen Rohren, ohne Vorhandensein von Gas und bei berührungssicherer Temperatur.
- 1. In das Rohr ein Loch von Ø 31,0 mm  $\pm$  0,5 mm (1,22  $\pm$  0,019") bohren oder schneiden.
- 2. Ränder entgraten.
- 3. Kante des Einschweißstutzens in der Öffnung versenken, senkrecht ausrichten und anschweißen  $\rightarrow \blacksquare$  9.

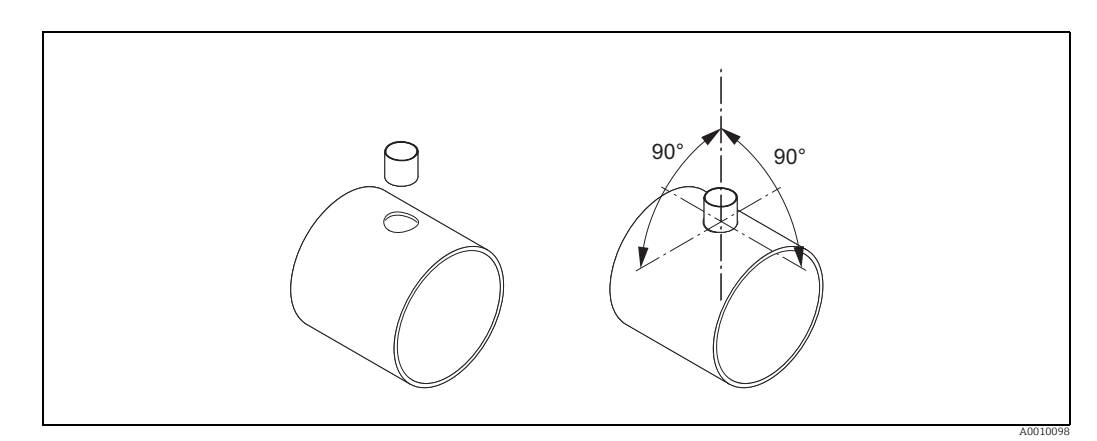

Abb. 9: Positionierung des Schweissstutzens auf dem Rohr (oder Kanal)

### Berechnung der Einstecktiefe und Befestigung

Um eine optimale Messperformance sicherzustellen, muss der Einsteckmessaufnehmer in der korrekten Position im Rohr oder Kanal eingebaut werden (30 % des Innendurchmessers).

Das Messaufnehmerrohr ist auf seiner gesamten Länge mit einer in Millimetern und Zoll angegebenen Skala versehen, welche die Ausrichtung des Messaufnehmer auf die richtige Tiefe ermöglicht.

4. Berechnung der Einstecktiefe
– mit Hilfe des Quick-Setup "Aufnehmer" → 
<sup>(1)</sup> 53 oder

- unter Verwendung der nachfolgenden Abmessungen und Formeln

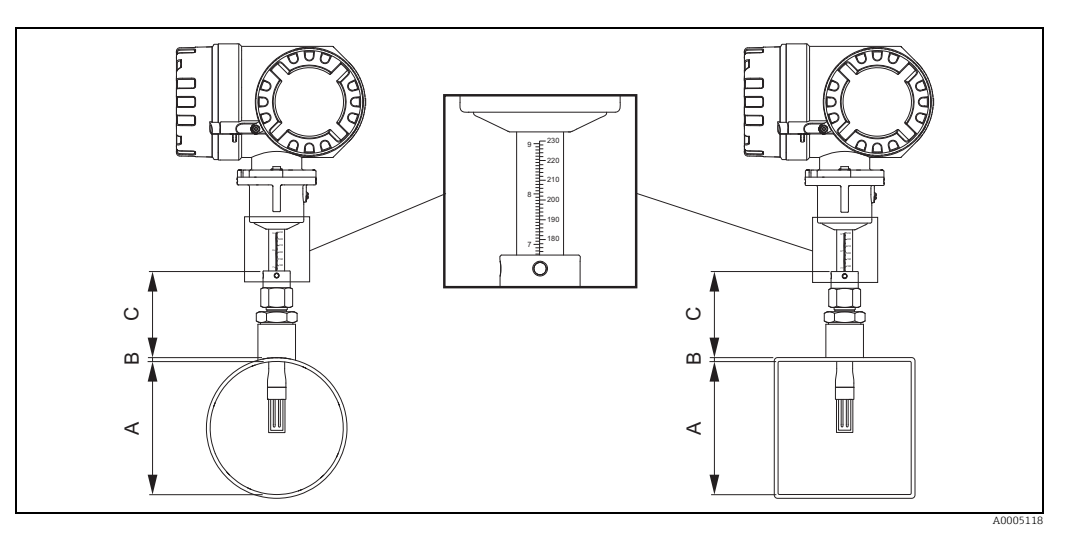

Abb. 10: Benötigte Abmessungen zur Berechnung der Einstecktiefe

A Rohre: Innendurchmesser

Kanäle: Innenmass

B Wanddicke

C Mass vom Rohr/Kanal bis zur Rohrverschraubung

#### Folgende Abmessungen werden zur Berechnung der Einstecktiefe benötigt:

| Α | <ul> <li>bei einem Runden Rohr: der Innendurchmesser (DN)</li> <li>bei einem rechteckigen Kanal: <ul> <li>bei senkrechtem Einbau des Messaufnehmers die innere Kanalhöhe</li> <li>bei waagerechtem Einbau des Messaufnehmers die innere Kanalbreite</li> </ul> </li> <li>Windestlänge der Abmessung A = 80 mm (3,15 in)</li> </ul> |
|---|----------------------------------------------------------------------------------------------------|
| В | Wandstärke Rohr / Kanal                                                                                                    |
| С | Höhe des Einschweissstutzens am Rohr / Kanal, einschließlich Messaufnehmer-Rohrverschraubung oder Niederdruckmontageset (falls verwendet)                                                                                                    |

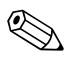

#### Hinweis!

Ausführliche Berechnungsangaben sind aus der Technischen Information TI00069D zu entnehmen.

• Berechnete Einstecktiefe =  $(0,3 \times A) + B + C + 2 \text{ mm} (0,08 \text{ in})$ 

Berechneten Wert notieren.

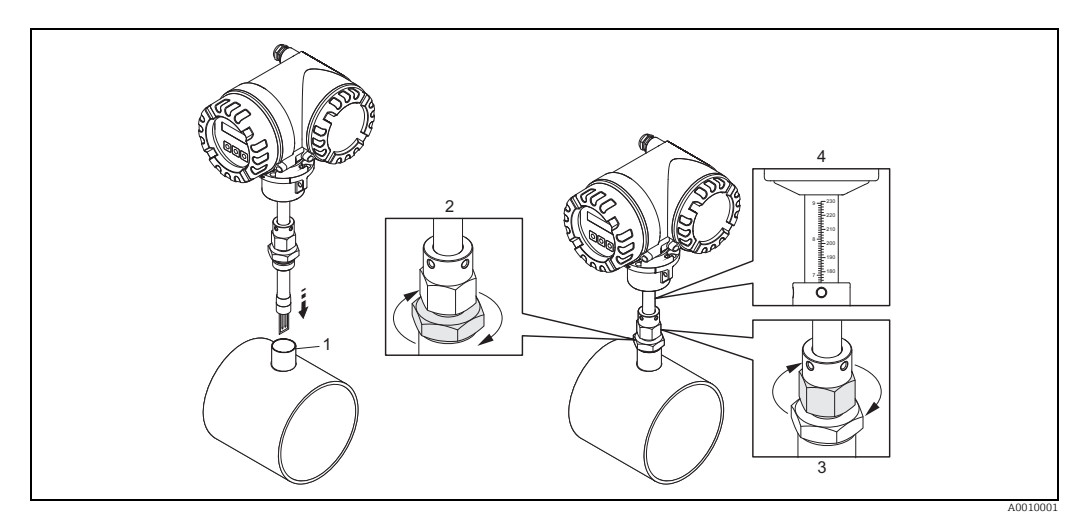

Abb. 11: Ausrichten des Messaufnehmer auf die berechnete Einstecktiefe

5. Den Messaufnehmer in den Stutzen (1) einsetzten und die untere Mutter der Rohrverschraubung (2) handfest festziehen.

🖞 Achtung!

- NPT Gewinde: Gewindedichtband oder Dichtmasse verwenden.
- G 1 A Gewinde: der mitgelieferte Dichtungsring muss eingebaut werden.
- 6. Obere Mutter der Rohrverschraubung (3) soweit anziehen, dass der Messaufnehmer noch justiert werden kann.
- 7. Die berechnete Einstecktiefe auf der Skala ablesen und den Messaufnehmer so ausrichten, dass der Wert mit dem oberen Ende der Rohrverschraubung übereinstimmt (4).
- 8. Die untere Mutter der Rohrverschraubung mit einem Schraubenschlüssel (42 mm) 1¼ Umdrehungen festziehen.

#### Einsteckausführung auf die Durchflussrichtung ausrichten

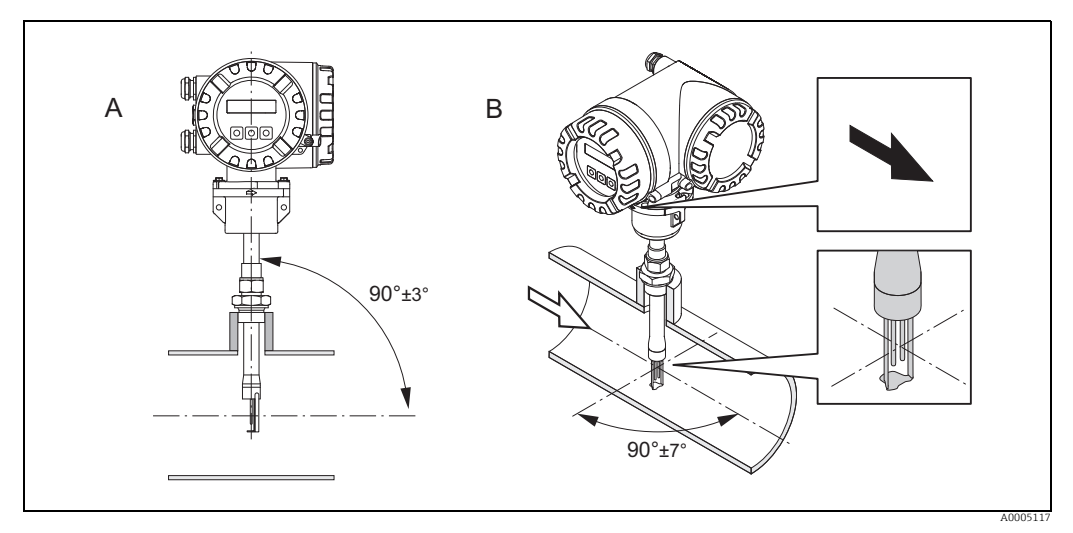

Abb. 12: Einsteckausführung auf die Durchflussrichtung ausrichten

9. Prüfen und sicherstellen, dass der Messaufnehmers am Rohr/Kanal vertikal 90° ausgerichtet ist (A). Messaufnehmer so drehen, dass der aufgezeichnete Pfeil mit der Druchflussrichtung übereinstimmt (B).

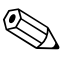

#### Hinweis!

Damit der Messfühler optimal der Gasströmung ausgesetzt ist, darf der Messaufnehmer um höchstens 7° aus dieser Ausrichtung gedreht werden.

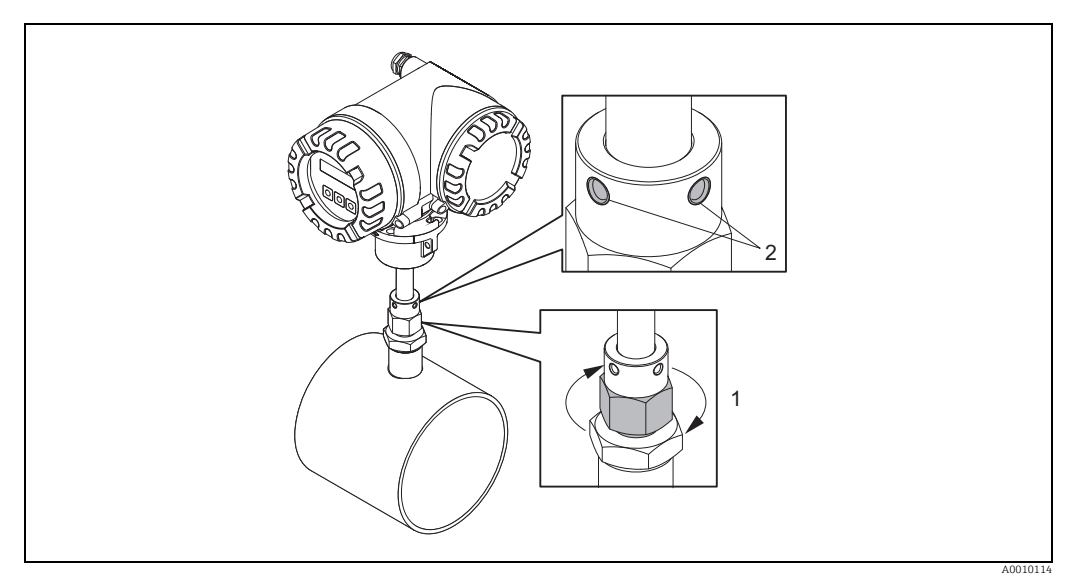

Abb. 13: Sicherung der Messaufnehmerposition

- 10. Rohrverschraubung (1) von Hand anziehen um die Position des Messaufnehmers zu sichern. Dann mit einem Gabelschlüssel 1¼ Umdrehungen im Uhrzeigersinn nachziehen
- 11. Beide Sicherungsschrauben (2) fixieren (Innensechskantschlüssel 3 mm (1/8")).

Marnung! Drehmoment beachten: 4 Nm (2,95 lbf ft)

- 12. Überprüfen, dass sich Messaufnehmer und -umformer nicht drehen.
- 13. Messstelle auf Dichtheit prüfen (max. Betriebsdruck).

## 4.3.2 Ausbau der Einsteckausführung

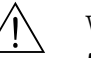

#### Warnung!

- Messgerät nicht unter Druck ausbauen! Den Gasfluss stoppen und die Prozessleitung drucklos machen.
- Bei giftigen, explosiven oder brennbaren Gasen muss die Rohrleitung, in der das Messgerät eingebaut ist, mit einem Inertgas ausgeblasen werden, um alle Spuren der verwendeten Gase zu entfernen.
- Sicherstellen, dass der Prozess während der Ausbauarbeiten nicht wieder aufgenommen werden kann.
- Anlage und Messgerät auf eine berührungssichere Temperatur abkühlen lassen (z.B. <50 °C (<120 ° F)).</li>

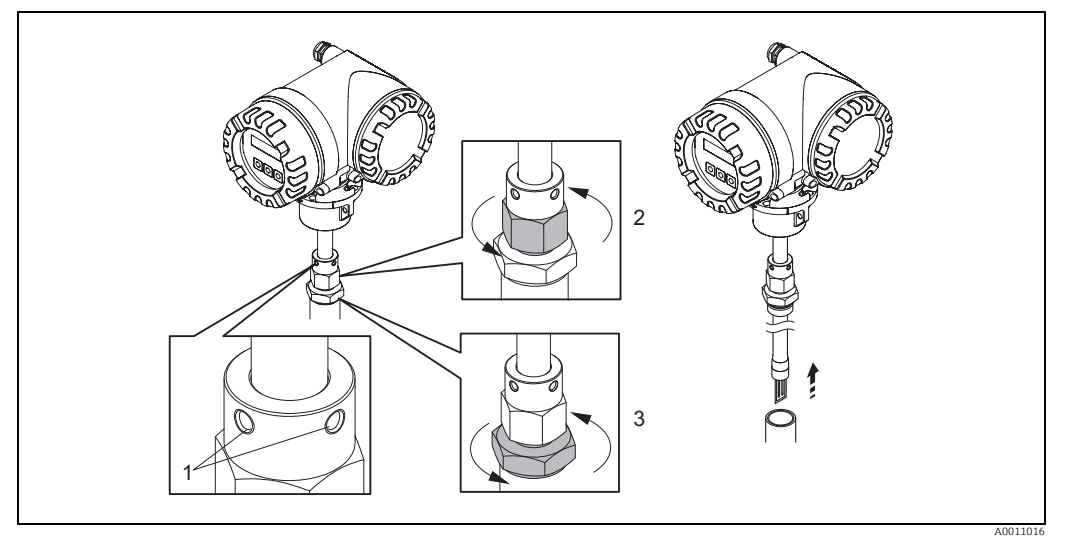

Abb. 14: Ausbau der Einsteckausführung.

- 1. Sicherungsschrauben lösen (1).
- 2. Die obere Mutter der Rohrverschraubung mit einem Schraubenschlüssel gegen den Uhrzeigersinn lösen (2).
  - 🖒 Achtung!
  - Bei senkrechter Montage Messgerät nicht ins Rohr fallen lassen.
- 3. Die untere Mutter der Rohrverschraubung (3) abschrauben und Messaufnehmer herausnehmen.

## 4.3.3 Einbau der Flanschausführung

Die Pfeilrichtung am Messaufnehmergehäuse muss mit der tatsächlichen Fließrichtung in der Rohrleitung übereinstimmen.

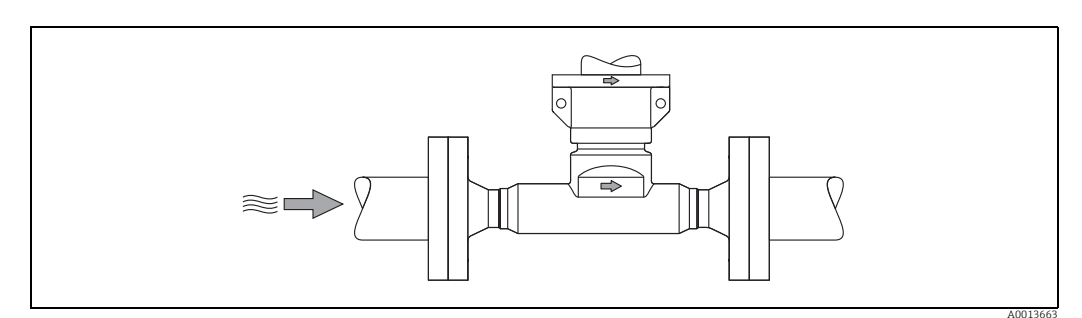

Abb. 15: Einbau in Durchflussrichtung

## 4.3.4 Messumformergehäuse drehen

#### Aluminium-Feldgehäuse drehen

#### Warnung!

Bei Messgeräten mit der Zulassung ATEX/IEC Ex, Zone 1 oder FM/CSA Cl. I Div. 1 ist die Drehmechanik anders als hier beschrieben. Die entsprechende Vorgehensweise ist in der Exspezifischen Dokumentation dargestellt  $\rightarrow \cong$  99.

- 1. Beide Befestigungsschrauben lösen.
- 🖞 Achtung!

Spezialschraube! Schraube nicht ganz lösen oder durch eine andere ersetzen. Nur Originalteile von Endress+Hauser verwenden.

- 1. Bajonettverschluss bis zum Anschlag drehen.
- 2. Messumformergehäuse vorsichtig bis zum Anschlag anheben.
- 3. Messumformergehäuse in die gewünschte Lage drehen (max. 2 × 90° in jede Richtung).
- 4. Gehäuse wieder aufsetzen und Bajonettverschluss wieder einrasten.
- 5. Beide Befestigungsschrauben fest anziehen.

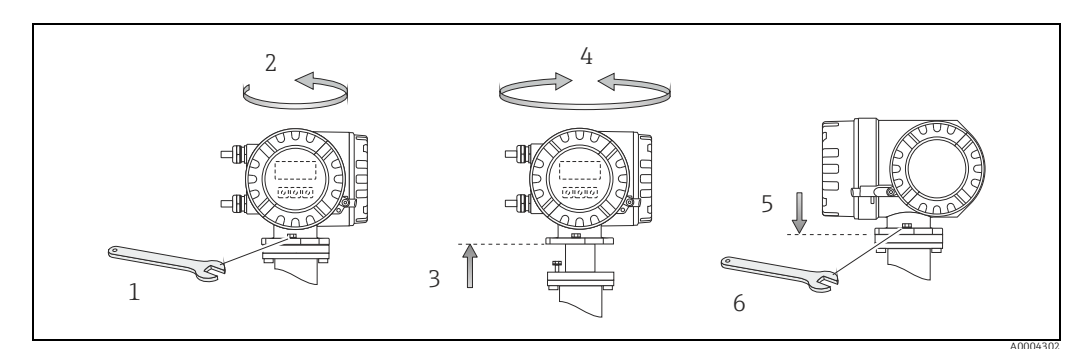

Abb. 16: Drehen des Messumformergehäuses (Aluminium-Feldgehäuse)

### 4.3.5 Vor-Ort-Anzeige drehen

- 1. Die Abdeckung des Elektronikraums vom Messumformergehäuse abschrauben.
- 2. Die seitlichen Schnappklinken am Anzeigemodul drücken und das Modul von der Abdeckplatte des Elektronikraums abnehmen.
- 3. Die Anzeige in die gewünschte Position drehen  $(4 \times 45^{\circ})$  in beiden Richtungen) und dann wieder auf die Abdeckplatte des Elektronikraums aufsetzen.
- 4. Die Abdeckung des Elektronikraums wieder fest auf das Messumformergehäuse schrauben.

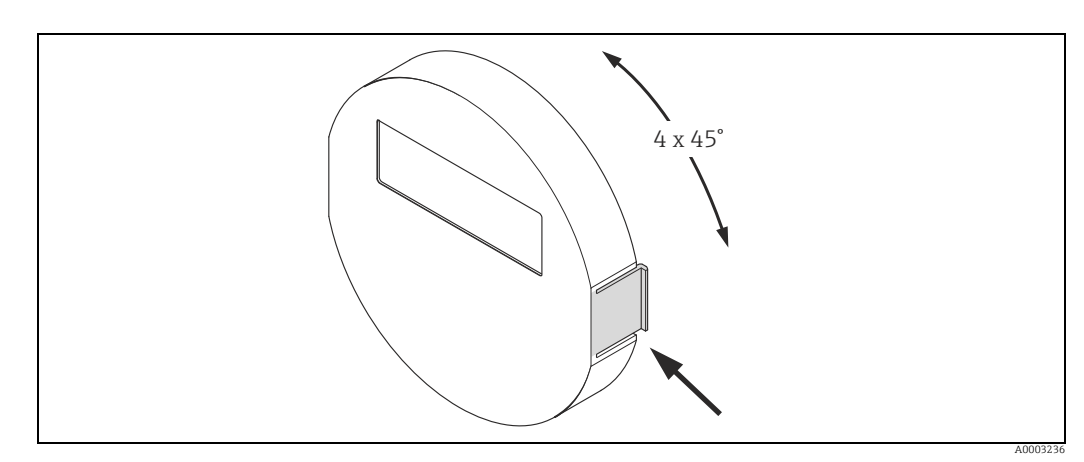

Abb. 17: Drehen der Vor-Ort-Anzeige (Feldgehäuse)

## 4.3.6 Montage Wandaufbaugehäuse

Das Wandaufbaugehäuse kann auf folgende Arten montiert werden:

- Direkte Wandmontage
- Schalttafeleinbau  $\rightarrow \textcircled{1}{2}$  26 (mit separatem Montageset, Zubehör)  $\rightarrow \textcircled{1}{2}$  69
- Rohrmontage  $\rightarrow \cong 26$  (mit separatem Montageset, Zubehör)  $\rightarrow \cong 69$

#### h Achtung!

- Der zulässige Umgebungstemperaturbereich -20...+60 °C (-4...+140 °F), optional -40...+60 °C (-40...+140 °F), darf am Einbauort nicht überschritten werden.
- Das Messgerät an einer schattigen Stelle montieren. Direkte Sonneneinstrahlung auf das Display vermeiden.
- Das Wandaufbaugehäuse so montieren, dass die Kabeleinführungen nach unten gerichtet sind.

#### Direkte Wandmontage

- 1. Bohrlöcher gemäss Abbildung vorbereiten.
- 2. Anschlussklemmenraumdeckel (a) abschrauben.
- 3. Beide Befestigungsschrauben (b) durch die betreffenden Gehäusebohrungen (c) schieben.
  - Befestigungsschrauben (M6): max. Ø 6,5 mm (0,26")
  - Schraubenkopf: max. Ø 10,5 mm (0,41")
- 4. Messumformergehäuse wie abgebildet auf die Wand montieren.
- 5. Anschlussklemmenraumdeckel (a) wieder auf das Gehäuse schrauben.

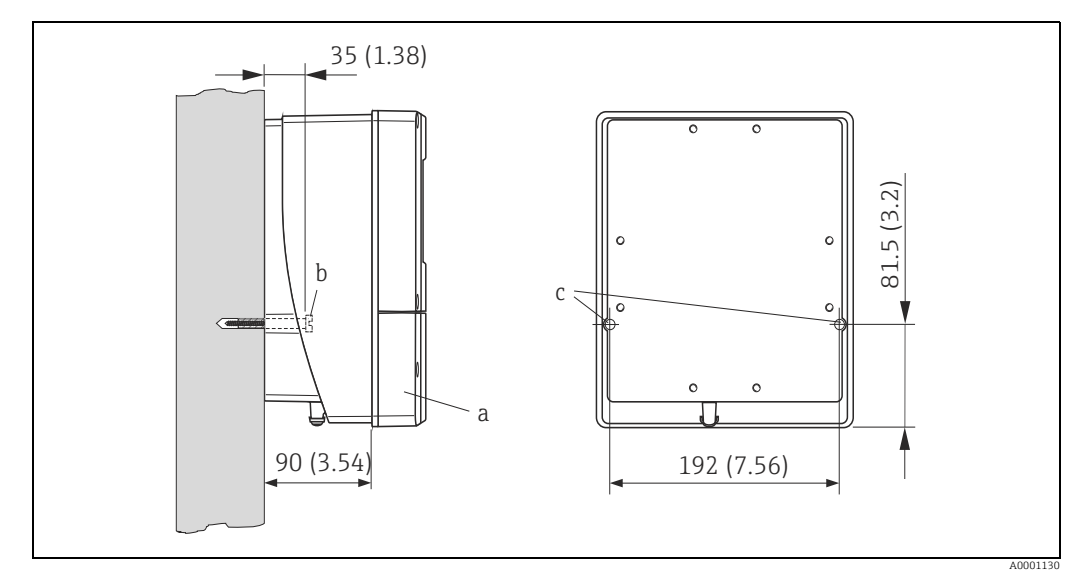

Abb. 18: Maßeinheit mm (in)

#### Schalttafeleinbau

- 1. Einbauöffnung in der Schalttafel gemäss Abbildung vorbereiten.
- 2. Gehäuse von vorne durch den Schalttafel-Ausschnitt schieben.
- 3. Halterungen auf das Wandaufbaugehäuse schrauben.
- 4. Gewindestangen in die Halterungen einschrauben und solange anziehen, bis das Gehäuse fest auf der Schalttafelwand sitzt. Gegenmuttern anziehen. Eine weitere Abstützung ist nicht notwendig.

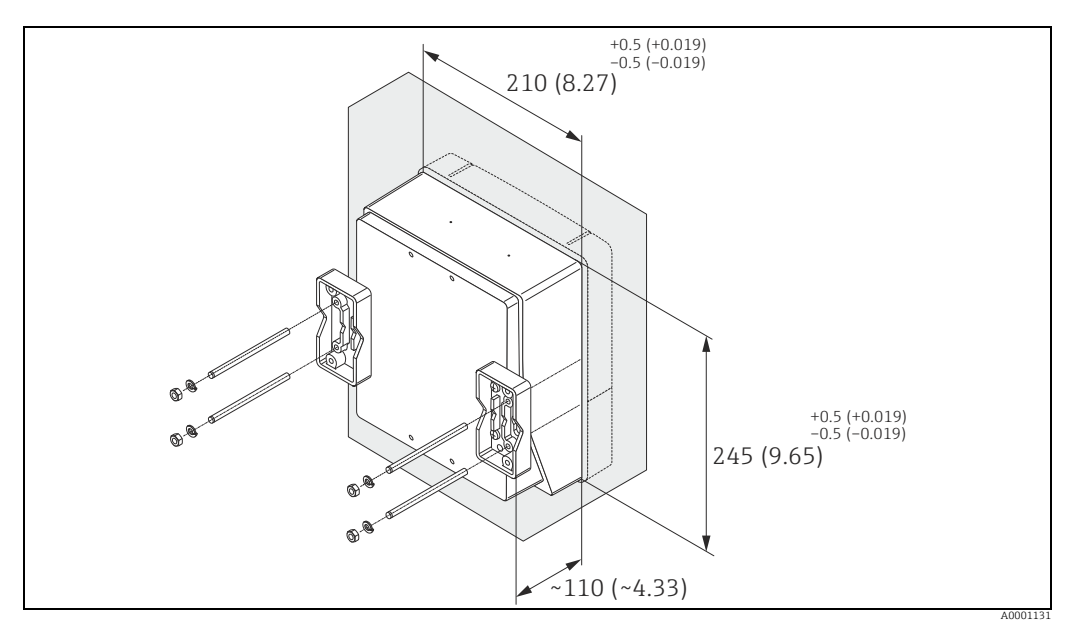

Abb. 19: Maßeinheit mm (in)

#### Rohrmontage

Die Montage erfolgt gemäß den Vorgaben in der Abbildung.

#### Achtung!

Wird für die Montage eine warme Rohrleitung verwendet, so ist darauf zu achten, dass die Gehäusetemperatur den max. zulässigen Wert von +60  $^{\circ}$ C (+140  $^{\circ}$ F) nicht überschreitet.

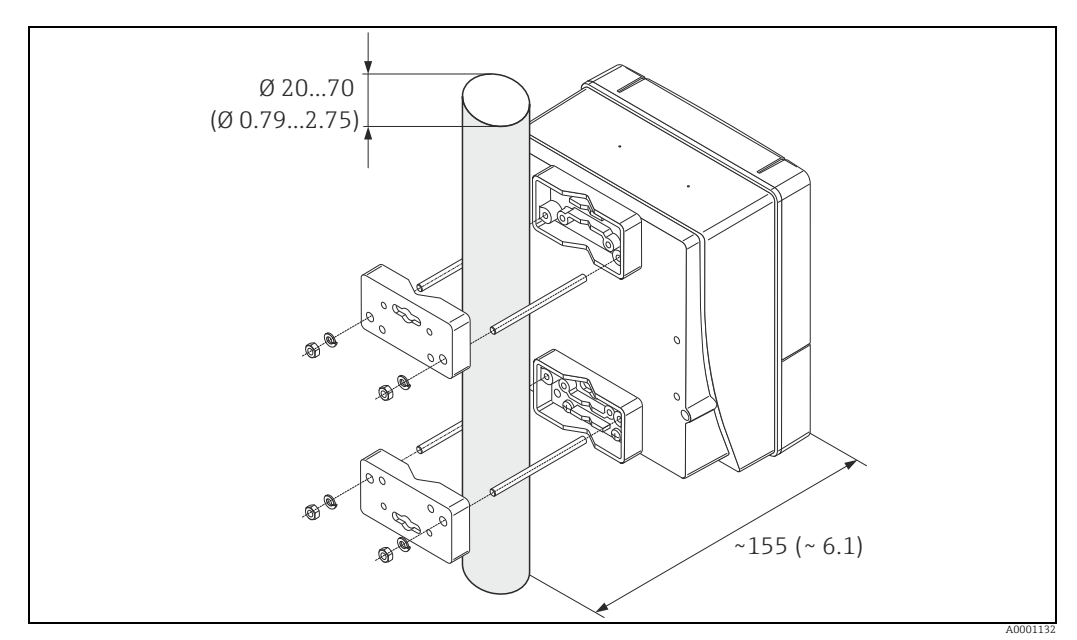

Abb. 20: Maßeinheit mm (in)

# 4.4 Einbaukontrolle

Nach dem Einbau des Messgerätes in die Rohrleitung folgende Kontrollen durchführen:

| Gerätezustand und -spezifikationen                                                                                                    | Hinweise                             |
|----------------------------------------------------------------------------------------------------|--------------------------------------|
| Ist das Messgerät unbeschädigt (Sichtkontrolle)?                                                                                                    | -                                    |
| Entspricht das Messgerät den Messstellenspezifikationen wie Prozesstemperatur/-<br>druck, Umgebungstemperatur, Messbereich usw.?<br>Typenschild kontrollieren. | → 🗎 7                                |
| Einbau                                                                                                    | Hinweise                             |
| Sind Rohr, Dichtung und Messgerät korrekt dimensioniert?                                                                                                    | → 🗎 13                               |
| Fachgerechter Einbau, z.B. keinen Durchmessersprung an der Verbindungsstelle,<br>korrekt dimensionierte Dichtungen?                                            | → 🗎 13                               |
| Wurde die richtige Einbaulage für den Messaufnehmer gewählt, entsprechend dem<br>Messaufnehmertyp, der Messstoffeigenschaften und der Messstofftemperatur?     | → 🗎 14                               |
| Wurden die Ein- und Auslaufstrecken eingehalten?                                                                                                    | → 🗎 15                               |
| Wurde der Strömungsgleichrichter korrekt eingebaut (falls vorhanden)?                                                                                          | → 🗎 16                               |
| Stimmt die Pfeilrichtung auf dem Messaufnehmer mit der tatsächlichen Fließrich-<br>tung in der Rohrleitung überein?                                            | → 🗎 14                               |
| Ist bei der Einsteckausführung die Einstecktiefe korrekt?                                                                                                    | → 🗎 19                               |
| Prozessumgebung / -bedingungen                                                                                                    | Hinweise                             |
| Ist die Messeinrichtung gegen Feuchtigkeit und direkte Sonneneinstrahlung geschützt?                                                                           | _                                    |
| Ist die Messeinrichtung gegen Überhitzung geschützt?                                                                                                    | → 🗎 18                               |
| Ist die Messeinrichtung gegen übermäßige Vibrationen geschützt?                                                                                                | → 🗎 18, → 🗎 92                       |
| Gasbeschaffenheit kontrollieren (z.B. Reinheit, Trockenheit, Sauberkeit)!                                                                                      | Passende Einbaulage<br>wählen → 🗎 14 |

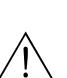

# **Elektrischer Anschluss**

#### Warnung!

Für den Anschluss von Ex-zertifizierten Messgeräten die entsprechenden Hinweise und Anschlussbilder in den spezifischen Ex-Zusatzdokumentationen zu dieser Betriebsanleitung beachten. Bei Fragen steht die Endress+Hauser Vertriebszentrale gerne zur Verfügung.

#### Hinweis!

5

Das Messgerät besitzt keine interne Trennvorrichtung. Dem Messgerät deshalb einen Schalter oder Leistungsschalter zuordnen, mit welchem die Versorgungsleitung vom Netz getrennt werden kann.

#### 5.1 Anschluss der Getrenntausführung

#### Hinweis!

Für die Getrenntausführung wird kein Kabel mitgeliefert.

#### 5.1.1Anschluss Verbindungskabel Messaufnehmer/-umformer

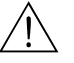

Warnung!

- Nach Entfernen der Elektronikabdeckung: Stromschlaggefahr durch aufgehobenen Berührungsschutz! Messgerät ausschalten, bevor interne Abdeckungen entfernt werden.
- Stromschlaggefahr. Den Schutzleiter mit dem Gehäuse-Erdanschluss verbinden, bevor die Energieversorgung angelegt wird.
- Die Abdeckung des Anschlussraums nach Lösen der Befestigungsschrauben am Mess-1. umformer- und Messaufnehmergehäuse abnehmen.
- 2. Das Verbindungskabel durch die entsprechende Kabeleinführung führen.
- Verdrahtung zwischen Messaufnehmer und Messumformer gemäß elektrischem 3. Anschlussplan vornehmen ( $\rightarrow \blacksquare$  21 oder Anschlussbild im Schraubdeckel; Leitungsquerschnitt: max. 2,5 mm<sup>2</sup> (14 AWG)).
- 4 Anschlussklemmenraum oder Messumformergehäuse wieder verschließen.

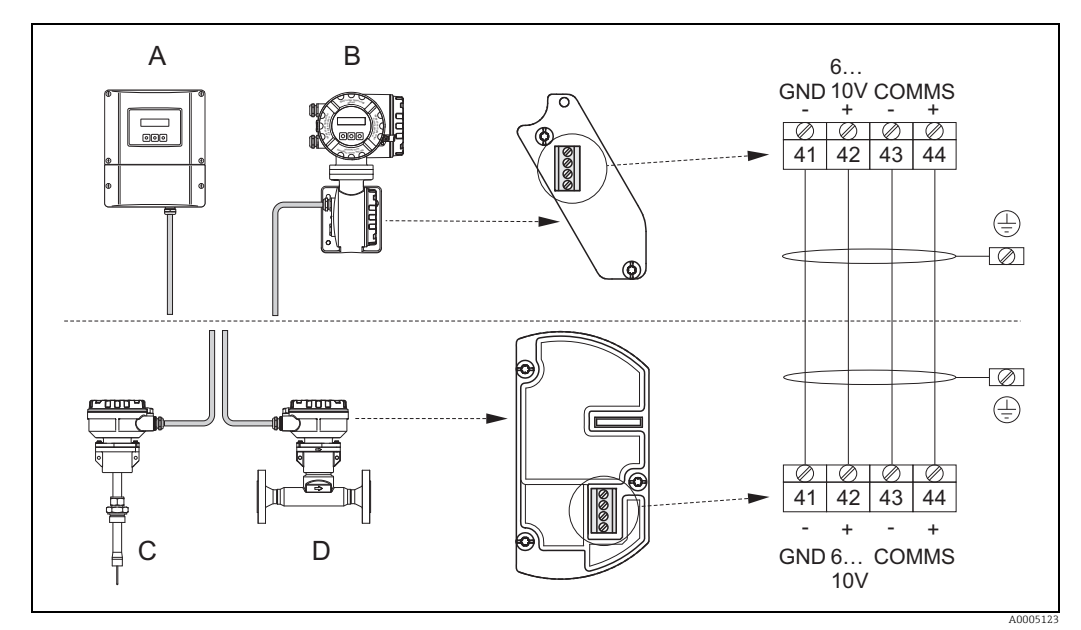

Abb. 21: Anschließen der Getrenntausführung

Wandaufbauqehäuse: Ex-freier Bereich und Zone 2 (ATEX II3G, FM/CSA) → siehe separate Ex-Dokumentation Α В

Wandaufbaugehäuse; Zone 1 (ATEX II2GD, IECEx, FM/CSA)  $\rightarrow$  siehe separate Ex-Dokumentation

- С Einsteckausführung Getrennt
- D Flanschausführung Getrennt

Leitungsfarbe (falls von Endress+Hauser geliefert) *Klemme* Nr.: 41 = weiss; 42 = braun; 43 = grün; 44 = gelb

## 5.1.2 Kabelspezifikation Verbindungskabel

Für die Getrenntausführung muss ein Kabel mit folgenden Spezifikationen verwendet werden:

- $2 \times 2 \times 0.5 \text{ mm}^2$  (20 AWG) PVC-Kabel mit gemeinsamer Abschirmung (2 verdrillte Leiterpaare)
- Leiterwiderstand:  $\leq$  40  $\Omega$  /km ( $\leq$  131,2  $\Omega$  /1000 ft)
- Betriebsspannung:  $\geq 250 \text{ V}$
- Temperaturbereich: -40...+105 °C (-40...+221 °F)
- Gesamtdurchmesser: 8,5 mm (0,335")
- Maximale Kabellänge: 100 m (328 ft)

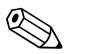

### Hinweis!

- Das Kabel muss in einer festen Verlegungsart installiert werden.

# 5.2 Anschluss der Messeinheit

# 5.2.1 Klemmenbelegung

# Elektrische Werte für Eingänge

→ 🖹 88

### Elektrische Werte für Ausgänge

→ 🗎 89

|                                                          | Klemmennumme    |                 | er (Eingänge/Ausgänge)         |                                     |
|----------------------------------------------------------|-----------------|-----------------|--------------------------------|-------------------------------------|
| Bestellvariante                                          | 20 (+) / 21 (-) | 22 (+) / 23 (-) | 24 (+) / 25 (–)                | 26 (+) / 27 (-)                     |
| Nicht umrüstbare Kommunikationsplatinen (feste Belegung) |                 |                 |                                |                                     |
| 65F**-************<br>65I-*************                  | -               | -               | Frequenzausgang                | Stromausgang<br>HART                |
| 65F**-**********B<br>65I-***********B                    | Relaisausgang   | Relaisausgang   | Frequenzausgang                | Stromausgang<br>HART                |
| 65F**-***********<br>65I-*************                   | -               | -               | Stromausgang 2<br>Ex i aktiv   | Stromausgang 1<br>Ex i aktiv, HART  |
| 65F**-***********<br>65I-***********                     | -               | -               | Frequenzausgang<br>Ex i passiv | Stromausgang Ex i<br>Aktiv, HART    |
| 65F**-***********<br>65I-************                    | -               | -               | Frequenzausgang<br>Ex i passiv | Stromausgang Ex i<br>Passiv, HART   |
| 65F**-**************<br>65I-**************               | -               | -               | Stromausgang 2<br>Ex i passiv  | Stromausgang 1<br>Ex i passiv, HART |
| Umrüstbare Kommunika                                     | ationsplatinen  |                 |                                |                                     |
| 65F**-**************<br>65I-******************C          | Relaisausgang 2 | Relaisausgang 1 | Frequenzausgang                | Stromausgang, HART                  |
| 65F**-*********D<br>65I-***********D                     | Statuseingang   | Relaisausgang   | Frequenzausgang                | Stromausgang, HART                  |
| 65F**-***********<br>65I-************                    | Statuseingang   | Relaisausgang   | Stromausgang 2                 | Stromausgang 1,<br>HART             |
| 65F**-************<br>65I-************L                  | Statuseingang   | Relaisausgang 2 | Relaisausgang 1                | Stromausgang, HART                  |
| 65F**-*************2<br>65I-*************2               | Relaisausgang   | Stromausgang 2  | Frequenzausgang                | Stromausgang 1,<br>HART             |
| 65F**-*********4<br>65I-***********4                     | Stromeingang    | Relaisausgang   | Frequenzausgang                | Stromausgang, HART                  |
| 65F**-*********5<br>65I-**********                       | Statuseingang   | Stromeingang    | Frequenzausgang                | Stromausgang HART                   |
| 65F**_**********6<br>65I-************6                   | Statuseingang   | Stromeingang    | Stromausgang 2                 | Stromausgang HART                   |
| 65F**-**********8<br>65I-***********                     | Statuseingang   | Frequenzausgang | Stromausgang 2                 | Stromausgang HART                   |

### 5.2.2 Anschluss Messumformer

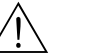

Warnung!

- Stromschlaggefahr. Vor dem Öffnen des Messgeräts die Energieversorgung ausschalten. Keinesfalls das Messgerät montieren oder verdrahten, während es an die Energieversorgung angeschlossen ist. Jede Nichtbeachtung dieser Vorsichtsmaßnahme kann zu einer irreparablen Beschädigung der Elektronik führen.
- Stromschlaggefahr. Vor dem Anschließen der Energieversorgung die Schutzerde an die Erdungsklemme am Gehäuse anschließen, wenn nicht besondere Schutzmaßnahmen ergriffen wurden (z.B. galvanisch getrennte Energieversorgung, SELV oder PELV).
- Die Spezifikationen auf dem Typenschild mit der örtlichen Versorgungsspannung und Frequenz vergleichen. Außerdem sind die im jeweiligen Land geltenden Vorschriften bezüglich des Installierens von elektrischen Geräten anzuwenden.
- 1. Anschlussklemmenraumdeckel (f) vom Messumformergehäuse abschrauben.
- 2. Das Energieversorgungskabel (a) und das Signalkabel (b) durch die jeweiligen Kabeleinführungen führen.
- 3. Verdrahtung durchführen:
  - Verdrahtungsplan (Aluminiumgehäuse)  $\rightarrow$   $\blacksquare$  22
  - Verdrahtungsplan (Wandaufbaugehäuse)  $\rightarrow$   $\blacksquare$  23
  - Klemmenbelegung  $\rightarrow \square$  30
- 4. Anschlussklemmenraumdeckel (f) wieder auf das Messumformergehäuse schrauben.

### Anschließen des Aluminium-Feldgehäuses

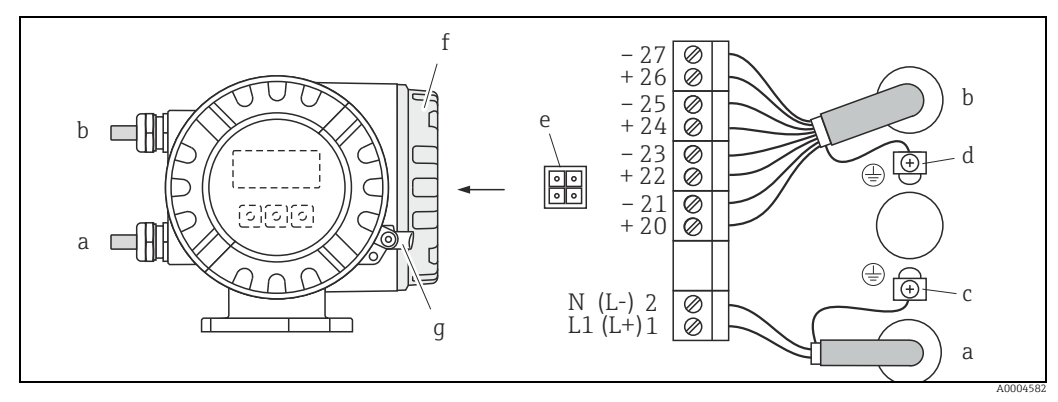

Abb. 22: Anschließen des Messumformers (Aluminium-Feldgehäuse). Leitungsquerschnitt: max. 2,5 mm² (14 AWG)

- a Kabel für Energieversorgung: 85...260 V AC, 20...55 V AC, 16...62 V DC Klemme **Nr. 1**: L1 für AC, L+ für DC
- *Klemme* **Nr. 2**: *N* für AC, L- für DC *Sianalkabel: Klemmen* **Nr. 20-27**  $\rightarrow$
- b Signalkabel: Klemmen **Nr. 20-27** → 🗎 30 c Erdungsklemme für Schutzerde
- d Erdungsklemme für Schutzerae
- e Service-Adapter zum Anschließen der Service-Schnittstelle FXA193 (FieldCheck, FieldCare)
- f Abdeckung des Anschlussraums
- J Sicherungsklammer

#### Anschließen des Wandaufbaugehäuses

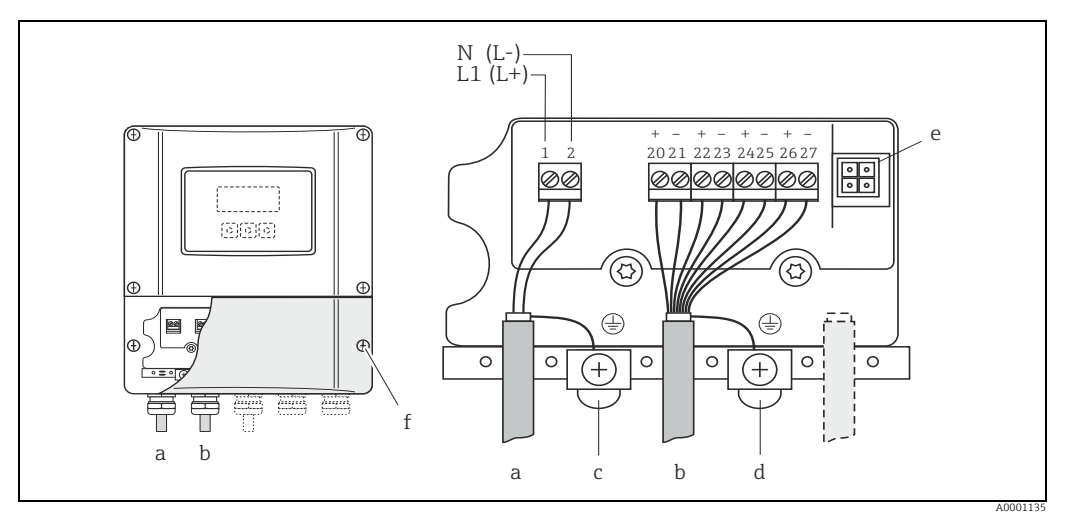

Anschließen des Messumformers (Wandaufbaugehäuse); Leitungsquerschnitt: max. 2,5 mm² (14 AWG) Abb. 23:

- Kabel für Energieversorgung: 85...260 V AC, 20...55 V AC, 16...62 V DC
- Klemme Nr. 1: L1 für AC, L+ für DC Klemme Nr. 2: N für AC, L- für DC
- b Signalkabel: Klemmen Nr. 20-27  $\rightarrow \square$  30
- Erdungsklemme für Schutzerde С
- d
- Erdangsklemme für Signalkabel-Abschirmung Service-Adapter zum Anschließen der Service-Schnittstelle FXA 193 (FieldCheck, FieldCare) е
- Abdeckung des Anschlussraums f

#### 5.2.3 **Anschluss HART**

Folgende Anschlussvarianten stehen zur Verfügung:

- Direkter Anschluss an Messumformer über Anschlussklemmen 26(+) / 27(-)
- Anschluss über den 4...20 mA-Stromkreis

### Hinweis!

а

- Der Messkreis muss eine Bürde von mindestens 250  $\Omega$  aufweisen.
- Funktion STROMBEREICH  $\rightarrow$  "4-20 mA".

### Anschluss HART-Handbediengerät

Siehe auch die von der HART Communication Foundation herausgegebene Dokumentation und insbesondere HCF LIT 20: "HART, a technical summary".

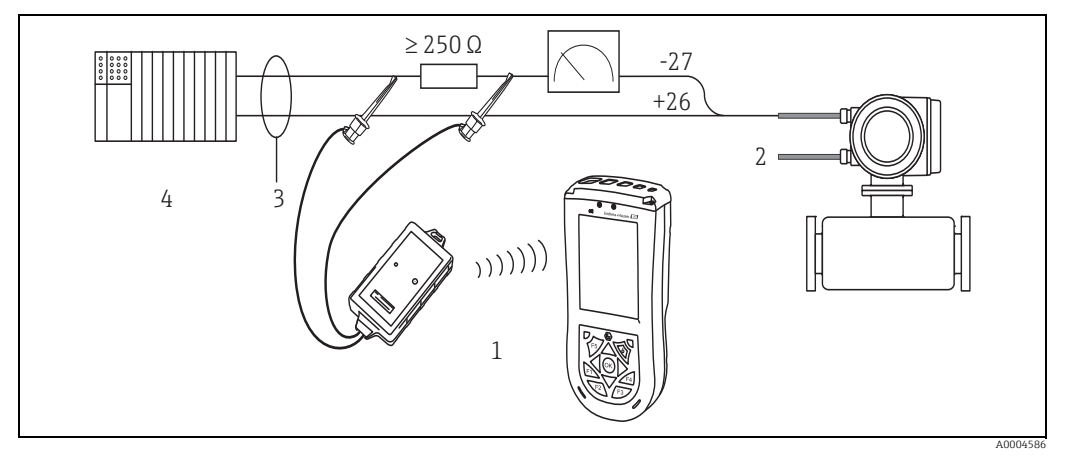

Elektrischer Anschluss des HART-Handbediengerätes Field Xpert SFX100 Abb. 24:

- Energieversorgung 2
- 3 Abschirmung
- 4 Weitere Auswertegeräte oder SPS mit passivem Eingang

HART-Handbediengerätes Field Xpert SFX100

#### Anschluss eines PC mit Bediensoftware

Für den Anschluss eines Personal Computers mit Bediensoftware (z.B. FieldCare) wird ein HART-Modem benötigt.

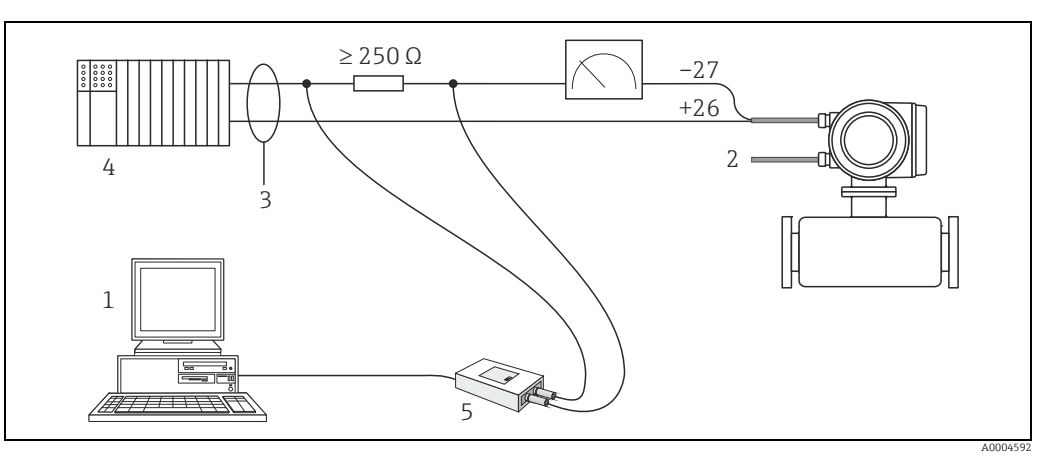

Abb. 25: Elektrischer Anschluss eines PC mit Bedienungs-Software

- 1 PC mit Bedienungssoftware
- 2 Energieversorgung
- 3 Abschirmung
- 4 Weitere Auswertegeräte oder SPS mit passivem Eingang
- 5 HART-Modem

# 5.3 Schutzart

Die Messgeräte erfüllen alle Anforderungen gemäß Schutzart IP 67 (NEMA 4X).

Um nach erfolgter Montage im Feld oder nach einem Servicefall die Schutzart IP 67 (NEMA 4X) zu gewährleisten, müssen folgende Punkte zwingend beachtet werden:

- Die Gehäusedichtungen müssen sauber und unverletzt in die Dichtungsnut eingelegt werden. Gegebenenfalls sind die Dichtungen zu trocknen, zu reinigen oder zu ersetzen.
- Sämtliche Gehäuseschrauben und Schraubdeckel müssen fest angezogen sein.
- Die f
  ür den Anschluss verwendeten Kabel m
  üssen den spezifizierten Au
  ßendurchmesser aufweisen → 

  90.
- Kabelverschraubungen fest anziehen, um Dichtheit zu gewährleisten (a).
- Kabel vor der Kabeleinführung in einer Schlaufe verlegen ("Wassersack") (b). Auftretende Feuchtigkeit kann so nicht zur Einführung gelangen. Das Messgerät immer so einbauen, dass die Kabeleinführungen nicht nach oben gerichtet sind.
- Nicht benutzte Kabeleinführungen sind durch geeignete Blindstopfen zu verschließen.
- Die verwendete Schutztülle darf nicht aus der Kabeleinführung entfernt werden.

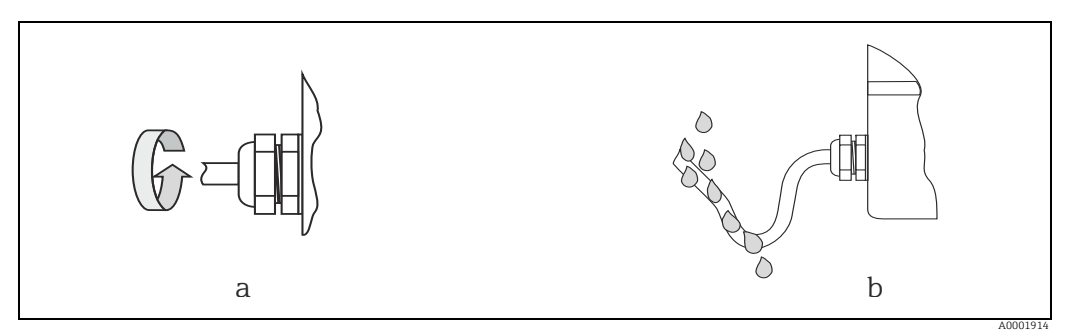

Abb. 26: Montagehinweise für Kabeleinführungen

# 5.4 Anschlusskontrolle

Nach der elektrischen Installation des Messgerätes folgende Kontrollen durchführen:

| Messgerätezustand und -spezifikationen                                                                            | Hinweise                                                                                                    |
|----------------------------------------------------------------------------------------------------|----------------------------------------------------------------------------------------------------|
| Sind Messgerät oder Kabel unbeschädigt (Sichtkontrolle)?                                                          | -                                                                                                    |
| Elektrischer Anschluss                                                                                            | Hinweise                                                                                                    |
| Stimmt die Versorgungsspannung mit den Angaben auf dem Typen-<br>schild überein?                                  | 85260 V AC (4565 Hz)<br>2055 V AC (4565 Hz)<br>1662 V DC                                                     |
| Erfüllen die verwendeten Kabel die erforderlichen Spezifikationen?                                                | → 🗎 29                                                                                                    |
| Sind die montierten Kabel von Zug entlastet?                                                                      | -                                                                                                    |
| Ist die Kabeltypenführung einwandfrei getrennt?<br>Ohne Schleifen und Überkreuzungen?                             | -                                                                                                    |
| Sind Energieversorgungs- und Signalkabel korrekt angeschlossen?                                                   | siehe Anschlussschema im Deckel des<br>Anschlussklemmenraums                                                 |
| Nur Getrenntausführung: Ist der Messaufnehmer mit der passenden<br>Umformerelektronik verbunden?                  | Überprüfen der Seriennummer auf<br>dem Typenschild von Messaufnem-<br>mer und verbundenem Messumfor-<br>mer. |
| Nur Getrenntausführung: Ist das Verbindungskabel zwischen Messauf-<br>nehmer und -umformer korrekt angeschlossen? | → 🗎 28                                                                                                    |
| Sind alle Schraubklemmen gut angezogen?                                                                           | -                                                                                                    |
| Sind alle Kabeleinführungen montiert, fest angezogen und dicht?<br>Kabelführung mit "Wassersack"?                 | → 🗎 33                                                                                                    |
| Sind alle Gehäusedeckel montiert und fest angezogen?                                                              | -                                                                                                    |

#### Bedienung 6

#### 6.1 Anzeige- und Bedienelemente

Mit der Vor-Ort-Anzeige können wichtige Kenngrößen direkt an der Messstelle abgelesen oder das Messgerät über das "Quick-Setup" oder die Funktionsmatrix konfiguriert werden. Das Anzeigefeld besteht aus zwei Zeilen, auf denen Messwerte und/oder Statusgrößen (Prozess-/Systemfehlermeldungen, Balkenanzeige usw.) angezeigt werden. Der Bediener hat die Möglichkeit, die Zuordnung der Anzeigezeilen zu bestimmten Anzeigegrößen beliebig zu ändern und nach seinen Bedürfnissen anzupassen ( $\rightarrow$  siehe Handbuch "Beschreibung Gerätefunktionen").

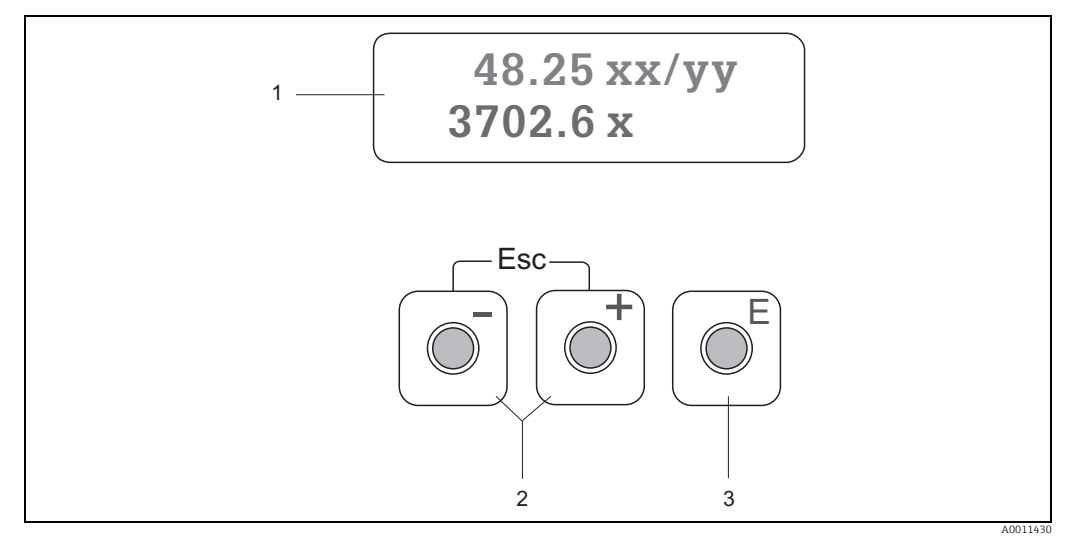

Abb. 27: Anzeige- und Bedienelemente

Flüssigkristall-Anzeige 1

Die beleuchtete, zweizeilige Flüssigkristallanzeige zeigt Messwerte, Dialogtexte, Stör- und Hinweismeldungen. Als HOME-Position (Betriebsmodus) wird die Anzeige während des normalen Messbetriebs bezeichnet.

- Obere Zeile: Darstellung von Haupt-Messwerten, z.B. Massefluss in [kg/h] oder in [%].
- Untere Zeile: Darstellung zusätzlicher Mess- oder Statusgrößen,, z.B. Summenzählerstand in [kg], Bargraphdarstellung, Messstellenbezeichnung. +//-/Tasten
- 2
  - Zahlenwerte eingeben, Parameter auswählen

  - Auswählen verschiedener Funktionsgruppen innerhalb der Funktionsmatrix
     Durch das gleichzeitige Betätigen der [→/ □] Tasten (□) werden folgende Funktionen ausgelöst:
  - Schrittweises Verlassen der Funktionsmatrix → HOME-Position
  - $\overset{\sim}{\succeq}$  Tasten länger als 3 Sekunden betätigen ightarrow direkter Rücksprung zur HOME-Position
  - Abbrechen der Dateneingabe
     E-Taste (Enter-Taste)
- - HOME-Position  $\rightarrow$  Einstieg in die Funktionsmatrix
  - Abspeichern von eingegebenen Zahlenwerten oder geänderten Einstellungen

#### Anzeigesymbole

3

Die im linken Anzeigefeld dargestellten Symbole erleichtern dem Bediener vor Ort das Ablesen und Erkennen von Messgrößen, Messgerätestatus und Fehlermeldungen.

| Anzeigesymbol | Bedeutung                                                  | Anzeigesymbol | Bedeutung                                        |
|---------------|------------------------------------------------------------|---------------|--------------------------------------------------|
| S             | Systemfehler                                               | Р             | Prozessfehler                                    |
| 4             | Störmeldung<br>(mit Auswirkung auf Ausgänge)               | !             | Hinweismeldung<br>(ohne Auswirkung auf Ausgänge) |
| ÷             | Schleichmengenunterdrückung oder erweiterter Bereich aktiv |               |                                                  |

# 6.2 Kurzanleitung zur Funktionsmatrix

### Hinweis!

- Unbedingt die allgemeinen Hinweise beachten  $\rightarrow \square$  37
- Funktionsbeschreibungen  $\rightarrow$  Handbuch "Beschreibung Gerätefunktionen"
- 1. HOME-Position  $\rightarrow \mathbb{E} \rightarrow$  Einstieg in die Funktionsmatrix
- 2. Funktionsgruppe auswählen (z.B. STROMAUSGANG 1)
- 4. Verlassen der Funktionsmatrix:
  - Esc-Taste ( $\square$ ) länger als 3 Sekunden betätigen  $\rightarrow$  HOME-Position
  - Esc-Taste ( $\square$ ) mehrmals betätigen  $\rightarrow$  schrittweiser Rücksprung zur HOME-Position

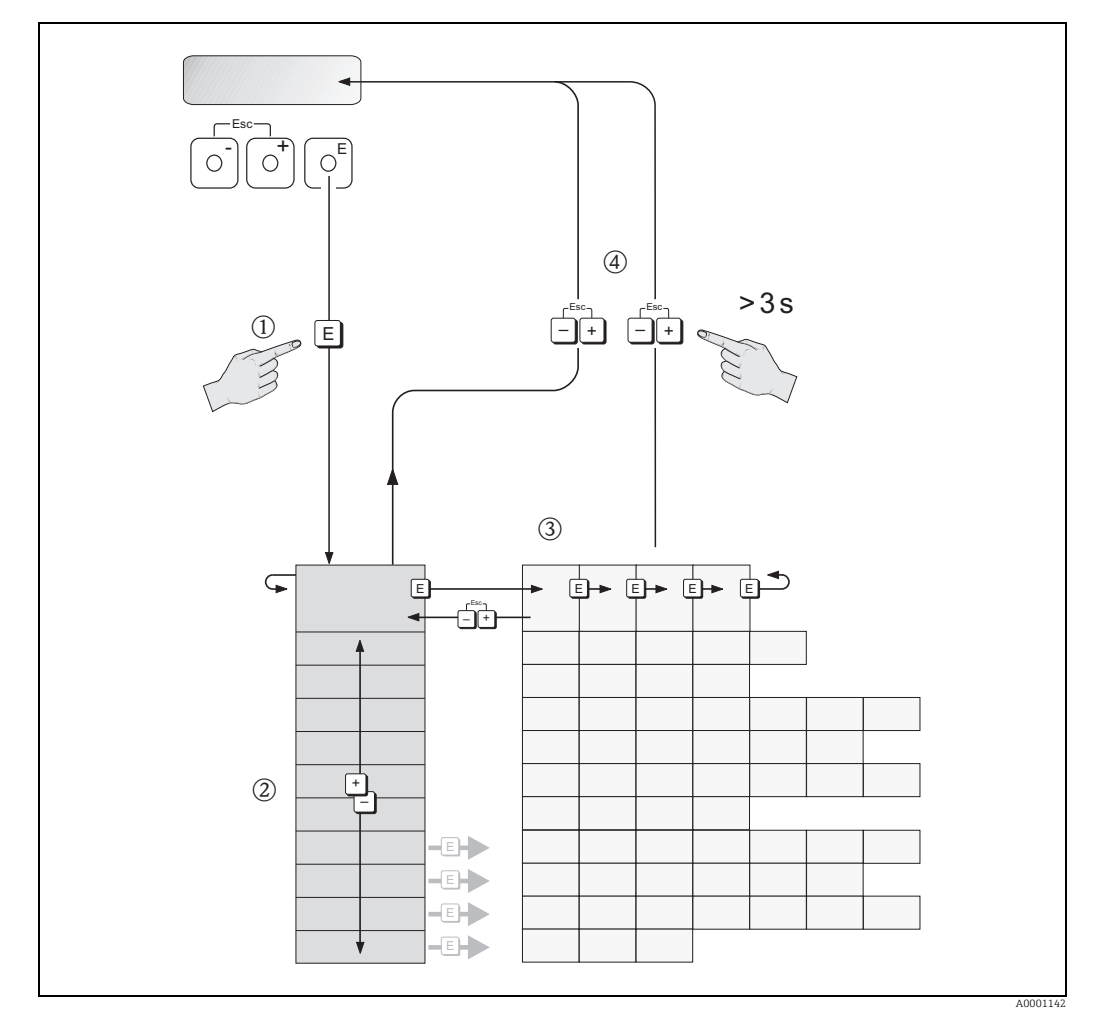

Abb. 28: Funktionen auswählen und konfigurieren (Funktionsmatrix)
# 6.2.1 Allgemeine Hinweise

Das Quick-Setup-Menü ist für die Inbetriebnahme mit den notwendigen Standardeinstellungen ausreichend.

Demgegenüber erfordern komplexe Messaufgaben zusätzliche Funktionen, die der Bediener individuell einstellen und auf seine Prozessbedingungen anpassen kann. Die Funktionsmatrix umfasst deshalb eine Vielzahl weiterer Funktionen, die aus Gründen der Übersicht in verschiedenen Funktionsgruppen angeordnet sind.

Beim Konfigurieren der Funktionen sind folgende Hinweise zu beachten:

- Das Anwählen von Funktionen erfolgt wie bereits beschrieben $\rightarrow$  🗎 36.
- Gewisse Funktionen können ausgeschaltet werden (AUS). Dies hat zur Folge, dass dazugehörige Funktionen in anderen Funktionsgruppen nicht mehr auf der Anzeige erscheinen.
- In bestimmten Funktionen erscheint nach der Dateneingabe eine Sicherheitsabfrage. Mit
   "SICHER [JA]" wählen und nochmals mit 
   bestätigen. Die Einstellung ist nun definitiv abgespeichert oder eine Funktion wird gestartet.
- Wenn die Tasten während 5 Minuten nicht betätigt werden, erfolgt ein automatischer Rücksprung zur HOME-Position.
- Nach einem Rücksprung in die HOME-Position wird der Programmiermodus automatisch gesperrt, wenn die Bedientasten während 60 Sekunden nicht mehr betätigt werden.

#### Achtung!

Eine ausführliche Beschreibung aller Funktionen sowie eine Detailübersicht der Funktionsmatrix ist im Handbuch "Beschreibung Gerätefunktionen" zu finden, das ein separater Bestandteil dieser Betriebsanleitung ist!

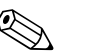

#### Hinweis!

- Während der Dateneingabe misst der Messumformer weiter, d.h. die aktuellen Messwerte werden über die Signalausgänge normal ausgegeben.
- Bei Ausfall der Energieversorgung bleiben alle eingestellten und parametrierten Werte sicher im EEPROM gespeichert.

# 6.2.2 Programmiermodus freigeben

Die Funktionsmatrix kann gesperrt werden. Ein unbeabsichtigtes Ändern von Gerätefunktionen, Zahlenwerten oder Werkeinstellungen ist dadurch nicht mehr möglich. Erst nach der Eingabe eines Zahlencodes (Werkeinstellung = 65) können Einstellungen wieder geändert werden.

Das Verwenden einer persönlichen, frei wählbaren Codezahl schließt den Zugriff auf Daten durch unbefugte Personen aus ( $\rightarrow$  s. Handbuch "Beschreibung Gerätefunktionen").

Bei der Code-Eingabe sind folgende Punkte zu beachten:

- Ist die Programmierung gesperrt und werden in einer beliebigen Funktion die 🗄 Bedienelemente betätigt, erscheint auf der Anzeige automatisch eine Aufforderung zur Code-Eingabe.
- Wird als Kundencode "O" vorgegeben, so ist die Programmierung immer freigegeben!
- Wenn der persönliche Code nicht mehr verfügbar ist, kann die Endress+Hauser Vertriebszentrale weiterhelfen.

### Achtung!

Das Ändern bestimmter Parameter, z.B. sämtliche Messaufnehmer-Kenndaten, beeinflusst zahlreiche Funktionen der gesamten Messeinrichtung und vor allem auch die Messgenauigkeit!

Solche Parameter dürfen im Normalfall nicht verändert werden und sind deshalb durch einen speziellen, nur der Endress+Hauser Vertriebszentrale bekannten Service-Code geschützt. Bei Fragen hierzu zuerst Endress+Hauser kontaktieren.

#### 6.2.3 Programmiermodus sperren

Nach einem Rücksprung in die HOME-Position wird die Programmierung nach 60 Sekunden wieder gesperrt, wenn die Bedienelemente nicht mehr betätigt werden. Die Programmierung kann auch gesperrt werden, indem in der Funktion CODE-EINGABE eine beliebige Zahl (außer dem Kundencode) eingeben wird.

#### 6.3 Fehlermeldungen

#### 6.3.1 Fehlerart

Fehler, die während der Inbetriebnahme oder des Messbetriebs auftreten, werden sofort angezeigt. Liegen mehrere System- oder Prozessfehler vor, so wird immer derjenige mit der höchsten Priorität angezeigt!

Das Messgerät unterscheidet grundsätzlich zwei Fehlerarten:

- Systemfehler: Diese Gruppe umfasst alle Gerätefehler, z.B. Kommunikationsfehler, Hardwarefehler usw.  $\rightarrow \square 72$
- Prozessfehler: Diese Gruppe umfasst alle Applikationsfehler, z.B. Durchfluss Limit usw. → 🗎 76

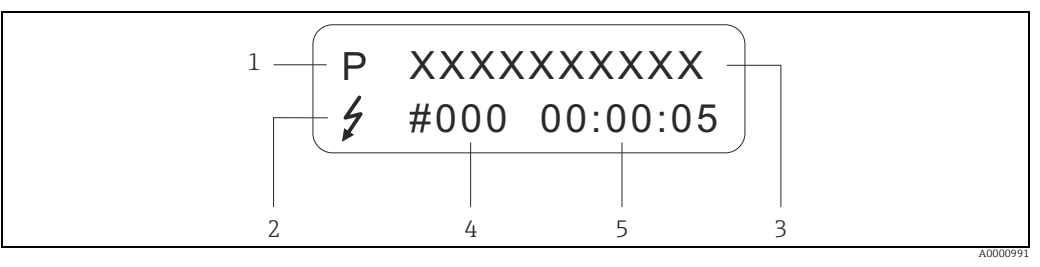

Abb. 29: Anzeige von Fehlermeldungen (Beispiel)

- 1
- Fehlerart: P = Prozessfehler, S = Systemfehler Fehlermeldungstyp: Z = Störmeldung, ! = Hinweismeldung, Definition Fehlerbezeichnung: z.B. DURCHFLUSS LIMIT = maximaler Durchfluss überschritten Fehlernummer: z.B. #422 2
- 3 4
- Dauer des zuletzt aufgetretenen Fehlers (in Stunden, Minuten und Sekunden)

#### 6.3.2 Fehlermeldungstypen

Der Bediener hat die Möglichkeit, System- und Prozessfehler unterschiedlich zu gewichten, indem er diese entweder als **Stör-** oder **Hinweismeldung** definiert. Diese Festlegung erfolgt über die Funktionsmatrix (s. Handbuch "Beschreibung Gerätefunktionen").

Schwerwiegende Systemfehler, z.B. Elektronikmoduldefekte, werden vom Messgerät immer als "Störmeldung" erkannt und angezeigt!

#### *Hinweismeldung (!)*

- Der betreffende Fehler hat keine Auswirkungen auf den aktuellen Messbetrieb und die Ausgänge des Messgerätes.
- Anzeige  $\rightarrow$  Ausrufezeichen (!), Fehlerart (S: Systemfehler, P: Prozessfehler)

Störmeldung (\$)

- Der betreffende Fehler unterbricht oder stoppt den laufenden Messbetrieb und wirkt sich unmittelbar auf die Ausgänge aus. Das Fehlerverhalten der Ausgänge kann über entsprechende Funktionen in der Funktionsmatrix festgelegt werden.  $\rightarrow \square 78$
- Anzeige  $\rightarrow$  Blitzsymbol ( $\$ ), Fehlerart (S: Systemfehler, P: Prozessfehler)

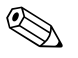

#### Hinweis!

Fehlermeldungen sollten aus Sicherheitsgründen über den Statusausgang ausgegeben werden.

# 6.4 Kommunikation

Außer über die Vor-Ort-Bedienung kann das Messgerät auch mittels HART-Protokoll parametriert und Messwerte abgefragt werden. Die digitale Kommunikation erfolgt dabei über den 4–20 mA Stromausgang HART.  $\rightarrow \bigoplus$  32

Das HART-Protokoll ermöglicht für Konfigurations- und Diagnosezwecke die Übermittlung von Mess- und Gerätedaten zwischen dem HART-Master und dem betreffenden Feldgerät. HART-Master wie z.B. das Handbediengerät oder PC-basierte Bedienprogramme (z.B. Field-Care) benötigen Gerätebeschreibungsdateien (DD = Device Descriptions), mit deren Hilfe ein Zugriff auf alle Informationen in einem HART-Gerät möglich ist. Die Übertragung solcher Informationen erfolgt ausschließlich über sog. "Kommandos".

Drei Kommandoklassen werden unterschieden:

- Universelle Kommandos (Universal Commands)
   Universelle Kommandos werden von allen HART-Geräten unterstützt und verwendet.
   Damit verbunden sind z.B. folgende Funktionalitäten:
  - Erkennen von HART-Geräten
  - Ablesen digitaler Messwerte (Massefluss, Summenzähler usw.)
- Allgemeine Kommandos (Common Practice Commands): Die allgemeinen Kommandos bieten Funktionen an, die von vielen, aber nicht von allen Feldgeräten unterstützt oder ausgeführt werden können.
- Gerätespezifische Kommandos (Device-specific Commands): Diese Kommandos erlauben den Zugriff auf gerätespezifische Funktionen, die nicht HART-standardisiert sind. Solche Kommandos greifen u.a. auf individuelle Feldgeräteinformationen wie Leer-/Vollrohrabgleichswerte, Schleichmengeneinstellungen usw., zu.

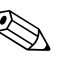

#### Hinweis!

Das Messgerät verfügt über alle drei Kommandoklassen. Liste aller Kommandoklassen: <br/>  $\rightarrow \ensuremath{\cong}\ 41$ 

# 6.4.1 Bedienmöglichkeiten

Für die vollumfängliche Bedienung des Messgerätes, inkl. gerätespezifischer Kommandos, stehen dem Bediener Gerätebeschreibungsdateien (DD = Device Descriptions) für folgende Bedienhilfen und Bedienprogramme zur Verfügung:

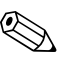

### Hinweis!

Das HART-Protokoll erfordert in der Funktion STROMBEREICH (Stromausgang 1) die Einstellung "4...20 mA HART" (Auswahlmöglichkeiten siehe Gerätefunktionen).

### Field Xpert HART Communicator

Das Anwählen der Gerätefunktionen erfolgt beim "HART-Communicator" über verschiedene Menüebenen sowie mit Hilfe einer speziellen HART-Funktionsmatrix. Weitergehende Informationen zum HART-Handbediengerät sind in der betreffenden Betriebsanleitung zu finden, die sich in der Transporttasche zum Messgerät befindet.

### Bedienprogramm "FieldCare"

FDT-basiertes Anlagen-Asset-Management-Tool von Endress+Hauser. Es kann alle intelligenten Feldeinrichtungen in Ihrer Anlage konfigurieren und unterstützt Sie bei deren Verwaltung. Durch Verwendung von Statusinformationen stellt es darüber hinaus ein einfaches, aber wirkungsvolles Mittel dar, deren Zustand zu kontrollieren. Der Zugriff auf die Proline Durchfluss-Messgeräte erfolgt über eine Serviceschnittstelle oder über das Serviceinterface FXA193.

### Bedienprogramm "SIMATIC PDM" (Siemens)

SIMATIC PDM ist ein einheitliches herstellerunabhängiges Werkzeug zur Bedienung, Einstellung, Wartung und Diagnose von intelligenten Feldgeräten.

#### Bedienprogramm "AMS" (Emerson Process Management)

AMS (Asset Management Solutions): Programm für Bedienen und Konfigurieren der Messgeräte.

# 6.4.2 Gerätebeschreibungsdateien

In der folgenden Tabelle sind die passenden Gerätebeschreibungsdateien für das jeweilige Bedientool aufgeführt.

| HART-Protokoll:                                                                                                    |                                                                                                    |  |
|----------------------------------------------------------------------------------------------------|----------------------------------------------------------------------------------------------------|--|
| 1.01.XX                                                                                                    | $\rightarrow$ Funktion "Gerätesoftware"                                                                                                    |  |
| 17 <sub>hex</sub> (ENDRESS+HAUSER)<br>65 <sub>hex</sub>                                                                                                    | → Funktion "Hersteller ID"<br>→ Funktion "Geräte ID"                                                                                                    |  |
| Geräte-Revison 6/ DD Revision 1                                                                                                    |                                                                                                    |  |
| 10.2009                                                                                                    |                                                                                                    |  |
| Bezugsquellen der Gerätebeschreibungen                                                                                                    |                                                                                                    |  |
| Updatefunktion des Handbediengeräts verwenden                                                                                                    |                                                                                                    |  |
| <ul> <li>www.endress.com → Download</li> <li>CD-ROM (Endress+Hauser-Bestellnummer 56004088)</li> <li>DVD (Endress+Hauser-Bestellnummer 70100690)</li> </ul>          |                                                                                                    |  |
| <ul> <li>www.endress.com → Download</li> <li>CD-ROM (Endress+Hauser-Bestelln</li> <li>DVD (Endress+Hauser-Bestellnum)</li> </ul>                                     | nummer 56004088)<br>mer 70100690)                                                                                                    |  |
| <ul> <li>www.endress.com → Download</li> <li>CD-ROM (Endress+Hauser-Bestelln</li> <li>DVD (Endress+Hauser-Bestellnum)</li> <li>www.endress.com → Download</li> </ul> | nummer 56004088)<br>mer 70100690)                                                                                                    |  |
|                                                                                                    | 1.01.XX<br>17 <sub>hex</sub> (ENDRESS+HAUSER)<br>65 <sub>hex</sub><br>Geräte-Revison 6/ DD Revision 1<br>10.2009<br><b>Bezugsquellen der Gerätebeschreib</b><br>Updatefunktion des Handbediengerät |  |

| Test- und Simulationsgerät | Bezugsquellen der Gerätebeschreibungen                                           |  |
|----------------------------|----------------------------------------------------------------------------------|--|
| Fieldcheck                 | Update über FieldCare mit dem Flow Device FXA193/291 DTM im Fieldflash<br>Module |  |

### 6.4.3 Gerätevariablen und Prozessgrössen

#### Gerätevariablen:

Folgende Gerätevariablen sind über das HART-Protokoll verfügbar:

| Kennung (dezimal) | Gerätevariable         |
|-------------------|------------------------|
| 0                 | AUS (nicht zugeordnet) |
| 1                 | Massefluss             |
| 2                 | Normvolumenfluss       |
| 3                 | Temperatur             |
| 53                | Wärmefluss             |
| 250               | Summenzähler 1         |
| 251               | Summenzähler 2         |

### Prozessgrößen:

Die Prozessgrößen sind werkseitig folgenden Gerätevariablen zugeordnet:

- Primäre Prozessgröße (PV)  $\rightarrow$  Massefluss
- Sekundäre Prozessgröße (SV)  $\rightarrow$  Summenzähler 1
- Dritte Prozessgröße (TV)  $\rightarrow$  Temperatur
- Vierte Prozessgröße (FV)  $\rightarrow$  Normvolumenfluss

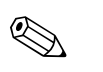

### Hinweis!

Die Zuordnung der Gerätevariablen zur Prozessgröße kann über Kommando 51 verändert oder festgelegt werden.  $\rightarrow \boxminus 41$ 

# 6.4.4 Universelle / Allgemeine HART-Kommandos

Die folgende Tabelle enthält alle vom Messgerät unterstützten universellen Kommandos.

| Komm<br>HART- | ando-Nr.<br>Kommando / Zugriffsart                                                                                       | Kommando-Daten<br>(Zahlenangaben in dezimaler Darstellung) | Antwort-Daten<br>(Zahlenangaben in dezimaler Darstellung)                                                                                                    |
|---------------|----------------------------------------------------------------------------------------------------|------------------------------------------------------------|----------------------------------------------------------------------------------------------------|
| Univer        | selle Kommandos ("Universal Cor                                                                                          | nmands")                                                   |                                                                                                    |
| 0             | Eindeutige Geräteidentifikation<br>lesen                                                                                 | keine                                                      | Die Geräteidentifizierung liefert Informationen über<br>Messgerät und Hersteller; sie ist nicht veränderbar.                                                                                                    |
|               | Zugriffsart = Lesen                                                                                                    |                                                            | Die Antwort besteht aus einer<br>12-Byte-Gerätekennung:<br>- Byte 0: fester Wert 254<br>- Byte 1: Hersteller-Kennung, 17 = Endress+Hauser<br>- Byte 2: Kennung Gerätetyp, z.B. 65 = t-mass 65<br>- Byte 3: Anzahl von Präambeln<br>- Byte 4: RevNr. Universelle Kommandos<br>- Byte 5: Rev. Nr. Gerätespez. Kommandos<br>- Byte 5: Rev. Nr. Gerätespez. Kommandos<br>- Byte 6: Software-Revision<br>- Byte 7: Hardware-Revision<br>- Byte 8: Zusätzliche Geräteinformationen<br>- Byte 9-11: Geräteidentifikation |
| 1             | Primäre Prozessgröße lesen<br>Zugriffsart = Lesen                                                                        | keine                                                      | <ul> <li>Byte 0: HART-Einheitenkennung der Primäre Prozessgröße</li> <li>Bytes 1-4: Primäre Prozessgröße</li> <li>Werkseinstellung:</li> <li>Primäre Prozessgröße = Massefluss</li> <li>Hinweis!</li> <li>Die Zuordnung der Gerätevariablen zur<br/>Prozessgröße kann über Kommando 51 festgelegt<br/>werden.</li> <li>Herstellerspezifische Einheiten werden durch den<br/>HART-Einheitenkennung "240" dargestellt</li> </ul>                                                                                    |
| 2             | Primäre Prozessgröße als Strom<br>in mA und Prozentwert des ein-<br>gestellten Messbereichs lesen<br>Zugriffsart = Lesen | keine                                                      | <ul> <li>Byte 0-3: aktueller Strom der primären<br/>Prozessgröße in mA</li> <li>Byte 4-7: Prozentwert des eingestellten Messbereichs</li> <li>Werkseinstellung:<br/>Primäre Prozessgröße = Massefluss</li> <li>Hinweis!</li> <li>Die Zuordnung der Gerätevariablen zur Prozessgröße<br/>kann über Kommando 51 festgelegt werden.</li> </ul>                                                                                                    |

| Komma<br>HART- | ando-Nr.<br>Kommando / Zugriffsart                                                                                                    | Kommando-Daten<br>(Zahlenangaben in dezimaler Darstellung)                                                                                                    | Antwort-Daten<br>(Zahlenangaben in dezimaler Darstellung)                                                                                                    |
|----------------|----------------------------------------------------------------------------------------------------|----------------------------------------------------------------------------------------------------|----------------------------------------------------------------------------------------------------|
| 3              | Primäre Prozessgröße als Strom<br>in mA und vier (mittels des<br>Befehls 51 voreingestellt) dyna-<br>mische Prozessvariablen lesen<br>Zugriffsart = Lesen | keine                                                                                                    | Als Antwort folgen 24 Byte:<br>- Byte 0-3: Strom der primären Prozessgröße in mA<br>- Byte 4: HART-Einheitenkennung der primären<br>Prozessgröße<br>- Byte 5-8: Primäre Prozessgröße<br>- Byte 9: HART-Einheitenkennung der sekundären<br>Prozessgröße<br>- Byte 10-13: Sekundäre Prozessgröße<br>- Byte 10-13: Sekundäre Prozessgröße<br>- Byte 10-13: Sekundäre Prozessgröße<br>- Byte 12: HART-Einheitenkennung der dritten<br>Prozessgröße<br>- Byte 15-18: Dritte Prozessgröße<br>- Byte 15-18: Dritte Prozessgröße<br>- Byte 19: HART-Einheitenkennung der vierten<br>Prozessgröße<br>- Byte 20-23: Vierte Prozessgröße<br>Werkeinstellung:<br>• Primäre Prozessgröße = Massefluss<br>• Sekundäre Prozessgröße = Summenzähler 1<br>• Dritte Prozessgröße = Normvolumenfluss<br>• Hinweis!<br>• Die Zuordnung der Gerätevariablen zur |
|                |                                                                                                    |                                                                                                    | <ul> <li>Die Zubrinning der Geratevanablen Zuf<br/>Prozessgröße kann über Kommando 51 festgelegt<br/>werden.</li> <li>Herstellerspezifische Einheiten werden über die<br/>HART-Einheitenkennung "240" dargestellt.</li> </ul>                                                                                                    |
| 6              | HART-Kurzadresse setzen<br>Zugriffsart = Schreiben                                                                                                    | Byte 0: gewünschte Adresse (015)<br><i>Werkeinstellung:</i><br>0<br>Wiese Hinweis!<br>Bei einer Adresse >0 (Multidrop-Betrieb) wird der<br>Stromausgang der primären Prozessgröße fest auf 4<br>mA gestellt. | Byte 0: aktive Adresse                                                                                                    |
| 11             | Eindeutige Geräteindentifi-<br>zierung anhand der Mess-<br>stellenbezeichnung (TAG) lesen<br>Zugriffsart = Lesen                                          | Byte 0-5: Messstellenbezeichnung (TAG)                                                                                                    | Die Geräteidentifizierung liefert Informationen über<br>Messgerät und Hersteller; sie ist nicht veränderbar.<br>Die Antwort besteht aus einer 12-Byte-Geräte-<br>kennung, wenn die angegebene Messstellenbezeich-<br>nung (TAG) mit der im Messgerät gespeicherten<br>übereinstimmt:<br>– Byte 0: fester Wert 254<br>– Byte 1: Hersteller-Kennung, 17 = Endress+Hauser<br>– Byte 2: Kennung Gerätetyp, 65 = t-mass 65<br>– Byte 3: Anzahl der Präambeln<br>– Byte 4: RevNr. Universelle Kommandos<br>– Byte 5: Rev. Nr. Gerätespez. Kommandos<br>– Byte 5: Rev. Nr. Gerätespez. Kommandos<br>– Byte 6: Software-Revision<br>– Byte 7: Hardware-Revision<br>– Byte 8: zusätzliche Geräteinformationen<br>– Byte 9-11: Geräteindentifikation                                                                                                 |
| 12             | Bediener-Nachricht (Message)<br>lesen<br>Zugriffsart = Lesen                                                                                              | keine                                                                                                    | Byte 0-24: Bediener-Nachricht (Message)<br>S Hinweis!<br>Die Bediener-Nachricht kann über Kommando 17<br>geschrieben werden.                                                                                                    |
| 13             | Messtellenbezeichnug (TAG),<br>Beschreibung (TAG-Description)<br>und Datum lesen<br>Zugriffsart = Lesen                                                   | keine                                                                                                    | <ul> <li>Byte 0-5: Messstellenbezeichnung (TAG)</li> <li>Byte 6-17: Beschreibung (TAG-Description)</li> <li>Byte 18-20: Datum</li> <li>Hinweis!</li> <li>Messstellenbezeichnung (TAG), Beschreibung (TAG-Description) und Datum können über Kommando 18 geschrieben werden.</li> </ul>                                                                                                    |

| Komm<br>HART- | ando-Nr.<br>Kommando / Zugriffsart                                                                            | Kommando-Daten<br>(Zahlenangaben in dezimaler Darstellung)                                                                                                    | Antwort-Daten<br>(Zahlenangaben in dezimaler Darstellung)                                                                                                    |
|---------------|----------------------------------------------------------------------------------------------------|----------------------------------------------------------------------------------------------------|----------------------------------------------------------------------------------------------------|
| 14            | Sensorinformation zur primären<br>Prozessgröße lesen                                                          | keine                                                                                                    | <ul> <li>Byte 0-2: Seriennummer des Sensors</li> <li>Byte 3: HART-Einheitenkennnung der Sensor-<br/>grenzen und des Messbereichs der primären Pro-<br/>zessgröße</li> <li>Byte 4-7: obere Sensorgrenze</li> <li>Byte 8-11: untere Sensorgrenze</li> <li>Byte 12-15: minimaler Span</li> <li>Hinweis!</li> <li>Die Angaben beziehen sich auf die primäre<br/>Prozessgröße (= Massefluss).</li> <li>Horstellorsporzifische Finheiten worden über die</li> </ul>                          |
|               |                                                                                                    |                                                                                                    | <ul> <li>Hersteherspezifische Einheiten werden über die<br/>HART-Einheitenkennung "240" dargestellt.</li> </ul>                                                                                                    |
| 15            | Ausgangsinformationen der<br>primären Prozessgröße lesen<br>Zugriffsart = Lesen                               | keine                                                                                                    | <ul> <li>Byte 0: Alarmauswahlkennung</li> <li>Byte 1: Kennung für Übertragungsfunktion</li> <li>Byte 2: HART-Einheitenkennung für den<br/>eingestellten Messbereich der primären<br/>Prozessgröße</li> <li>Byte 3-6: Messbereichsende, Wert für 20 mA</li> <li>Byte 7-10: Messbereichsanfang, Wert für 4 mA</li> <li>Byte 11-14: Dämpfungskonstante in [s]</li> <li>Byte 15: Kennung für den Schreibschutz</li> <li>Byte 16: Kennung OEM-Händler, 17 = End-<br/>ress+Hauser</li> </ul> |
|               |                                                                                                    |                                                                                                    | Werkeinstellung:<br>Primäre Prozessgröße = Massefluss                                                                                                    |
|               |                                                                                                    |                                                                                                    | <ul> <li>Hinweis!</li> <li>Die Zuordnung der Gerätevariablen zur<br/>Prozessgröße kann über Kommando 51 festgelegt<br/>werden.</li> <li>Herstellerspezifische Einheiten werden über die<br/>HART-Einheitenkennung "240" dargestellt.</li> </ul>                                                                                                    |
| 16            | Fertigungsnummer des Messge-<br>räts lesen<br>Zugriffsart = Lesen                                             | keine                                                                                                    | Byte 0-2: Fertigungsnummer                                                                                                    |
| 17            | Bediener-Nachricht (Message)<br>schreiben<br>Zugriff = Schreiben                                              | Unter diesem Parameter kann ein beliebiger,<br>32 Zeichen langer Text im Messgerät gespeichert<br>werden:<br>Byte 0-23: gewünschte Bediener-Nachricht (Mes-<br>sage)                                                                                                    | Zeigt die aktuelle Bediener-Nachricht im Messgerät<br>an:<br>Byte 0-23: aktuelle Bedienernachricht (Message) im<br>Messgerät                                                                                                    |
| 18            | Messstellenbezeichnung (TAG),<br>Beschreibung (TAG-Description)<br>und Datum schreiben<br>Zugriff = Schreiben | Unter diesem Parameter kann eine 8-stellige Mess-<br>stellenbezeichnung (TAG), eine 16-stellige Beschrei-<br>bung (TAG-Description) und ein Datum abgelegt<br>werden:<br>– Byte 0-5: Messstellenbezeichnung (TAG)<br>– Byte 6-17: Beschreibung (TAG-Description)<br>– Byte 18-20: Datum | Zeigt die aktuellen Informationen im Messgerät an:<br>– Byte 0-5: Messstellenbezeichnung (TAG)<br>– Byte 6-17: Beschreibung (TAG-Description)<br>– Byte 18-20: Datum                                                                                                    |

# Die folgende Tabelle enthält alle vom Messgerät unterstützten allgemeinen Kommandos.

| Kommando-Nr.<br>HART-Kommando / Zugriffsart |                                                                                 | Kommando-Daten<br>(Zahlenangaben in dezimaler Darstellung)                                                                            | Antwort-Daten<br>(Zahlenangaben in dezimaler Darstellung)                                               |
|---------------------------------------------|---------------------------------------------------------------------------------|----------------------------------------------------------------------------------------------------|----------------------------------------------------------------------------------------------------|
| Allgem                                      | neine Kommandos ("Common Pra                                                    | ctice Commands")                                                                                                    |                                                                                                    |
| 34                                          | Dämpfungskonstante für primäre<br>Prozessgröße schreiben<br>Zugriff = Schreiben | Byte 0-3: Dämpfungskonstante der primären<br>Prozessgröße in Sekunden<br><i>Werkeinstellung:</i><br>Primäre Prozessgröße = Massefluss | Zeigt die aktuelle Dämpfungskonstante im Messge-<br>rät an:<br>Byte 0-3: Dämpfungskonstante in Sekunden |

| Komma<br>HART- | ando-Nr.<br>Kommando / Zugriffsart                                                                     | Kommando-Daten<br>(Zahlenangaben in dezimaler Darstellung)                                                                                                    | Antwort-Daten<br>(Zahlenangaben in dezimaler Darstellung)                                                                                                    |
|----------------|----------------------------------------------------------------------------------------------------|----------------------------------------------------------------------------------------------------|----------------------------------------------------------------------------------------------------|
| 35             | Messbereich der primären<br>Prozessgröße schreiben<br>Zugriff = Schreiben                              | <ul> <li>Schreiben des gewünschten Messbereichs:</li> <li>Byte 0: HART-Einheitenkennung für die primäre<br/>Prozessgröße</li> <li>Byte 1-4: Messbereichsende, Wert für 20 mA</li> <li>Byte 5-8: Messbereichsanfang, Wert für 4 mA</li> <li>Werkeinstellung:</li> <li>Primäre Prozessgröße = Massefluss</li> <li>Hinweis!</li> <li>Die Zuordnung der Gerätevariablen zur<br/>Prozessgröße kann über Kommando 51 festgelegt<br/>werden.</li> <li>Wenn die HART-Einheitenkennung nicht zur<br/>Prozessgröße passt, so arbeitet das Messgerät mit<br/>der zuletzt gültigen Einheit weiter.</li> </ul> | Als Antwort wird der aktuell eingestellte Mess-<br>bereich angezeigt:<br>- Byte 0: HART-Einheitenkennung für den<br>eingestellten Messbereich der primären<br>Prozessgröße<br>- Byte 1-4: Messbereichsende, Wert für 20 mA<br>- Byte 5-8: Messbereichsanfang,Wert für 4 mA<br>- Byte 5-8: Messbereichsanfang,Wert für 4 mA<br>- Hinweis!<br>Herstellerspezifische Einheiten werden über die<br>HART-Einheitenkennung "240" dargestellt. |
| 38             | Rücksetzen des Gerätestatus<br>"Parametrieränderung"<br>(Configuration changed)<br>Zugriff = Schreiben | keine                                                                                                    | keine                                                                                                    |
| 40             | Ausgangsstrom der primären<br>Prozessgröße simulieren<br>Zugriff = Schreiben                           | Simulation des gewünschten Ausgangsstromes der<br>primären Prozessgröße.<br>Beim Eingabewert 0 wird der Simulationsmode ver-<br>lassen:<br>Byte 0-3: Ausgangsstrom in mA<br><i>Werkeinstellung:</i><br>Primäre Prozessgröße = Massefluss<br>Hinweis!<br>Die Zuordnung der Gerätevariablen zur Prozessgröße<br>kann mit Kommando 51 festgelegt werden.                                                                                                    | Als Antwort wird der aktuelle Ausgangsstrom der<br>primären Prozessgröße angezeigt:<br>Byte 0-3: Ausgangsstrom in mA                                                                                                    |
| 42             | Geräte-Reset durchführen<br>Zugriff = Schreiben                                                        | keine                                                                                                    | keine                                                                                                    |
| 44             | Einheit der primären Prozess-<br>größe schreiben<br>Zugriff = Schreiben                                | <ul> <li>Festlegen der Einheit der primären Prozessgröße.</li> <li>Nur zur Prozessgröße passende Einheiten werden vom Messgerät übernommen:</li> <li>Byte 0: HART-Einheitenkennung</li> <li>Werkeinstellung:</li> <li>Primäre Prozessgröße = Massefluss</li> <li>Wenn die geschriebene HART-Einheitenkennung nicht zur Prozessgröße passt, so arbeitet das Messgerät mit der zuletzt gültigen Einheit weiter.</li> <li>Wird die Einheit der primären Prozessgröße verändert, so hat dies keine Auswirkung auf die Systemeinheiten.</li> </ul>                                                     | Als Antwort wird der aktuelle Einheitencode der pri-<br>mären Prozessgröße angezeigt:<br>Byte 0: HART-Einheitenkennung<br>Contemporation Hinweis!<br>Herstellerspezifische Einheiten werden über die<br>HART-Einheitenkennung "240" dargestellt.                                                                                                    |
| 48             | Erweiterten Gerätestatus lesen<br>Zugriff = Lesen                                                      | keine                                                                                                    | Als Antwort folgt der aktuelle Gerätestatus in der<br>erweiterten Darstellung:<br>Codierung: siehe Tabelle → 🗎 46                                                                                                    |

| Komma<br>HART- | ando-Nr.<br>Kommando / Zugriffsart                                                                   | Kommando-Daten<br>(Zahlenangaben in dezimaler Darstellung)                                                                                                    | Antwort-Daten<br>(Zahlenangaben in dezimaler Darstellung)                                                                                                    |
|----------------|----------------------------------------------------------------------------------------------------|----------------------------------------------------------------------------------------------------|----------------------------------------------------------------------------------------------------|
| 50             | Zuordnung der Gerätevariablen<br>zu den vier Prozessgrößen lesen<br>Zugriff = Lesen                  | keine                                                                                                    | <ul> <li>Anzeige der aktuellen Variablenbelegung der<br/>Prozessgrößen:</li> <li>Byte 0: Gerätevariablen-Kennung zu primärer<br/>Prozessgröße</li> <li>Byte 1: Gerätevariablen-Kennung zu sekundärer<br/>Prozessgröße</li> <li>Byte 2: Gerätevariablen-Kennung zu dritter<br/>Prozessgröße</li> <li>Byte 3: Gerätevariablen-Kennung zu vierter<br/>Prozessgröße</li> </ul>                                                                                |
|                |                                                                                                    |                                                                                                    | <ul> <li>Werkeinstellung:</li> <li>Primäre Prozessgröße: Kennung 1 für Massefluss</li> <li>Sekundäre Prozessgröße: Kennung 250 für Summenzähler 1</li> <li>Dritte Prozessgröße: Kennung 3 für Temperatur</li> <li>Vierte Prozessgröße: Kennung 2 für Normvolumenfluss</li> <li>Hinweis!</li> <li>Die Zuordnung der Gerätevariablen zur Prozessgröße</li> </ul>                                                                                            |
| 51             | Zuordnungen der Geräte-<br>variablen zu den vier Prozessgrö-<br>ßen schreiben<br>Zugriff = Schreiben | <ul> <li>Festlegung der Gerätevariablen zu den vier<br/>Prozessgrößen:</li> <li>Byte 0: Gerätevariablen-Kennung zu primärer<br/>Prozessgröße</li> <li>Byte 1: Gerätevariablen-Kennung zu sekundärer<br/>Prozessgröße</li> <li>Byte 2: Gerätevariablen-Kennung zu dritter<br/>Prozessgröße</li> <li>Byte 3: Gerätevariablen-Kennung zu vierter<br/>Prozessgröße</li> <li>Byte 3: Gerätevariablen-Kennung zu vierter<br/>Prozessgröße</li> <li>Byte 3: Gerätevariablen-Kennung zu vierter<br/>Prozessgröße</li> <li>Byte 3: Gerätevariablen-Kennung zu vierter<br/>Prozessgröße</li> <li>Byte 3: Gerätevariablen-Kennung zu vierter<br/>Prozessgröße</li> <li>Byte 3: Gerätevariablen-Kennung zu vierter<br/>Prozessgröße</li> <li>Byte 3: Gerätevariablen-Kennung zu vierter<br/>Prozessgröße</li> <li>Byte 3: Gerätevariablen-Kennung zu vierter<br/>Prozessgröße</li> <li>Byte 3: Gerätevariablen-Kennung zu vierter<br/>Prozessgröße</li> <li>Byte 3: Gerätevariablen-Kennung zu vierter<br/>Prozessgröße</li> <li>Byte 3: Gerätevariablen-Kennung zu vierter<br/>Prozessgröße</li> <li>Byte 3: Gerätevariablen-Kennung zu vierter<br/>Prozessgröße</li> <li>Byte 3: Gerätevariablen-Kennung zu vierter<br/>Prozessgröße</li> <li>Byte 3: Gerätevariablen-Kennung zu vierter<br/>Prozessgröße</li> <li>Kennung der unterstützten Gerätevariablen:<br/>Siehe Angaben → 🗎 40</li> <li>Werkeinstellung:</li> <li>Primäre Prozessgröße = Massefluss</li> <li>Sekundäre Prozessgröße = Summenzähler 1</li> <li>Dritte Prozessgröße = Nermung underfluge</li> </ul> | <ul> <li>kann mit Kommando 51 festgelegt werden.</li> <li>Als Antwort wird die aktuelle Variablenbelegung der<br/>Prozessgrößen angezeigt: <ul> <li>Byte 0: Gerätevariablen-Kennung zu primärer<br/>Prozessgröße</li> <li>Byte 1: Gerätevariablen-Kennung zu sekundärer<br/>Prozessgröße</li> <li>Byte 2: Gerätevariablen-Kennung zu dritter<br/>Prozessgröße</li> <li>Byte 3: Gerätevariablen-Kennung zu vierter<br/>Prozessgröße</li> </ul> </li> </ul> |
| 53             | Einheit der Gerätevariablen<br>schreiben<br>Zugriff = Schreiben                                      | <ul> <li>Vierte Frozessgröße – Normvolumennuss</li> <li>Mit diesem Kommando wird die Einheit der<br/>angegebenen Gerätevariablen festgelegt, wobei nur<br/>zur Gerätevariable passende Einheiten übernommen<br/>werden: <ul> <li>Byte 0: Gerätevariablen-Kennung</li> <li>Byte 1: HART-Einheitenkennung</li> </ul> </li> <li>Kennung der unterstützten Gerätevariablen:<br/>Siehe Angaben →  40</li> <li>Wenn die geschriebene Einheit nicht zur<br/>Gerätevariable passt, so arbeitet das Messgerät<br/>mit der zuletzt gültigen Einheit weiter.</li> <li>Wird die Einheit der Gerätevariable verändert, so<br/>hat dies keine Auswirkung auf die System-<br/>einheiten.</li> </ul>                                                                                                    | Als Antwort wird die aktuelle Einheit der Geräte-<br>variablen im Messgerät angezeigt:<br>– Byte 0: Gerätevariablen-Kennung<br>– Byte 1: HART-Einheitenkennung<br>Minweis!<br>Herstellerspezifische Einheiten werden über die<br>HART-Einheitenkennung "240" dargestellt.                                                                                                    |
| 59             | Anzahl der Präambeln in Tele-<br>gramm-Antworten festlegen<br>Zugriff = Schreiben                    | Mit diesem Parameter wird die Anzahl der<br>Präambeln festgelegt, die in Telegramm-Antworten<br>eingefügt werden:<br>Byte 0: Anzahl der Präamblen (220)                                                                                                    | Als Antwort wird die aktuelle Anzahl der Präambeln<br>im Antworttelegramm angezeigt:<br>Byte 0: Anzahl der Präamblen                                                                                                    |

# 6.4.5 Gerätestatus / Fehlermeldungen

Über Kommando "48" kann der erweiterte Gerätestatus, in diesem Falle aktuelle Fehlermeldungen, ausgelesen werden. Das Kommando liefert Informationen, die bitweise codiert sind (siehe Tabelle).

# 

Hinweis!

Ausführliche Erläuterungen der Gerätestatus- oder Fehlermeldungen und deren Behebung sind im Kapitel Systemfehlermeldungen zu finden.  $\rightarrow$   $\boxminus$  71

| Byte-Bit | Fehler-Nr.       | Kurzbeschreibung des Fehlers $\rightarrow \triangleq 71$                           |
|----------|------------------|------------------------------------------------------------------------------------|
| 0-0      | 001              | Schwerwiegender Gerätefehler                                                       |
| 0-1      | 011              | Fehlerhaftes Messverstärker-EEPROM                                                 |
| 0-2      | 012              | Fehler beim Zugriff auf Daten des Messverstärker-EEPROM                            |
| 0-3      | nicht zugeordnet | -                                                                                  |
| 0-4      | 014              | Verstärker: ROM/RAM defekt                                                         |
| 0-5      | 031              | HistoROM/S-DAT: defekt oder fehlend                                                |
| 0-6      | 032              | HistoROM/S-DAT: Fehler beim Zugriff auf gespeicherte Werte                         |
| 0-7      | nicht zugeordnet | -                                                                                  |
| 1-0      | nicht zugeordnet | -                                                                                  |
| 1-1      | 035              | Messaufnehmer: ROM/RAM defekt                                                      |
| 1-2      | 036              | Messaufnehmer: ROM/RAM defekt                                                      |
| 1-3      | nicht zugeordnet | -                                                                                  |
| 1-4      | 042              | HistoROM/T-DAT: Fehler beim Zugriff auf gespeicherte Werte                         |
| 1-5      | 051              | I/O- und Messverstärkerplatine nicht kompatibel                                    |
| 1-6      | nicht zugeordnet | -                                                                                  |
| 1-7      | nicht zugeordnet | -                                                                                  |
| 2-0      | nicht zugeordnet | _                                                                                  |
| 2-1      | 070              | Durchflusssensoren sind wahrscheinlich defekt, Messung ist nicht mehr mög-<br>lich |
| 2-2      | nicht zugeordnet | -                                                                                  |
| 2-3      | nicht zugeordnet | _                                                                                  |
| 2-4      | 111              | Summenzähler Prüfsummenfehler                                                      |
| 2-5      | nicht zugeordnet | -                                                                                  |
| 2-6      | nicht zugeordnet | -                                                                                  |
| 2-7      | nicht zugeordnet | -                                                                                  |
| 3-0      | nicht zugeordnet | -                                                                                  |
| 3-1      | nicht zugeordnet | -                                                                                  |
| 3-2      | nicht zugeordnet | -                                                                                  |
| 3-3      | nicht zugeordnet | -                                                                                  |
| 3-4      | 251              | Interner Kommunikationsfehler auf der Messverstärkerplatine                        |
| 3-5      | 261              | Kein Datenempfang zwischen Messverstärker und I/O-Platine                          |
| 3-6      | nicht zugeordnet | -                                                                                  |
| 3-7      | 351              | Stromausgang: Der aktuelle Durchfluss liegt außerhalb des eingestellten            |
| 4-0      | 352              | Bereichs                                                                           |
| 4-1      | nicht zugeordnet | -                                                                                  |
| 4-2      | nicht zugeordnet | -                                                                                  |

| Byte-Bit | Fehler-Nr.       | Kurzbeschreibung des Fehlers → 🗎 71                                                                                        |  |
|----------|------------------|----------------------------------------------------------------------------------------------------|--|
| 4-3      | 355              | Frequenzausgang: Der aktuelle Durchfluss liegt außerhalb des eingestellten<br>Bereichs                                     |  |
| 4-4      | 356              |                                                                                                    |  |
| 4-5      | nicht zugeordnet | -                                                                                                    |  |
| 4-6      | nicht zugeordnet | -                                                                                                    |  |
| 4-7      | 359              | Impulsausgang:                                                                                                    |  |
| 5-0      | 360              | Die Impulsausgangsfrequenz liegt außerhalb des eingestellten Bereichs                                                      |  |
| 5-1      | nicht zugeordnet | -                                                                                                    |  |
| 5-2      | nicht zugeordnet | -                                                                                                    |  |
| 5-3      | 363              | Stromeingang: Aktueller Wert für Stromeingang außerhalb des eingestellten<br>Bereichs                                      |  |
| 5-4      | nicht zugeordnet | -                                                                                                    |  |
| 5-5      | nicht zugeordnet | -                                                                                                    |  |
| 5-6      | nicht zugeordnet | -                                                                                                    |  |
| 5-7      | nicht zugeordnet | -                                                                                                    |  |
| 6-0      | 372              | Die gemessene Sensordifferenztemperatur liegt unter dem Grenzwert                                                          |  |
| 6-1      | nicht zugeordnet | -                                                                                                    |  |
| 6-2      | nicht zugeordnet | -                                                                                                    |  |
| 6-3      | nicht zugeordnet | -                                                                                                    |  |
| 6-4      | nicht zugeordnet | -                                                                                                    |  |
| 6-5      | nicht zugeordnet | -                                                                                                    |  |
| 6-6      | nicht zugeordnet | -                                                                                                    |  |
| 6-7      | 381              | Der untere Messstofftemperaturgrenze für den Messfühler wurde unter-<br>schritten                                          |  |
| 7-0      | 382              | Die obere Messstofftemperaturgrenze für den Messfühler wurde überschrit-<br>ten                                            |  |
| 7-1      | 422              | Der Durchfluss hat die obere Messgrenze überschritten                                                                      |  |
| 7-2      | nicht zugeordnet | -                                                                                                    |  |
| 7-3      | nicht zugeordnet | -                                                                                                    |  |
| 7-4      | nicht zugeordnet | -                                                                                                    |  |
| 7-5      | nicht zugeordnet | -                                                                                                    |  |
| 7-6      | nicht zugeordnet | -                                                                                                    |  |
| 7-7      | 451              | Der gespeicherte Nullpunkt ist, möglicherweise wegen instabiler Prozess-<br>oder Strömungsbedingungen, ungenau             |  |
| 8-0      | 501              | Neue Verstärkersoftware oder Kommunikationssoftware(I/O-Modul) wird gerade geladen; momentan keine anderen Befehle möglich |  |
| 8-1      | 502              | Up- und Download der Gerätedateien; momentan keine anderen Befehle<br>möglich                                              |  |
| 8-2      | 561              | Nullpunktabgleichfunktion ist aktiv                                                                                        |  |
| 8-3      | 601              | Messwertunterdrückung aktiv                                                                                                |  |
| 8-4      | 611              | Simulation Stromausgang aktiv                                                                                              |  |
| 8-5      | 612              | Simulation Stromausgang aktiv                                                                                              |  |
| 8-6      | nicht zugeordnet | -                                                                                                    |  |
| 8-7      | nicht zugeordnet | -                                                                                                    |  |
| 9-0      | 621              | Simulation Frequenzausgang aktiv                                                                                           |  |
| 9-1      | 622              | Simulation Frequenzausgang aktiv                                                                                           |  |

| Byte-Bit | Fehler-Nr.       | Kurzbeschreibung des Fehlers → $$ 71                                                                           |
|----------|------------------|----------------------------------------------------------------------------------------------------|
| 9-2      | nicht zugeordnet | -                                                                                                    |
| 9-3      | nicht zugeordnet | -                                                                                                    |
| 9-4      | 631              | Simulation Impulsausgang aktiv                                                                                 |
| 9-5      | 632              | Simulation Impulsausgang aktiv                                                                                 |
| 9-6      | nicht zugeordnet | -                                                                                                    |
| 9-7      | nicht zugeordnet | -                                                                                                    |
| 10-0     | 641              | Simulation Statusausgang aktiv                                                                                 |
| 10-1     | 642              | Simulation Statusausgang aktiv                                                                                 |
| 10-2     | nicht zugeordnet | -                                                                                                    |
| 10-3     | nicht zugeordnet | -                                                                                                    |
| 10-4     | 651              | Simulation Relaisausgang aktiv                                                                                 |
| 10-5     | 652              | Simulation Relaisausgang aktiv                                                                                 |
| 10-6     | nicht zugeordnet | -                                                                                                    |
| 10-7     | nicht zugeordnet | -                                                                                                    |
| 11-0     | 661              | Simulation Stromeingang aktiv                                                                                  |
| 11-1     | nicht zugeordnet | -                                                                                                    |
| 11-2     | nicht zugeordnet | -                                                                                                    |
| 11-3     | nicht zugeordnet | -                                                                                                    |
| 11-4     | 671              | Simulation Statuseingang aktiv                                                                                 |
| 11-5     | 672              | Simulation Statuseingang aktiv                                                                                 |
| 11-6     | nicht zugeordnet | -                                                                                                    |
| 11-7     | nicht zugeordnet | -                                                                                                    |
| 12-0     | 691              | Simulation des Fehlerverhaltens (Ausgänge) aktiv                                                               |
| 12-1     | 692              | Simulation von Messvariablen (z.B. Massefluss)                                                                 |
| 12-2     | 698              | Die Messeinrichtung wird gerade vor Ort mittels der Test- und Simulations-<br>einrichtung (FieldCheck) geprüft |
| 12-3     | nicht zugeordnet | -                                                                                                    |
| 12-4     | nicht zugeordnet | -                                                                                                    |
| 12-5     | nicht zugeordnet | -                                                                                                    |
| 12-6     | nicht zugeordnet | -                                                                                                    |
| 12-7     | nicht zugeordnet | -                                                                                                    |

# 6.4.6 HART-Schreibschutz ein-/ausschalten

Der HART-Schreibschutz kann über eine Steckbrücke auf der I/O-Platine ein- oder ausgeschaltet werden.

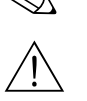

#### Hinweis!

Der Schreibschutz steht für die nicht umrüstbaren I/O-Platinen nicht zur Verfügung → 🗎 30.

#### Warnung!

Stromschlaggefahr! Offenliegende Bauteile mit berührungsgefährlicher Spannung. Die Energieversorgung ausschalten, bevor die Elektronikraumabdeckung entfernt wird.

- 1. Energieversorgung ausschalten.
- 2. I/O-Platine ausbauen  $\rightarrow \cong 80$ .
- 3. HART-Schreibschutz mit Hilfe der Steckbrücke ein- oder ausschalten ( $\rightarrow \blacksquare$  30).
- 4. Der Einbau der I/O-Platine erfolgt in umgekehrter Reihenfolge.

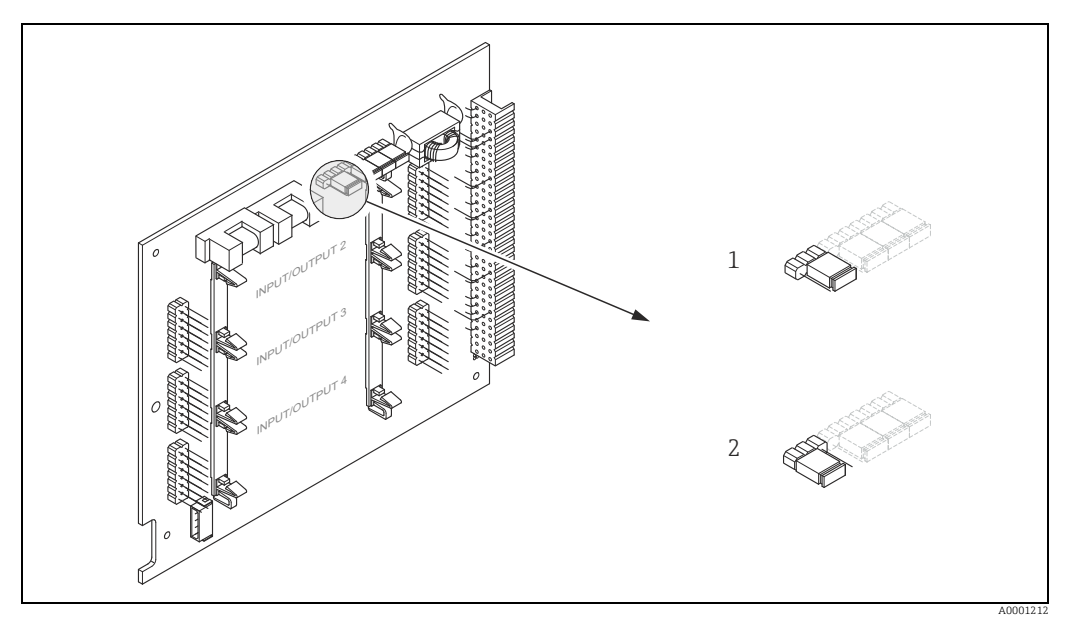

Abb. 30: HART-Schreibschutz ein-/ausschalten

 1
 Schreibschutz ausgeschaltet (Werkeinstellung), d.h. HART-Protokoll freigegeben

 2
 Schreibschutz eingeschaltet, d.h. HART-Protokoll gesperrt

# 7 Inbetriebnahme

# 7.1 Installations- und Funktionskontrolle

Alle Abschlusskontrollen durchführen, bevor die Messstelle in Betrieb genommen wird:

- Checkliste "Einbaukontrolle"  $\rightarrow$  🖺 27
- Checkliste "Anschlusskontrolle"  $\rightarrow \square 34$

# 7.2 Messgerät einschalten

Die Versorgungsspannung erst nach Durchführen der Abschlusskontrollen einschalten. Das Messgerät ist betriebsbereit.

Nach dem Einschalten durchläuft die Messeinrichtung interne Testfunktionen. Während dieses Vorgangs erscheint auf der Vor-Ort-Anzeige folgende Sequenz von Meldungen:

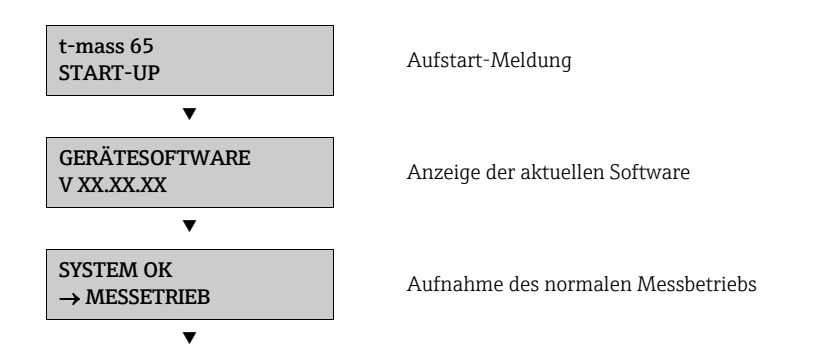

Nach erfolgreichem Aufstarten wird der normale Messbetrieb aufgenommen. Auf der Anzeige erscheinen verschiedene Messwert- und/oder Statusgrößen (HOME-Position).

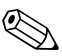

#### Hinweis!

Wenn das Aufstarten nicht erfolgreich ist, wird je nach Ursache eine entsprechende Fehlermeldung angezeigt.

# 7.3 Quick-Setup

Mit Hilfe des Quick-Setup "Inbetriebnahme" werden die wichtigsten Geräteparameter sowie Zusatzfunktionen schnell und einfach konfiguriert, insbesondere zur Inbetriebnahme von Messgeräten, welche mit Werkeinstellung ausgeliefert werden.

### Hinweis!

Wenn Messgeräte mit kundenspezifischer Parametrierung ausgeliefert werden, ist es nicht notwendig das Quick-Setup auszuführen. In diesem Fall wird empfohlen, die Parameterliste auf der CD mit den geforderten Einstellungen zu überprüfen.

# 7.3.1 Quick-Setup "Inbetriebnahme"

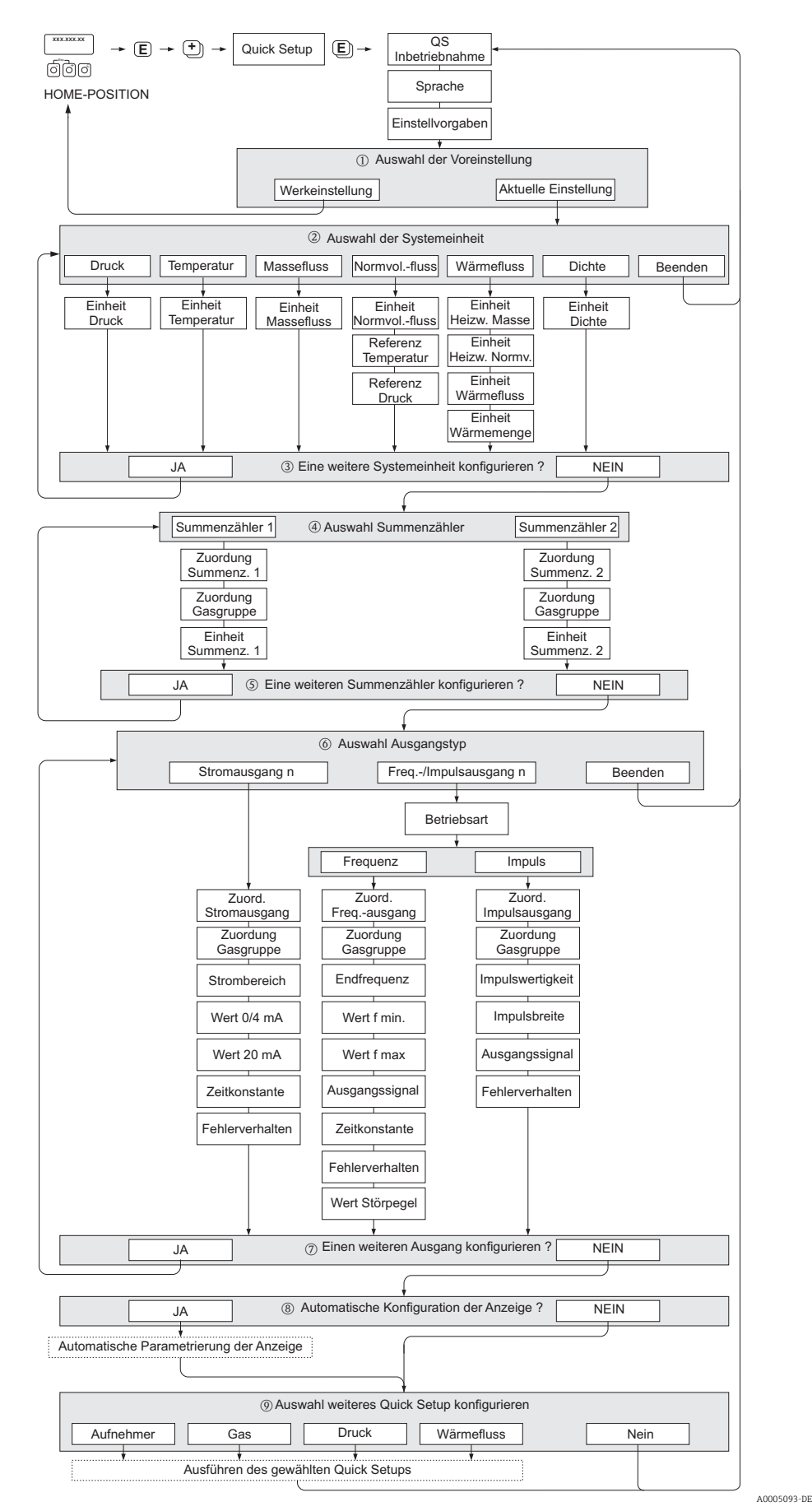

Abb. 31: QUICK SETUP INBETRIEBNAHME - Menü für die schnelle Konfiguration wichtiger Gerätefunktionen

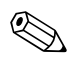

#### Hinweis!

Wird bei einer Abfrage die Tastenkombination 💼 gedrückt, erfolgt ein Rücksprung in die Zelle SETUP INBETRIEBNAHME. Die bereits vorgenommene Konfiguration bleibt jedoch gültig.

#### **QUICK SETUP - INBETRIEBNAHME**

#### SPRACHE

Mit der Taste 🕂 oder 🖃 die gewünschte Sprache auswählen und dann 🗉 drücken.

#### GRUNDEINSTELLUNGEN

- ① AKTUELLE EINSTELLUNG auswählen, um mit dem Programmieren des Messgeräts fortzufahren und zur nächsten Ebene zu wechseln, oder WERKSEINSTELLUNG auswählen, um das Messgerät zurückzusetzen (das Messgerät startet neu und kehrt zur HOME-Position zurück).
  - AKTUELLE EINSTELLUNG sind die aktuell programmierten Parameter im Messgerät.
  - WERKSEINSTELLUNG sind die programmierten Parameter (Werkseinstellungen und kundenspezifische Einstellungen), welche ursprünglich mit dem Messgerät geliefert wurden.

#### SYSTEMEINHEITEN

Gewünschte Systemeinheiten-Funktion auswählen und Parametrierung durchführen oder BEENDEN auswählen, um zur Funktion QUICK SETUP zurückzukehren, wenn keine weitere Programmierung erforderlich ist.

- ② Es sind bei jedem Umlauf nur noch die Einheiten anwählbar, die im laufenden Setup noch nicht konfiguriert wurden.
- ③ Die Auswahl "JA" erscheint bis alle Einheiten parametriert wurden. Danach erscheint nur noch die Auswahl "NEIN".

#### AUSWAHL SUMMENZÄHLER

- ④ Auswahl eines Summenzählers und Zuweisung einer Durchflussvariable, Gasgruppe und Einheit.
- (5) Zweiten Summenzähler auswählen oder "NEIN" um die Auswahl zu verlassen.

#### AUSWAHL AUSGANG

Ausgangsart auswählen und verfügbare Optionen parametrieren oder BEENDEN auswählen, um zur Funktion QUICK SETUP zurückzukehren.

Hinweis!

Mit der Funktion GASGRUPPE ZUWEISEN kann der gemessene Wert jeder Gasgruppe einem beliebigen Ausgang zugewiesen werden. Bei Auswahl GASGRUPPE 1&2 können beide Gasgruppen einem Stromausgang zugewiesen werden.

- (6) Es sind bei jedem Umlauf nur noch die Ausgänge anwählbar, die im laufenden Setup noch nicht konfiguriert wurden.
- ⑦ Die Auswahl "JA" erscheint bis kein freier Ausgang zur Verfügung steht. Danach erscheint nur noch die Auswahl "NEIN".

#### Automatische Konfiguration der Anzeige

- (8) Die Auswahl "Automatische Parametrierung der Anzeige" beinhaltet folgende Grundeinstellungen/Werkeinstellungen:
  - JA: Hauptzeile = MASSEFLUSS, Zusatzzeile = SUMMENZÄHLER 1
  - NEIN: Die bestehenden (gewählten) Einstellungen bleiben erhalten.

#### Ein weiteres Quick-Setup auswählen

(9) Weitere Quick-Setups für die Inbetriebnahme auswählen oder "NEIN" um die Auswahl zu verlassen.

### 7.3.2 Quick-Setup "Aufnehmer"

Es ist sehr wichtig, dass der Einstecksensor entsprechend dem tatsächlich vorhandenen Rohr oder Kanal eingerichtet und in der berechneten Einstecktiefe installiert wird. Dieses Quick-Setup leitet systematisch durch den kompletten Vorgang zum Einrichten des Sensors.

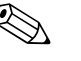

Hinweis!

Die Funktion QUICK SETUP AUFNEHMER steht nicht für Sensoren mit Flansch zur Verfügung.

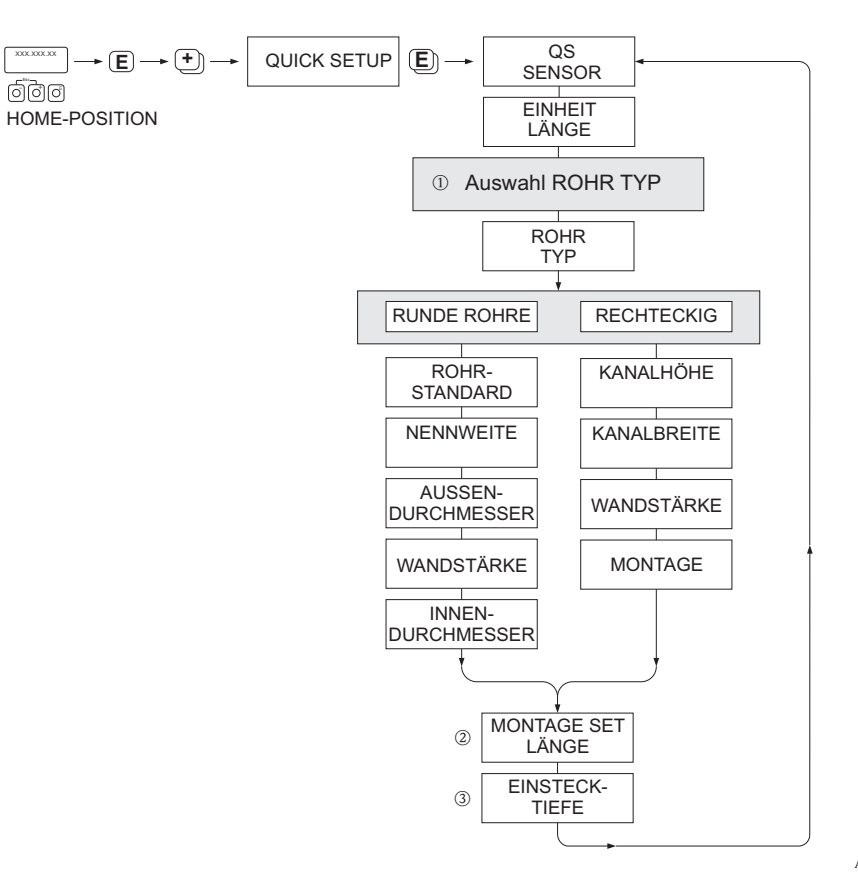

A0009910-DE

#### ROHRTYP

- ① RUNDE ROHRE
  - Bei Standardrohren in Funktionen ROHRSTANDARD und NENNWEITE entsprechende Werte auswählen
     Bei Sonderausführungen in der Funktion ROHRSTANDARD die Option ANDERE auswählen und in Funk
    - tionen WANDSTÄRKE und ROHRAUSSENDURCHMESSER entsprechende Werte eingeben.
  - Die Funktion ROHRINNENDURCHMESSER zeigt den berechneten Innendurchmesser an (nur lesen).
  - RECHTECKIGE ROHRE
    - Eingabe von KANALHÖHE, KANALBREITE und WANDSTÄRKE des Kanals.
    - Unter MONTAGE die Einbaulage des Sensors auswählen: HORIZONTAL oder VERTIKAL

#### MONTAGE SET LÄNGE

② Eingabe der gemessenen Länge des Montagekits (inklusive Rohrverschraubung) ein  $\rightarrow \bigoplus 19$ .

#### EINSTECKTIEFE

③ Anzeige der berechneten Einstecktiefe zur Montage des Sensors  $\rightarrow$  🗎 19.

Mit Taste 🗉 Einstellungen speichern und Rückkehr zur Funktionsgruppe QUICK SETUP SENSOR.

# 7.3.3 Quick-Setup-Menü "Gas"

Das Messgerät kann mit ein oder zwei individuellen Gasgruppen programmiert werden. Das bedeutet, dass bis zu zwei verschiedene Gasströme (z.B. Stickstoff und Argon) in einem Rohr und mit nur einem Messgerät gemessen werden können.

Werden zwei Gasgruppen verwendet, dann kann ein digitaler Eingang für die Umschaltung zwischen den beiden Gasgruppen zugewiesen werden. Alternativ kann die Umschaltung auch manuell über eine Funktion in der Gerätesoftware erfolgen. Darüber hinaus kann ein programmiertes Gasgemisch über das Signal eines Gasanalysators fortwährend angepasst werden.

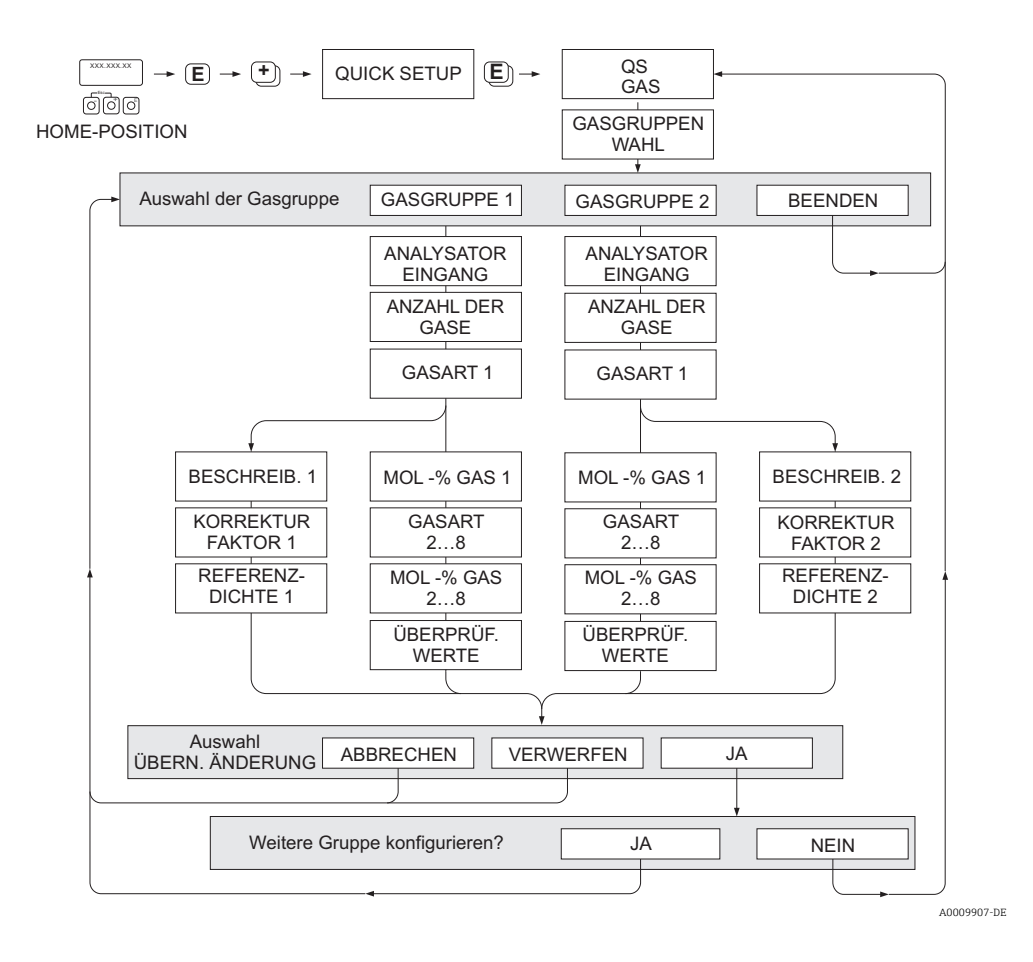

#### Programmieren einer Gasgruppe

Unabhängig von der ursprünglichen Werkseinstellung und Kalibrierung ermöglicht das Messgerät eine beliebige Parametrierung der Gasgruppe.

Eine Gasgruppe kann wie folgt zusammengesetzt werden:

- bestehend aus einem Gas
- bestehend aus einem Gasgemisch von max. 8 Gasen

Die einzelnen Gase können:

- anhand einer Liste von Standardgasen ausgewählt werden
- als eigener Gastyp definiert werden (z.B Ozon) durch Auswahl SPECIAL GAS und unter Verwendung manueller Korrekturfaktoren. Vor der Anwendung dieser Funktion ist eine Evaluierung der Applikation notwendig. In diesem Fall Ihre Endress+Hauser Vertriebszentrale kontaktieren.

#### Setzen oder Anzeigen der aktiven Gasgruppe

Die Aktivierung einer Gasgruppe kann auf zwei Arten erfolgen:

- 1. Digitale Umschaltung: um zwischen den beiden Gruppen umzuschalten kann der Statuseingang konfiguriert werden. Siehe Auswahl GASGRUPPE in "Beschreibung der Gerätefunktionen" BA00112D/06).
- 2. Manuelle Umschaltung: In Funktion GASGRUPPENWAHL Auswahl GASGRUPPE 1 oder 2 auswählen. Die Funktion mit ESC ( Tasten gleichzeitig drücken) verlassen. Ein Speichern ist nicht erforderlich.

### Hinweis!

Die Funktion "Quick Setup Gas" steht nicht zur Verfügung, wenn eine Vor-Ort Kalibrierung auf dem Messgerät vorgenommen wurde. Weil sich die ermittelte Kalibrierkurve an der Messaufnehmerleistung am aufgezeichneten Durchflusspunkt orientiert, hätten Gaseinstellung keinen Einfluss  $\rightarrow \cong 68$ .

### Durchführen des Quick-Setup

1. GASGRUPPE

Mit den Tasten 🕂 oder 🖃 die gewünschte GASGRUPPE auswählen. Weiter mit 🗉

- Funktion ANALYSATOREINGANG auf ON setzen wenn ein Eingang zur Gaskompensation verwendet wird → 60.
- Funktion ANZAHL DER GASE: Gasanzahl zwischen 1 und 8 auswählen.
- Funktion GASTYP: aus der Auswahlliste ein Gas auswählen.
- Wenn die Gasanzahl mehr als 2 ist, Eingabe des "MOL-%"-Wert für jeden GASTYP.
- − Fehlermeldung GEMISCH NICHT 100%: Prozentangaben der Mischung ergeben nicht zusammen 100 % → eingegebene Werte überprüfen.
- 2. ÄNDERUNGEN ÜBERNEHMEN?
  - JA auswählen um die Einstellungen in der GASGRUPPE 1 oder 2 zu speichern und die zuletzt angewählte Gasgruppe zu aktivieren. 🗉 drücken um fortzufahren.
  - ABBRECHEN wählen um die Einstellungen im Zwischenspeicher zu setzen, aber nicht für die Messung zu aktivieren. Wird diese Funktion ausgewählt, muss in die Gasgruppe zu einem späteren Zeitpunkt zurückgekehrt werden um sie dann dauerhaft zu speichern.
  - VERWERFEN wählen um die letzten Änderungen zu löschen und zur Funktion GASGRUPPENWAHL zurückzukehren, um neue Einstellungen vorzunehmen.
- 3. ANDERE GASGRUPPE?
  - JA auswählen um in der Funktion GASGRUPPENWAHL fortzufahren. Die Tasten 
    oder 
    oder 
    verwenden um die gew
    ünschte GASGRUPPE auszuw
    ählen und wie oben
    beschrieben fortzufahren.
  - NEIN auswählen, um das Quick-Setup zu verlassen.

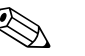

#### Hinweis!

Nähere Informationen zur Programmierung der GASGRUPPE sind im Handbuch "Beschreibung der Gerätefunktionen" (BA00112D/06), im Kapitel GAS zu finden.

### 7.3.4 Quick-Setup-Menü "Druck"

Mit diesem Quick-Setup kann der individuelle Prozessdruck für jede Gasgruppe programmiert werden. Wenn nur eine Gasgruppe verwendet wird, dann ist nur die Programmierung der Funktion BETRIEBSDRUCK 1 erforderlich. Für BETRIEBSDRUCK 2 können die Standardeinstellungen bestehen bleiben.

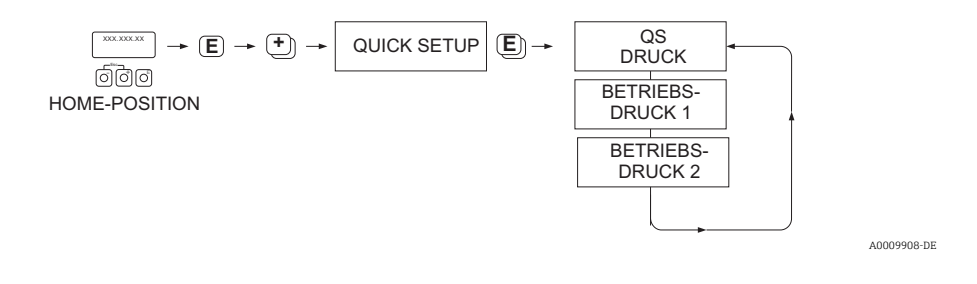

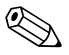

### Hinweis!

- Das Messgerät arbeitet nur mit Absolutdruck. Jeder Relativdruck muss in Absolutdruck konvertiert werden.
- Wenn ein Eingang zur Druckkompensation verwendet wird, dann wird der manuell programmierte Wert durch den Wert des Eingangssignals überschrieben. Der Wert des Druckeingangs gilt für beide Gasgruppen. Das bedeutet, dass 2 unabhängige Druckwerte nicht länger möglich sind.

# 7.3.5 Quick-Setup-Menü "Wärmefluss"

Das Messgerät kann die Verbrennungswärme herkömmlicher Brenngase wie Methan, Erdgas, Propan, Butan, Ethan und Wasserstoff berechnen und ausgeben.

Mit diesem Quick-Setup-Menü kann die Methode programmiert werden, mit der der Heizwert oder Brennwert berechnet werden soll. Das Messgerät kann dafür konfiguriert werden, zwei unabhängige Heizwerte und die Gesamtwerte auszugeben. Ein Beispiel: Das Rohr wird entweder von Erdgas oder von Propan durchströmt und zwar zu unterschiedlichen Zeiten. Nun muss für beide Gase der Heizwert ermittelt werden.

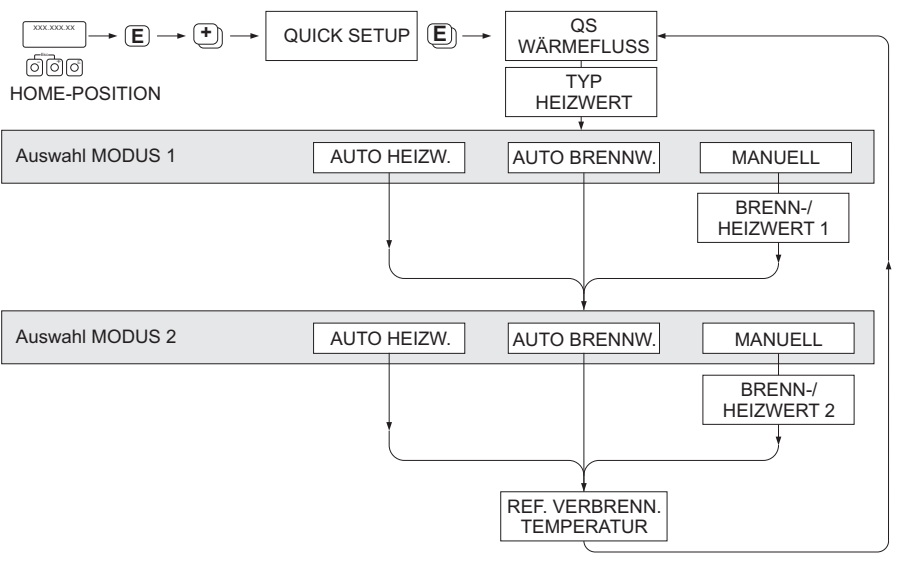

A0009909-DE

#### Berechnungsart 1 und 2

- Der Heiz-/Brennwert für MODUS 1 entspricht den Einstellungen in der Funktion GAS GRUPPE 1.
- Der Heiz-/Brennwert für MODUS 2 entspricht den Einstellungen in der Funktion GAS GRUPPE 2.

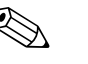

Hinweis!

- Wird nur eine Gruppe verwendet, kann Berechnungsart 2 auf Standardvorgaben belassen werden.
- Die Maßeinheiten werden in der Funktionsgruppe SYSTEMEINHEITEN ausgewählt → 
   <sup>(1)</sup>
   <sup>(2)</sup>
   <sup>(2)</sup>
   <sup>(2)</sup>
   <sup>(2)</sup>
   <sup>(2)</sup>
   <sup>(2)</sup>
   <sup>(2)</sup>
   <sup>(2)</sup>
   <sup>(2)</sup>
   <sup>(2)</sup>
   <sup>(2)</sup>
   <sup>(2)</sup>
   <sup>(2)</sup>
   <sup>(2)</sup>
   <sup>(2)</sup>
   <sup>(2)</sup>
   <sup>(2)</sup>
   <sup>(2)</sup>
   <sup>(2)</sup>
   <sup>(2)</sup>
   <sup>(2)</sup>
   <sup>(2)</sup>
   <sup>(2)</sup>
   <sup>(2)</sup>
   <sup>(2)</sup>
   <sup>(2)</sup>
   <sup>(2)</sup>
   <sup>(2)</sup>
   <sup>(2)</sup>
   <sup>(2)</sup>
   <sup>(2)</sup>
   <sup>(2)</sup>
   <sup>(2)</sup>
   <sup>(2)</sup>
   <sup>(2)</sup>
   <sup>(2)</sup>
   <sup>(2)</sup>
   <sup>(2)</sup>
   <sup>(2)</sup>
   <sup>(2)</sup>
   <sup>(2)</sup>
   <sup>(2)</sup>
   <sup>(2)</sup>
   <sup>(2)</sup>
   <sup>(2)</sup>
   <sup>(2)</sup>
   <sup>(2)</sup>
   <sup>(2)</sup>
   <sup>(2)</sup>
   <sup>(2)</sup>
   <sup>(2)</sup>
   <sup>(2)</sup>
   <sup>(2)</sup>
   <sup>(2)</sup>
   <sup>(2)</sup>
   <sup>(2)</sup>
   <sup>(2)</sup>
   <sup>(2)</sup>
   <sup>(2)</sup>
   <sup>(2)</sup>
   <sup>(2)</sup>
   <sup>(2)</sup>
   <sup>(2)</sup>
   <sup>(2)</sup>
   <sup>(2)</sup>
   <sup>(2)</sup>
   <sup>(2)</sup>
   <sup>(2)</sup>
   <sup>(2)</sup>
   <sup>(2)</sup>
   <sup>(2)</sup>
   <sup>(2)</sup>
   <sup>(2)</sup>
   <sup>(2)</sup>
   <sup>(2)</sup>
   <sup>(2)</sup>
   <sup>(2)</sup>
   <sup>(2)</sup>
   <sup>(2)</sup>
   <sup>(2)</sup>
   <sup>(2)</sup>
   <sup>(2)</sup>
   <sup>(2)</sup>
   <sup>(2)</sup>
   <sup>(2)</sup>
   <sup>(2)</sup>
   <sup>(2)</sup>
   <sup>(2)</sup>
   <sup>(2)</sup>
   <sup>(2)</sup>
   <sup>(2)</sup>
   <sup>(2)</sup>
   <sup>(2)</sup>
   <sup>(2)</sup>
   <sup>(2)</sup>
   <sup>(2)</sup>
   <sup>(2)</sup>
   <sup>(2)</sup>
   <sup>(2)</sup>
   <sup>(2)</sup>
   <sup>(2)</sup>
   <sup>(2)</sup>
   <sup>(2)</sup>
   <sup>(2)</sup>
   <sup>(2)</sup>
   <sup>(2)</sup>
   <sup>(2)</sup>
   <sup>(2)</sup>
   <sup>(2)</sup>
   <sup>(2)</sup>
   <sup>(2)</sup>
   <sup>(2)</sup>
   <sup>(2)</sup>
   <sup>(2)</sup>
   <sup>(2)</sup>
   <sup>(2)</sup>
   <sup>(2)</sup>
   <sup>(2)</sup>
   <sup>(2)</sup>
   <sup>(2)</sup>
   <sup>(2)</sup>
   <sup>(2)</sup>
   <sup>(2)</sup>
   <sup>(2)</sup>
   <sup>(2)</sup>
   <sup>(2)</sup>
   <sup>(2)</sup>
   <sup>(2)</sup>
   <sup>(2)</sup>
   <sup>(2)</sup>
   <sup>(2)</sup>
   <sup>(2)</sup>
   <sup>(2)</sup>
   <sup>(2)</sup>
   <sup>(2)</sup>
   <sup>(2)</sup>
   <sup>(2)</sup>
   <sup>(2)</sup>
   <sup></sup>

#### Automatischer Brennwert

Der Brennwert ist die Gesamtwärmemenge, die sich aus der vollständigen Verbrennung eines Brennstoffs bei konstantem Druck eines Gasvolumens in Luft und der vom Wasserdampf abgegebenen Wärme ergibt (Gas, Luft und Brennstoffe mit Referenz Verbrennungstemperatur und Standardtemperatur).

#### Automatischer Heizwert

Der Heizwert ergibt sich, indem die Verdampfungswärme des Wasserdampfs vom Brennwert abgezogen wird. Dadurch wird der Wasseranteil, der sich bildet, als Wasserdampf behandelt. Die Energie, die zur Verdampfung des Wassers erforderlich ist, wird daher nicht als Wärme realisiert.

#### Manuell

Diese Funktion ermöglicht die Eingabe eines benutzerspezifischen Heizwertes, wenn der benötigte Wert sich vom Wert in der Tabelle unterscheiden.

| Gas                 | Formel          | Heizwert* |        | Brennwert* |        |
|---------------------|-----------------|-----------|--------|------------|--------|
|                     |                 | [Mj/kg]   | Btu/lb | [Mj/kg]    | Btu/lb |
| Wasserstoff         | H <sub>2</sub>  | 119,91    | 51,56  | 141,78     | 60,97  |
| Ammoniak            | NH <sub>3</sub> | 18,59     | 7,99   | 22,48      | 9,67   |
| Kohlenmonoxid       | CO              | 10,1      | 4,34   | 10,1       | 4,34   |
| Schwefelwasserstoff | $H_2S$          | 15,2      | 6,54   | 19,49      | 8,38   |
| Methan              | $CH_4$          | 50,02     | 21,51  | 55,52      | 23,87  |
| Ethan               | $C_2H_6$        | 47,5      | 20,43  | 51,93      | 22,33  |
| Propan              | $C_3H_8$        | 46,32     | 19,92  | 50,32      | 21,64  |
| Butan               | $C_4H_{10}$     | 45,71     | 19,66  | 49,51      | 21,29  |
| Äthylen             | $C_2H_4$        | 47,16     | 20,28  | 50,31      | 21,63  |

\* In Anlehnung an ISO-Norm 6976:1995(E) und GPA Standard 2172-96

#### Referenz Verbrennungstemperatur

Die folgenden Referenztemperaturen werden verwendet:

| Land                                                                                                    | Referenz-Verbrennungstemperatur |
|----------------------------------------------------------------------------------------------------|---------------------------------|
| Österreich, Belgien, Dänemark, Deutschland, Italien, Luxem-<br>burg, Niederlande, Polen, Russland, Schweden, Schweiz | 25 °C                           |
| Brasilien, China                                                                                                    | 20 °C                           |
| Frankreich, Japan                                                                                                    | 0 °C                            |
| Australien, Kanada, Tschechien, Ungarn, Indien, Irland,<br>Malaysia, Mexiko, Südafrika, Großbritannien               | 15 °C                           |
| Slowakei                                                                                                    | 25 °C                           |
| USA, Venezuela                                                                                                    | 60 °F                           |

# 7.3.6 Datensicherung/-übertragung

Mit der Funktion T-DAT VERWALTEN können Daten (Geräteparameter und -einstellungen) zwischen dem T-DAT (auswechselbarer Datenspeicher) und dem EEPROM (Gerätespeicher) übertragen werden.

Für folgende Anwendungsfälle ist dies notwendig:

- Backup erstellen: aktuelle Daten werden von einem EEPROM in den T-DAT übertragen.
- Messumformer austauschen: aktuelle Daten werden von einem EEPROM in den T-DAT kopiert und anschließend in das EEPROM des neuen Messumformers übertragen.
- Daten duplizieren: aktuelle Daten werden von einem EEPROM in den T-DAT kopiert und anschließend in EEPROMs identischer Messstellen übertragen.

# 

Hinweis!

T-DAT ein- und ausbauen  $\rightarrow \square$  79

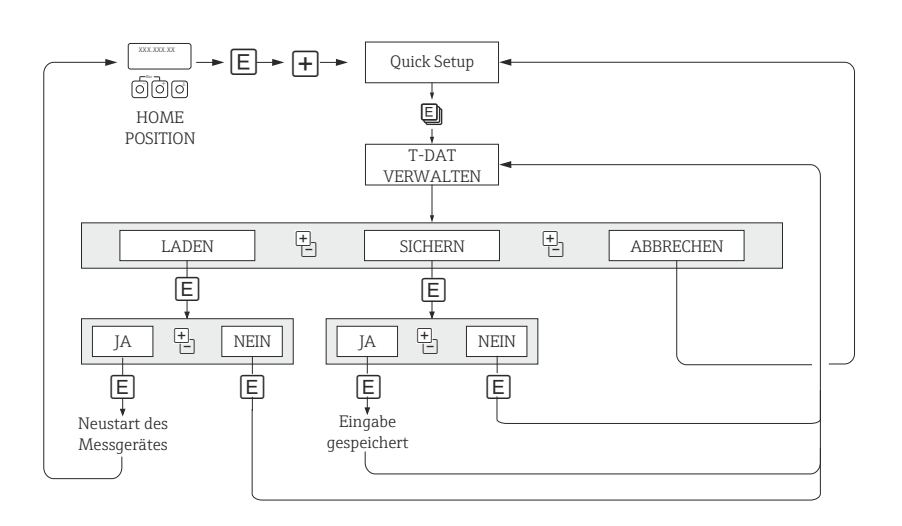

#### Abb. 32: Datensicherung/-übertragung mit der Funktion T-DAT VERWALTEN

A0001221-DE

#### Anmerkungen zu den Auswahlmöglichkeiten LADEN und SICHERN:

#### LADEN

Hinweis!

Daten werden vom T-DAT in das EEPROM übertragen.

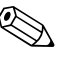

- Zuvor gespeicherte Einstellungen auf dem EEPROM werden gelöscht.
- Diese Auswahl ist nur verfügbar, wenn der T-DAT gültige Daten enthält.
- Diese Auswahl kann nur durchgeführt werden, wenn der T-DAT einen gleichen oder einen neueren Softwarestand aufweist, als das EEPROM. Andernfalls erscheint nach dem Neustart die Fehlermeldung "TRANSM. SW-DAT" und die Funktion LADEN ist danach nicht mehr verfügbar.

#### SICHERN

Daten werden vom EEPROM in den T-DAT übertragen.

### 7.3.7 Externer Eingang zur Druckkompensation

- 1. Drucktransmitter nach dem Messgerät installieren, unter Berücksichtigung der Rohrleitungsanforderungen → 🗎 13. Nur Absolutdruckmesszellen verwenden.
- 2. Signalkabel anschließen und folgendes beachten:
  - Eingangssignaldaten→ 🖺 88
  - Konfiguration der flexiblen I/O-Submodule als "aktiv" oder "passiv"  $\rightarrow \bigoplus 61$
  - Entweder kann der t-mass Messumformer den Stromkreis speisen (aktiver Modus) oder es kann ein separates 24 V DC-Netzteil verwendet werden (passiver Modus)
  - Anschlussklemmenbelegung und Erdung des Stromeingangs  $\rightarrow \cong 29$
  - ausschließlich geschirmte Signalkabel verwenden
- 3. Versorgungsspannung vom Messgerät zum Signalkreis einschalten.
- 4. In der Funktion STROMEINGANG  $\rightarrow$  ZUORDNUNG STROM Auswahl DRUCK auswählen. Verbleibende Funktionen entsprechend einstellen.
- 5. Überprüfen ob in der Funktion STROMEINGANG  $\rightarrow$  ISTWERT STROMEINGANG ein 4-20 mA Eingangssignal vorliegt.
- Hinweis!

Nähere Informationen im Handbuch "Beschreibung der Gerätefunktionen" (BA00112D/06).

# 7.3.8 Gaskompensation (Eingang)

Das Durchflussmessgerät kann direkt über ein 4-20 mA Ausgangssignal vom Gasanalysator die Zusammensetzung des Gases auslesen und die beiden ersten Komponenten (z.B. GASTYP 1 und 2) in der programmierten Gasmischung automatisch aktualisieren. Dadurch steht auch in Fällen mit variierenden Zusammensetzungen eine genauere Messung zur Verfügung, z.B. variierende Methan- und Kohlendioxidkomponenten in einer Biogas-Anwendung.

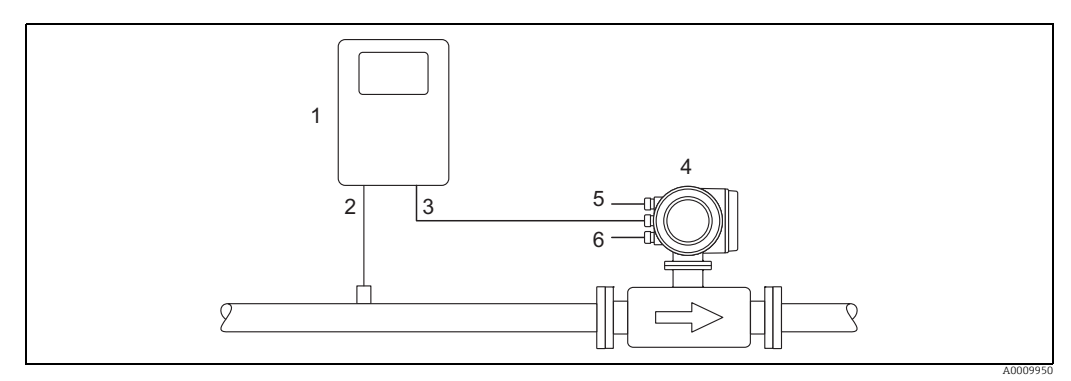

Abb. 33: Kompensation der Gasmischung mithilfe eines Gasanalysators

- 1 Gasanalysator
- 2 Gasdetektor
- 3 4-20 mA-Signal aus/ein
- 4 t-mass 5 Spannungsversorgung
- 6 Ausgänge
- 1. Analysatorausgangssignal mit der Gas-Hauptkomponente (z.B. Methan), an den Stromeingang des Messaufnehmer anschließen.
- 2. Signalkabel anschließen und folgendes beachten:
  - Eingangssignaldaten  $\rightarrow \cong 88$
  - Konfiguration der flexiblen I/O-Submodule als "aktiv" oder "passiv"  $\rightarrow \bigoplus 61$
  - Anschlussklemmenbelegung und Erdung des Stromeingangs  $\rightarrow \cong 31$
  - ausschließlich geschirmte Signalkabel verwenden
- 3. Versorgungsspannung vom Messgerät zum Signalkreis einschalten.
- 4. In der Funktion STROMEINGANG  $\rightarrow$  ZUORDNUNG STROM Auswahl GAS ANALYSA-TOR auswählen. Nachfolgende Funktionen entsprechend einstellen.
- 5. Überprüfen ob in der Funktion STROMEINGANG → ISTWERT STROM ein 4-20 mA Signal vorliegt.
- 6. Überprüfen des aktuellen %-Wert, der vom Analysator übertragenen Hauptgaskomponente:

 $\mathsf{PROZESSPARAMETER} \to \mathsf{MOL}\text{-}\% \text{ GAS } 1$ 

- Wenn ein aktueller Wert vorhanden ist: Übertragung korrekt.
- − Wenn kein aktueller Wert vorhanden: überprüfen ob in der Funktion GAS → ANA-LYSATOREINGANG die Auswahl EIN aktiv ist (Funktion GAS → 🗎 54).
- S Hinweis!

Nähere Informationen im Handbuch "Beschreibung der Gerätefunktionen" (BA00112D/06).

# 7.4 Konfiguration

# 7.4.1 Ein Stromausgang: aktiv/passiv

Die Konfiguration des Stromausganges als "aktiv" oder "passiv" erfolgt über verschiedene Steckbrücken auf der I/O-Platine.

<sup>կ</sup> Achtung!

Die Konfiguration der Stromausgänge als "aktive" oder "passiv" ist nur bei nicht-Ex i I/O-Platinen möglich. Ex i I/O-Platinen sind fest verdrahtet als "aktiv" oder "passiv" (vgl. Tabelle  $\rightarrow \bigoplus$  30).

### Warnung!

Stromschlaggefahr! Offenliegende Bauteile mit berührungsgefährlicher Spannung. Energieversorgung ausschalten, bevor die Elektronikraumabdeckung entfernt wird.

- 1. Energieversorgung ausschalten
- 2. I/O-Platine ausbauen  $\rightarrow \square 80$
- 3. Steckbrücken entsprechend positionieren  $\rightarrow \mathbb{R}$  34
  - h Achtung!

Zerstörungsgefahr von Messgeräten! Angegebene Positionen der Steckbrücken in der Abbildung genau beachten. Falsch gesteckte Brücken können zu Überströmen führen und damit das Messgerät selbst oder extern angeschlossene Geräte zerstören!

4. Der Einbau der I/O-Platine erfolgt in umgekehrter Reihenfolge.

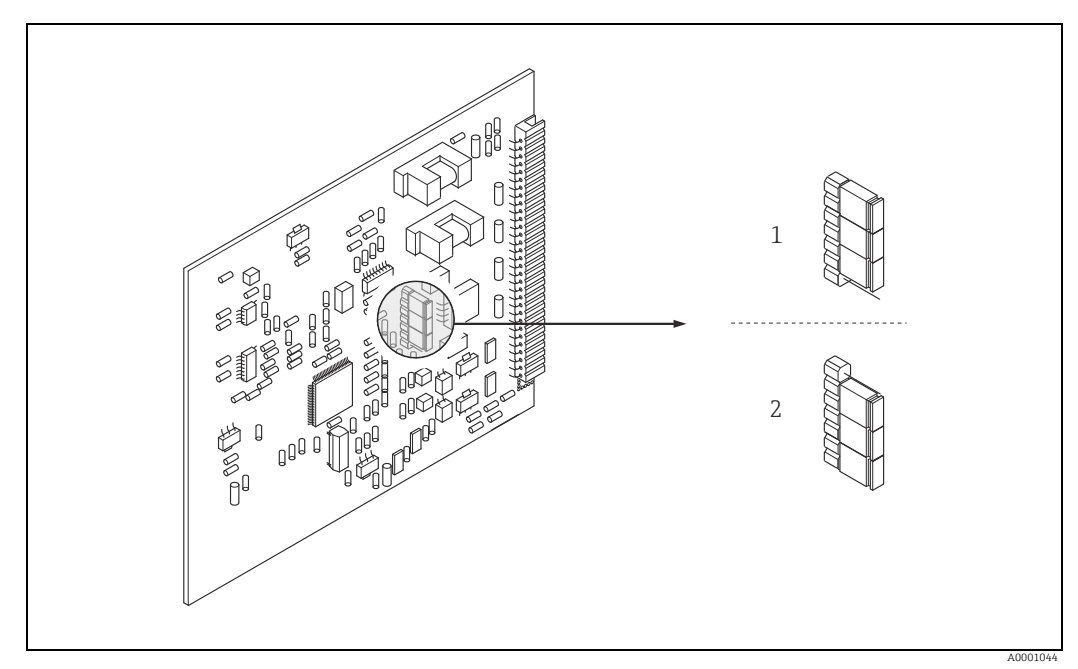

Abb. 34: Stromausgang konfigurieren (I/O-Platine)

- 1 Aktiver Stromausgang (Werkeinstellung)
- 2 Passiver Stromausgang

#### 7.4.2 Zwei Stromausgänge: aktiv/passiv

Die Konfiguration der Stromausgänge als "aktiv" oder "passiv" erfolgt über verschiedene Steckbrücken auf der I/O-Platine oder auf dem Strom-Submodul.

#### Achtung!

Die Konfiguration der Stromausgänge als "aktive" oder "passiv" ist nur bei nicht-Ex i I/O-Platinen möglich. Ex i I/O-Platinen sind fest verdrahtet als "aktiv" oder "passiv" (vgl. Tabelle → 🗎 30).

#### Warnung!

Stromschlaggefahr! Offenliegende Bauteile mit berührungsgefährlicher Spannung, Energieversorgung ausschalten, bevor die Elektronikraumabdeckung entfernt wird.

- Energieversorgung ausschalten 1.
- 2. I/O-Platine ausbauen  $\rightarrow \cong 80$
- 3. Steckbrücken entsprechend positionieren  $\rightarrow$   $\blacksquare$  35
  - ( Achtung!

Zerstörungsgefahr von Messgeräten! Angegebene Positionen der Steckbrücken in der Abbildung genau beachten. Falsch gesteckte Brücken können zu Überströmen führen und damit das Messgerät selbst oder extern angeschlossene Geräte zerstören!

4. Der Einbau der I/O-Platine erfolgt in umgekehrter Reihenfolge.

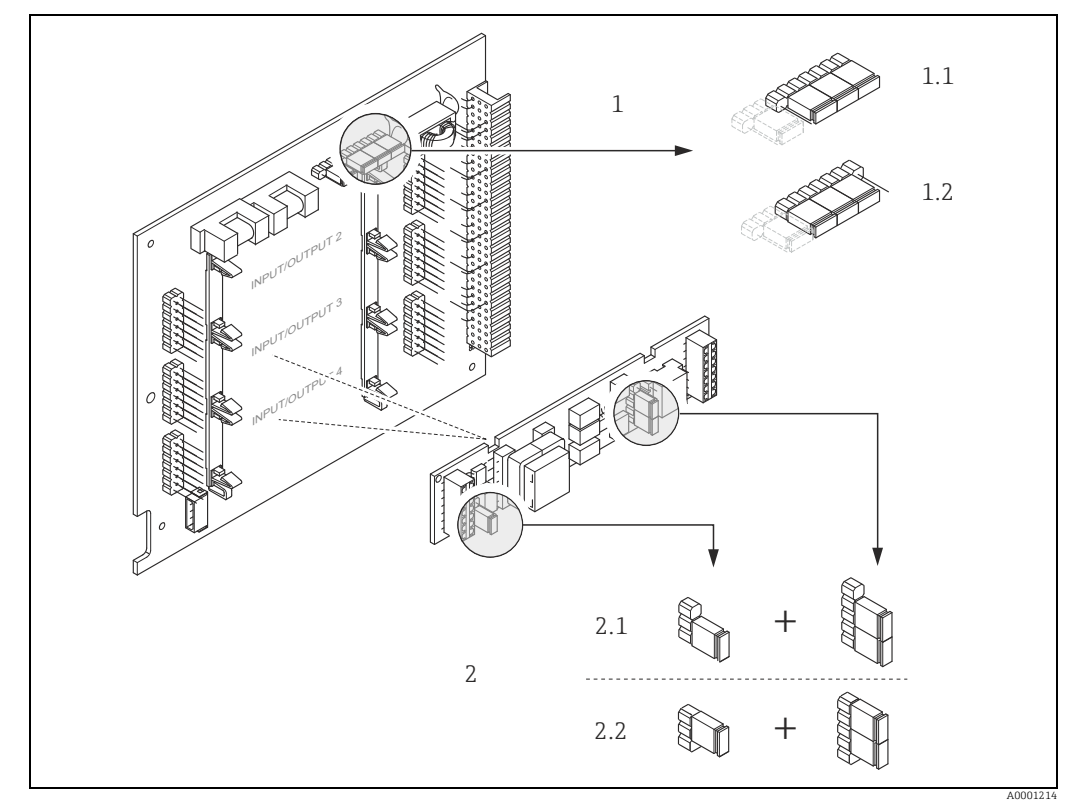

Abb. 35: Stromausgänge konfigurieren mit Hilfe von Steckbrücken (I/O-Platine)

- Stromausgang 1 mit HART
- 1.1 Aktiver Stromausgang (Werkeinstellung)
- 1.2 Passiver Stromausgang
- 2 2.1 Stromausgang 2 (optional, Steckmodul)
- Aktiver Stromausgang (Werkeinstellung) Passiver Stromausgang
- 2.2

# 7.4.3 Stromeingang: aktiv/passiv

Die Konfiguration des Stromeinganges als "aktiv" oder "passiv" erfolgt über verschiedene Steckbrücken auf dem Stromeingang-Submodul.

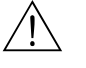

#### Warnung!

Stromschlaggefahr! Offenliegende Bauteile mit berührungsgefährlicher Spannung. Energieversorgung ausschalten, bevor die Elektronikraumabdeckung entfernt wird.

- 1. Energieversorgung ausschalten
- 2. I/O-Platine ausbauen  $\rightarrow \boxtimes 80$
- 3. Steckbrücken entsprechend positionieren  $\rightarrow \blacksquare$  36
  - 🖒 Achtung!
  - Zerstörungsgefahr von Messgeräten! Angegebene Positionen der Steckbrücken in der Abbildung genau beachten. Falsch gesteckte Brücken können zu Überströmen führen und damit das Messgerät selber oder extern angeschlossene Geräte zerstören!
- 4. Der Einbau der I/O-Platine erfolgt in umgekehrter Reihenfolge.

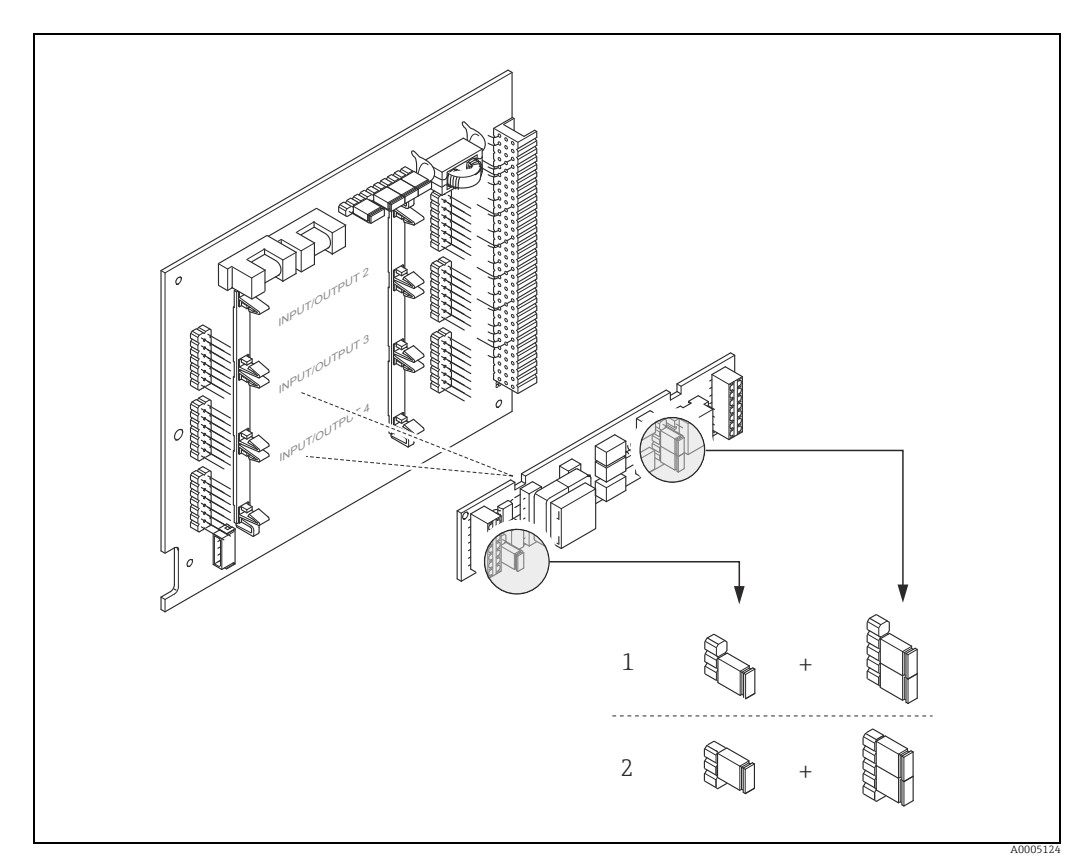

Abb. 36: Stromeingang konfigurieren mit Hilfe von Steckbrücken (I/O-Platine)

- Stromeingang 1 (optional, Steckmodul)
- 1 Aktiver Stromeingang (Werkeinstellung) 2 Passiver Stromeingang
  - Passiver Stromeingang

# 7.4.4 Relaiskontakte: Öffner/Schließer

Über zwei Steckbrücken auf der I/O-Platine oder dem steckbaren Submodul kann der Relaiskontakt wahlweise als Öffner oder Schließer konfiguriert werden. In der Funktion ISTZU-STAND RELAISAUSGANG ist diese Konfiguration jederzeit abrufbar.

#### Warnung!

Stromschlaggefahr! Offenliegende Bauteile mit berührungsgefährlicher Spannung. Energieversorgung ausschalten, bevor die Elektronikraumabdeckung entfernt wird.

- 1. Energieversorgung ausschalten
- 2. I/O-Platine ausbauen  $\rightarrow \cong 80$
- 3. Steckbrücken positionieren  $\rightarrow \blacksquare$  37 oder  $\rightarrow \blacksquare$  38
  - 🖞 Achtung!
  - Bei einer Umkonfiguration sind immer beide Steckbrücken umzustecken!
     Die angegebenen Positionen der Steckbrücken sind genau zu beachten.
- 4. Der Einbau der I/O-Platine erfolgt in umgekehrter Reihenfolge.

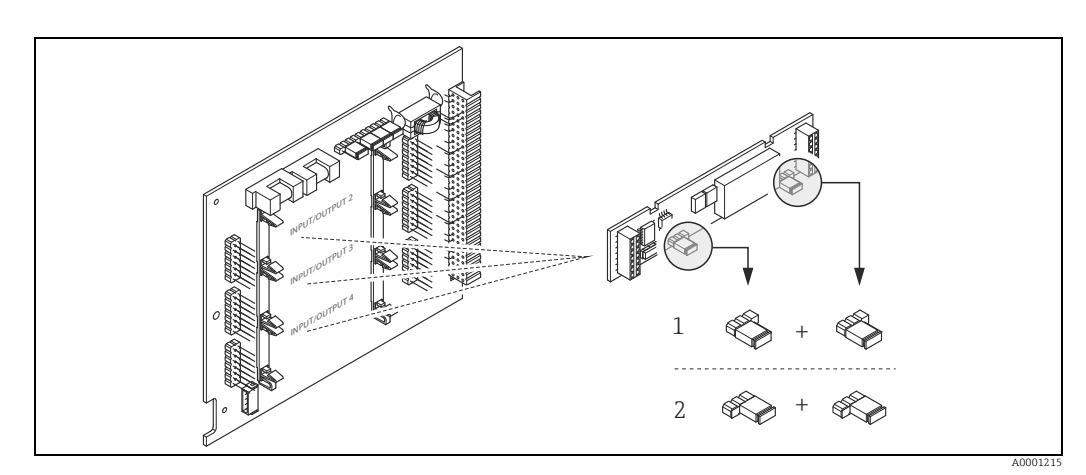

Abb. 37: Relaiskontakte konfigurieren (Öffner / Schließer) auf der umrüstbaren I/O-Platine (Submodul)

- 1 Schließer herausgeführt (Werkeinstellung Relais 1)
- 2 Öffner herausgeführt (Werkeinstellung Relais 2, falls vorhanden)

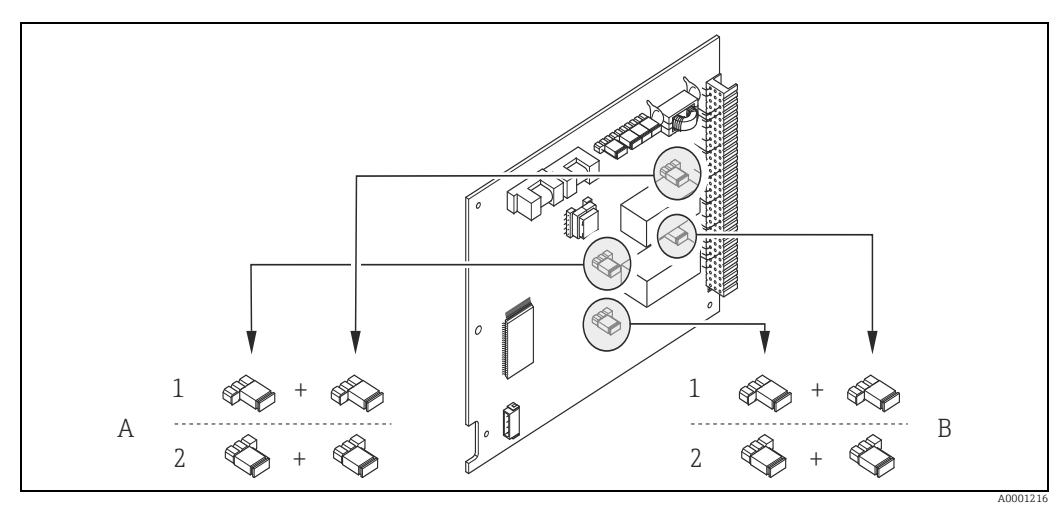

Abb. 38: Relaiskontakte konfigurieren (Öffner/Schließer) auf der nicht umrüstbaren I/O-Platine. A = Relais 1; B = Relais 2

- 1 Schließer herausgeführt (Werkeinstellung Relais 1)
- 2 Öffner herausgeführt (Werkeinstellung Relais 2)

# 7.5 Abgleich

# 7.5.1 Nullpunktabgleich

Die Kalibrierung erfolgt unter Referenzbedingungen ( $\rightarrow \square$  90).

Ein Nullpunktabgleich ist deshalb grundsätzlich nicht erforderlich!

Allerdings hängt bei Nulldurchfluss das Ergebnis der meisten thermischen Massedurchflussgeräte stark vom Prozessdruck ab, beeinflusst von Gasart und Art der Anwendung. Im Regelfall reicht hier die Verwendung der Schleichmengenunterdrückungs-Funktion aus, um den Ausgang des Messgeräts abzugleichen.

Bei manchen Gasen und/oder in Kombination mit hohen Drücken, muss der Nullpunktabgleich unter Prozessbedingungen stattfinden, um mit dem Messgerät kleinere Werte messen zu können.

Ein Nullpunktabgleich ist erfahrungsgemäß nur in speziellen Fällen empfehlenswert:

- hohen Ansprüche an die Messgenauigkeit bei sehr geringen Durchflussmengen
- in Prozess- oder Betriebsbedingungen bei denen sich Gaseigenschaften (Wärmekapazität and Wärmeleitfähigkeit) stark ändern z.B. bei Wasserstoff und Helium.

#### Voraussetzungen für den Nullpunktabgleich

Vor dem Abgleich folgende Punkte beachten:

- Der Abgleich kann nur mit Gasen ohne Feststoff- oder Kondensatanteilen durchgeführt werden
- Der Nullpunktabgleich findet mit dem Prozessgas bei Betriebsdruck und Nulldurchfluss statt (v = 0 m/s). Dazu können z.B. Absperrventile vor oder hinter dem Messaufnehmer vorgesehen werden oder bereits vorhandene Ventile und Schieber benutzt werden.
  - Normaler Messbetrieb  $\rightarrow$  Ventile 1 und 2 offen
  - Nullpunktabgleich mit Pumpendruck  $\rightarrow$  Ventil 1 offen / Ventil 2 geschlossen
  - Nullpunktabgleich ohne Pumpendruck  $\rightarrow$  Ventil 1 geschlossen / Ventil 2 offen

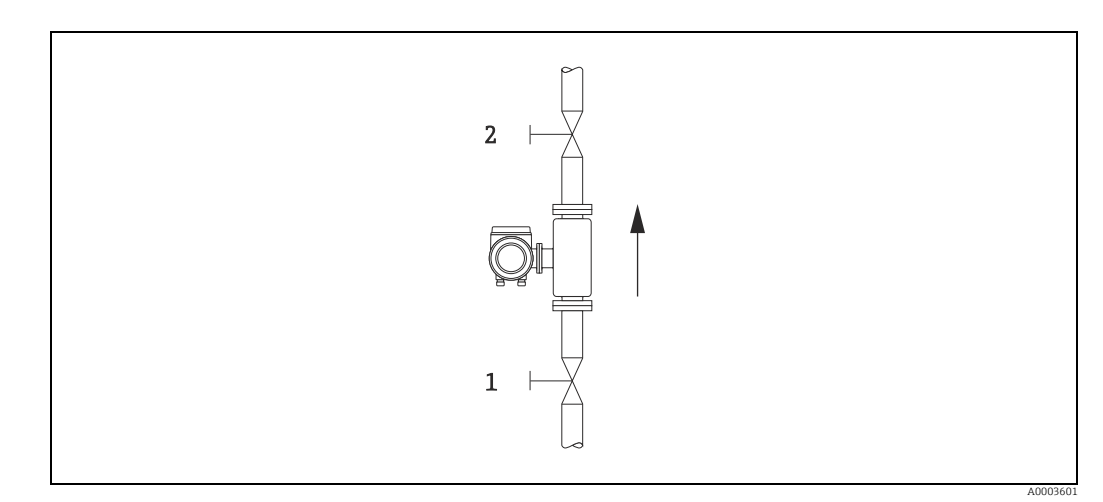

Abb. 39: Nullpunktabgleich und Absperrventile

### Achtung!

Der aktuell gültige Nullpunktwert kann über die Funktion NULLPUNKT in der Gruppe AUF-NEHMERDATEN abfragt werden (siehe Handbuch "Beschreibung Gerätefunktionen" BA00112D/06/).

#### Durchführung des Nullpunktabgleichs

- 1. Anlage so lange laufen lassen, bis normale Betriebsbedingungen herrschen.
- 2. Durchfluss stoppen (v = 0 m/s).
- 3. Kontrolle der Absperrventile auf Leckagen.
- 4. Kontrolle des erforderlichen Betriebsdrucks.
- Mit Hilfe der Vor-Ort-Anzeige/Bedienprogramm die Funktion NULLPUNKTABGLEICH in der Funktionsmatrix anwählen: PROZESSPARAMETER → NULLPUNKTABGLEICH
- Codezahl eingeben, wenn nach Betätigen von → oder auf der Anzeige eine Aufforderung zur Code-Eingabe erscheint (nur bei gesperrter Funktionsmatrix; Werkeinstellung = 65).
- 7. Mit + oder − die Einstellung START auswählen und mit bestätigen. Der Nullpunktabgleich wird nun gestartet und ist innerhalb weniger Sekunden abgeschlossen.

Hinweis!

Bei instabiler Strömung im Rohr kann die Fehlermeldung: "NULLABGLEICH FEHLER-HAFT" erscheinen. Der Nullabgleich war fehlerhaft. Die Betriebsbedingungen sollten stabil sein, bevor ein erneuter Nullpunkabgleich durchgeführt werden kann.

- 8. Zurück zur HOME-Position:
  - Esc-Tasten (📺) länger als drei Sekunden betätigen oder
  - Esc-Tasten (🖃) mehrmals kurz betätigen.

#### Rücksetzen eines Nullpunktabgleichs

Der aktuell gespeicherte Nullpunkt kann mittels der Option RESET in NULLPUNKTAB-GLEICH auf die ursprüngliche Werkseinstellung zurückgesetzt werden. Mit → oder — RESET auswählen und zur Bestätigung E drücken. Der Nullpunktabgleich wird nun zurückgesetzt.

# 7.6 Datenspeicher (HistoROM)

Bei Endress+Hauser bezeichnet der Begriff "HistoROM" verschiedene Arten von Datenspeicherungsmodulen, auf welchen Prozess- und Messeinrichtungsdaten gespeichert werden. Durch Stekken und Ziehen solcher Module können Gerätekonfigurationen auf andere Messeinrichtungen dupliziert werden, um nur ein Beispiel zu nennen.

# 7.6.1 HistoROM/S-DAT (Messaufnehmer-DAT)

Der S-DAT ist ein auswechselbarer Datenspeicher, in dem alle Kenndaten des Messaufnehmers abgespeichert sind z.B. Rohrtyp, Nennweite, Seriennummer, Strömungsgleichrichter, Nullpunkt.

# 7.6.2 HistoROM/T-DAT (Messumformer-DAT)

Der T-DAT ist ein auswechselbarer Datenspeicher, in dem alle Parameter und Einstellungen des Messumformers abgespeichert sind.

Das Sichern spezifischer Parametrierwerte vom Gerätespeicher (EEPROM) ins T-DAT Modul und umgekehrt ist vom Bediener selbst durchzuführen (= manuelle Sicherungsfunktion). Ausführliche Angaben  $\rightarrow \bigoplus 58$ .

# 8 Wartung

Grundsätzlich sind keine speziellen Wartungsarbeiten erforderlich, insbesondere wenn das Gas sauber und trocken ist.

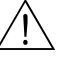

### Warnung!

Messgeräte, welche im explosionsgefährdetem Bereich eingesetzt werden, sind zu Wartungsarbeiten an die zuständige Endress+Hauser Vertriebszentrale ( $\rightarrow \bigoplus 6$ ) zu senden oder durch einen von Endress+Hauser autorisierten Servicetechniker auszuführen. Bei Fragen: Ihre Endress+Hauser Vertriebszentrale kontaktieren.

# 8.1 Außenreinigung

Bei der Außenreinigung von Messgeräten ist darauf zu achten, dass das verwendete Reinigungsmittel die Gehäuseoberfläche und die Dichtungen nicht angreift.

# 8.2 Rohrreinigung

Innerhalb der spezifizierten maximalen Temperaturgrenzwerte ist der Messaufnehmer in der Lage, CIP-Reinigungsprozesse zu überstehen, welche mit erhitzten Flüssigkeiten oder Dampf (SIP) arbeiten. Jedoch wird die Messaufnehmermessung während des Reinigungszyklus ungünstig beeinflusst, so dass nach dem Zyklus eine Stabilisierungsperiode erforderlich ist, damit sich Prozess- und Messaufnehmertemperatur wieder stabilisieren können.

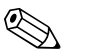

#### Hinweis!

Die Funktion MESSWERTUNTERDRÜCKUNG kann aktiviert werden, um während solcher Zyklen den Stromausgang auf Nulldurchfluss zu setzen. Weitere Informationen siehe Handbuch "Beschreibung Gerätefunktionen".

### Achtung!

Keinen Rohrreinigungsmolch verwenden.

# 8.3 Messaufnehmerreinigung

Bei verunreinigten Gasen empfiehlt es sich, den Messaufnehmer regelmäßig zu kontrollieren und zu reinigen, um Messfehler durch Verschmutzung oder Ansatzbildung zu minimieren.

Die Kontroll- und Reinigungsintervalle sind abhängig vom Einsatzgebiet.

Zur Reinigung ein nicht filmbildendendes und ölfreies Reinigungsmittel verwenden. Mit einer weichen Bürste oder einem Tuch vorsichtig die Oberfläche säubern.

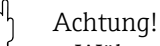

- Während der Reinigungsarbeiten ist darauf zu achten, dass die Messfühler nicht verbogen werden.
- Keine Reinigungsmittel verwenden die Material und Dichtung angreifen.

Messaufnehmerspezifische Informationen:

• t-mass F:

Der Ausbau des Messaufnehmers erfordert fachspezifisches Wissen, spezielles Werkzeug und passende Ersatzteile. Auch müssen verwendete Dichtungen überprüft und ersetzt werden. Diese Arbeiten können nur durch die zuständige Endress+Hauser Vertriebszentrale durchgeführt werden.

• t-mass I:

Ausbau des Messaufnehmers unter Beachtung der Sicherheitshinweise im Kapitel Einbau ( $\Rightarrow \textcircled{B}$  19).

# 8.4 Austausch von Dichtungen

Messstoffberührende Dichtungen müssen im Normalfall nicht ausgetauscht werden! Ein Austausch ist nur in speziellen Fällen erforderlich, z.B. wenn aggressive oder korrosive Messstoffe nicht mit dem Dichtungswerkstoff kompatibel sind.

Es dürfen nur Dichtungen von Endress+Hauser verwendet werden.

Messaufnehmerspezifische Informationen:

• t-mass F:

Im Messaufnehmer befinden sich Dichtungsringe und Muffen. Im Schadensfall ist das Messgerät an die zuständige Endress+Hauser Vertriebszentrale zu senden ( $\rightarrow \square 6$ ).

• t-mass I:

Der Messfühler ist an das Einsteckrohr geschweißt und hat keine austauschbaren Dichtungen. Die Rohrverschraubung enthält messstoffberührende Dichtungen (Ferrule) und bei G 1 A - Gewinden wird ein Dichtring verwendet.

Achtung!

Ausgebaute Dichtungen nicht wiederverwenden.

Es dürfen nur Ersatzteile von Endress+Hauser verwendet werden. Die Rohrverschraubung und der Dichtungsring sind als Ersatzteile lieferbar. Der Dichtring kann problemlos vor Ort ausgetauscht werden.

# 8.5 Vor-Ort-Kalibrierung

Die t-mass-Messgeräte sind so ausgelegt, dass sie die Vor-Ort-Kalibrierung unter Verwendung eines Referenzwerts unterstützen. Dadurch entfallen Nachkalibrierungen im Werk. Vorbedingungen für eine Vor-Ort-Kalibrierung mit Abgleich sind:

- 1. Konstante Gaszusammensetzung (eine Gasgruppe verwenden; keine Gaskompensation möglich)
- 2. Konstante Druck- und Temperaturbedingungen (keine Druckkompensation möglich).
- 3. Massefluss-Referenz
  - a. mittels eines Referenz-Masseflussmessgeräts im Messrohr (oder Nebenanschluss) wird ein mA Signal an das t-mass Messgerät direkt übertragen oder
  - b. Eingabe des Referenzwertes für den Massedurchfluss. Zum Beispiel den angezeigten Wert auf dem Referenzgerät oder den abgeleiteten Wert einer Pumpenkurve.
- 4. Durchflussbereich mit mindestens 5 Kontrollpunkten

Diese Funktion kann nur mittels speziellem Endress+Hauser Service-Code aktiviert werden. Bei spezifischen Anwendungen, die zuständige Endress+Hauser Vertriebszentrale kontaktieren.

# 8.6 Nachkalibrierung

Für thermische Messgeräte ist die Zeitspanne von der Kalibrierung bis zu dem Zeitpunkt an dem Abweichungen auftreten, abhängig von den Verunreinigungen, denen die Messaufnehmeroberfläche ausgesetzt ist.

Wenn das Gas verunreinigt ist (z.B. durch Partikel) sind regelmässige Reinigungsintervalle des Messaufnehmers empfehlenswert. Die Intervalle sind abhängig von der Art und Beschaffenheit wie auch vom Umfang der Verunreinigung.

Bestimmung der Nachkalibrierungsintervalle:

- Bei kritischen Messungen und um die Nachkalibrierungsintervalle zu ermitteln, sollte eine Kalibrierprüfung, auf die Dauer von zwei Jahren, einmal jährlich stattfinden. Bei Einsatz in verunreinigtem und nassem Gas zweimal im Jahr.
  - Abhängig von den Ergebnissen dieser Prüfungen kann die nächste Nachkalibrierung dann früher oder später gesetzt werden.
- Für nichtkritische Anwendungen oder bei Einsatz in gereinigten und trockenen Gasen, wird eine Nachkalibrierung alle zwei bis drei Jahre empfohlen.

# 9 Zubehör

Für Messumformer und Messaufnehmer sind verschiedene Zubehörteile lieferbar, die bei Endress+Hauser separat bestellt werden können. Ausführliche Angaben zum betreffenden Bestellcode sind bei Ihrer Endress+Hauser Vertriebszentrale erhältlich.

# 9.1 Gerätespezifisches Zubehör

| Zubehör                                   | Beschreibung                                                                                                    | Bestellcode            |
|-------------------------------------------|----------------------------------------------------------------------------------------------------|------------------------|
| Einschweissstutzen                        | Einschweissstutzen für den t-mass in der Einsteckausführung                                                                                                    | DK6MB - *              |
| Kabel für die Getrennt-<br>Version        | Anschlussleitung für die Getrennt-Version                                                                                                    | DK6CA - *              |
| Montagekit für Mess-<br>umformer          | Montagekit für Getrenntausführung. Geeignet für:<br>– Wandaufbau<br>– Rohrmontage<br>– Schalttafeleinbau<br>Montagekit für Feldgehäuse aus Aluminium:                                                                                                    | DK6WM - *              |
| Ein- + Ausbauarma-<br>tur, Prozessdruck   | Geeignet für Rohrmontage (¾3")<br>Niederdruckvariante:<br>Montageset mit Prozessanschluss, Kugelhahn, Sicherheitskette<br>und Sensoranschluss. Zum Einsetzen/Entfernen des Messaufneh-<br>mer bei Prozessdrücken bis max. 4,5 barg (65 psig).<br>Mitteldruckvariante:<br>Montageset mit Prozessanschluss, Kugelhahn, Sensoranschluss<br>und Hubgetriebe. Zum Einsetzen/Entfernen des Messaufnehmer<br>bei Prozessdrücken bis max. 16 barg (235 psig).                                                                                                    | DK6HT-***              |
| Ein- + Ausbauarma-<br>tur, Umgebungsdruck | Montageset mit Sensoranschluss, Kugelhahn und Schweissstut-<br>zen. Zum Einsetzen/Entfernen des Messaufnehmers bei drucklo-<br>sen Rohrleitungen (Umgebungsdruck). Das Montageset ermög-<br>licht ein Wiederverschließen der Rohrleitung zum Weiterführen<br>des Prozesses.                                                                                                    | DK6ML-***              |
| Strömungsgleichrich-<br>ter               | <ul> <li>t-mass F: DN25 100 (1 4")</li> <li>t-mass I: DN 80 300 (312")</li> </ul>                                                                                                    | DK6ST-***<br>DK7ST-*** |
| Bildschirmschreiber<br>Memograph M        | Der Bildschirmschreiber Memograph M liefert Informationen über<br>alle relevanten Prozessgrößen. Messwerte werden sicher aufge-<br>zeichnet, Grenzwerte überwacht und Messstellen analysiert. Die<br>Datenspeicherung erfolgt im 256 MB großen internen Speicher<br>und zusätzlich auf SD-Karte oder USB-Stick.<br>Die optional erhältlichen mathematischen Kanäle ermöglichen<br>eine kontinuierliche Überwachung, z.B. von spezifischem Energie-<br>verbrauch, Kesseleffizienz und sonstigen Parametern, die für ein<br>effizientes Energiemanagement notwendig sind. | RSG40 -<br>*****       |

# 9.2 Kommunikationsspezifisches Zubehör

| Zubehör(teil)                                 | Beschreibung                                                                                                    | Bestell-Code    |
|-----------------------------------------------|----------------------------------------------------------------------------------------------------|-----------------|
| HART Handbedienge-<br>rät Field Xpert SFX 100 | Handbediengerät für die Fernparametrierung und Messwert-<br>abfrage über den Stromausgang HART (420 mA).<br>Weitere Informationen sind bei Ihrer Endress+Hauser Ver-<br>triebszentrale erhältlich. | SFX100 - ****** |

| Zubehör(teil) | Beschreibung                                                                                                    | Bestell-Code                                                                 |
|---------------|----------------------------------------------------------------------------------------------------|------------------------------------------------------------------------------|
| Applicator    | <ul> <li>Software für die Auswahl und Auslegung von Endress+Hauser Messgeräten:</li> <li>Berechnung aller notwendigen Daten zur Bestimmung des optimalen Durchflussmessgeräts: z.B. Nennweite, Druckabfall, Messgenauigkeiten oder Prozessanschlüsse.</li> <li>Grafische Darstellung von Berechnungsergebnissen</li> </ul>                                                          | DKA80 - *                                                                    |
|               | Verwaltung, Dokumentation und Abrufbarkeit aller projekt-<br>relevanten Daten und Parameter<br>über die gesamte Lebensdauer eines Projekts.                                                                                                    |                                                                              |
|               | <ul> <li>Applicator ist verfügbar:</li> <li>Über das Internet:<br/>https://wapps.endress.com/applicator</li> <li>Auf CD-ROM für die lokale PC-Installation.</li> </ul>                                                                                                    |                                                                              |
| Fieldcheck    | Test- und Simulationsgerät zum Prüfen von Durchfluss-Mes-<br>seinrichtungen im Feld.<br>Bei Verwendung in Verbindung mit dem Software-Paket<br>"FieldCare" können Prüfergebnisse in eine Datenbank impor-<br>tiert, ausgedruckt und zur offiziellen Zertifizierung verwen-<br>det werden.<br>Weitere Informationen sind bei Ihrer Endress+Hauser Ver-<br>triebszentrale erhältlich. | 50098801                                                                     |
| FieldCare     | FieldCare ist Endress+Hausers FDT-basiertes Anlagen-<br>Asset-Management-Tool. Es kann alle intelligenten Feldein-<br>richtungen in Ihrer Anlage konfigurieren und unterstützt Sie<br>bei deren Verwaltung. Durch Verwendung von Statusinfor-<br>mationen stellt es darüber hinaus ein einfaches, aber wir-<br>kungsvolles Mittel dar, deren Zustand zu kontrollieren.              | Siehe Produktseite auf<br>der Endress+Hauser-<br>Website:<br>www.endress.com |
| FXA193        | Serviceinterface vom Messgerät zum PC für Bedienung über<br>FieldCare.                                                                                                    | FXA193 - *                                                                   |

#### 10 Störungsbehebung

#### 10.1 Fehlersuchanleitung

Fehlersuche in jedem Fall mit der nachfolgenden Checkliste beginnen, wenn nach der Inbetriebnahme oder während des Messbetriebs Störungen auftreten. Die verschiedenen Abfragen führen gezielt zur Fehlerursache und der entsprechenden Fehlerbehebung.

| Anzeige überprüfen                                                                |                                                                                                    |  |
|-----------------------------------------------------------------------------------|----------------------------------------------------------------------------------------------------|--|
| Keine Anzeige sichtbar                                                            | 1. Versorgungsspannung überprüfen $\rightarrow$ Klemmen 1, 2                                                                                                    |  |
| und keine Ausgangssig-<br>nale vorhanden.                                         | <ol> <li>Gerätesicherung überprüfen →          <sup>(1)</sup> <sup>(2)</sup> <sup>(2)</sup></li></ol> |  |
|                                                                                   | 3. Messelektronik defekt $\rightarrow$ Ersatzteile bestellen $\rightarrow \bigoplus$ 79                                                                                                    |  |
| Keine Anzeige sichtbar,<br>Ausgangssignale jedoch                                 | 1. Überprüfen ob Flachbandkabelstecker des Anzeigemoduls korrekt auf die Messverstärkerplatine gesteckt ist $\rightarrow \cong$ 80.                                                                                                    |  |
| vorhanden.                                                                        | 2. Anzeigemodul defekt $\rightarrow$ Ersatzteile bestellen $\rightarrow \square$ 80                                                                                                    |  |
|                                                                                   | 3. Messelektronik defekt $\rightarrow$ Ersatzteile bestellen $\rightarrow \boxtimes 80$                                                                                                    |  |
| Anzeigetexte erscheinen<br>in einer fremden, nicht<br>verständlichen Sprache.     | Energieversorgung ausschalten. Danach, unter gleichzeitigem Betätigen der Tasten<br><sup>(*)</sup> Messgerät wieder einschalten. Der Anzeigetext erscheint nun in englischer Spra-<br>che und mit maximalem Kontrast.                                                                                                    |  |
| Trotz Messwertanzeige<br>keine Signalausgabe am<br>Strom- oder Impulsaus-<br>gang | Messelektronikplatine defekt $\rightarrow$ Ersatzteile bestellen $\rightarrow \square$ 80                                                                                                    |  |
|                                                                                   |                                                                                                    |  |

#### Fehlermeldungen auf der Anzeige

Fehler, die während der Inbetriebnahme oder des Messbetriebs auftreten, werden sofort angezeigt. Fehlermeldungen bestehen aus verschiedenen Anzeigesymbolen, die folgende Bedeutung haben (Beispiel):

- Fehlerart: S = Systemfehler, P = Prozessfehler
- Fehlermeldungstyp: + = Störmeldung, ! = Hinweismeldung
- DURCHFLUSS LIM. = Fehlerbezeichnung, z.B. gemessener Durchflusswert hat die obere Durchflussgrenze überschritten.
- 03:00:05 = Dauer des aufgetretenen Fehlers (in Stunden, Minuten und Sekunden)
- #422 = Fehlernummer
- Achtung!
  Ausführungen beachten → 
  <sup>™</sup> 38.
- Simulationen sowie die Messwertunterdrückung werden vom Messgerät als Systemfehler interpretiert, aber nur als Hinweismeldung angezeigt.

Systemfehler (Gerätefehler) vorhanden  $\rightarrow$   $\cong$  72

Prozessfehler (Applikationsfehler) vorhanden→ 

76

#### Andere Fehlerbilder (ohne Fehlermeldung)

| Es liegen andere Fehler- | Diagnose und Behebungsmaßnahmen→ 🗎 76 |
|--------------------------|---------------------------------------|
| bilder vor.              |                                       |

# 10.2 Systemfehlermeldungen

Schwerwiegende Systemfehler werden vom Messgerät **immer** als "Störmeldung" erkannt und durch ein Blitzsymbol (‡) auf der Anzeige dargestellt! Störmeldungen wirken sich unmittelbar auf die Ausgänge aus. Demgegenüber werden Simulationen sowie die Messwertunterdrückung nur als "Hinweismeldung" eingestuft und angezeigt.

# Achtung!

Es ist möglich, dass ein Durchfluss-Messgerät nur durch eine Reparatur wieder instand gesetzt werden kann. Die notwendigen Maßnahmen beachten, bevor das Messgerät an Endress+Hauser zurücksendet wird.  $\rightarrow \square 6$ 

Dem Messgerät in jedem Fall ein vollständig ausgefülltes Formular "Erklärung zur Kontamination" beilegen. Eine entsprechende Kopiervorlage befindet sich am Schluss dieser Betriebsanleitung!

# 

- Hinweis!
- Die unten aufgeführten Fehlermeldungsarten entsprechen der Werkseinstellung.

| Nr.                                  | Fehlermeldung / Typ                                                                                                    | Ursache                                                                                                    | Behebung / Ersatzteil → 🗎 79                                                                                                    |  |
|--------------------------------------|----------------------------------------------------------------------------------------------------|----------------------------------------------------------------------------------------------------|----------------------------------------------------------------------------------------------------|--|
| S = Sys<br><b>4</b> = Stö<br>! = Hin | S = Systemfehler<br>≠ = Störmeldung (mit Auswirkungen auf Ein- und Ausgänge)<br>! = Hinweismeldung (ohne Auswirkungen auf Ein- und Ausgänge) |                                                                                                    |                                                                                                    |  |
| Nr. # (                              | Nr. # 0xx → Hardware-Fehler                                                                                                    |                                                                                                    |                                                                                                    |  |
| 001                                  | S: SCHWERER FEHLR<br><b>/</b> : # 001                                                                                                    | Schwerwiegender Gerätefehler                                                                                                    | Messverstärkerplatine austauschen.                                                                                                    |  |
| 011                                  | S: AMP HW EEPROM<br><b>½</b> : # 011                                                                                                    | Messverstärker: Fehlerhaftes EEPROM                                                                                               | Messverstärkerplatine austauschen.                                                                                                    |  |
| 012                                  | S: AMP SW EEPROM<br>⁄: # 012                                                                                                    | Messverstärker: Fehler beim Zugriff auf Daten des<br>EEPROM                                                                       | In der Funktion ÜBERWACHUNG erscheinen diejenigen<br>Datenblöcke des EEPROM, in welchen ein Fehler aufgetreten<br>ist.<br>Die betreffenden Fehler sind mit der Enter-Taste zu bestäti-<br>gen; fehlerhafte Parameter werden dann durch vordefinierte<br>Standardwerte ersetzt.<br>Hinweis!<br>Ist ein Fehler im Summenzählerblock aufgetreten, so muss<br>das Messgerät zusätzlich neu aufgestartet werden (siehe<br>auch Fehler-Nr. 111 / CHECKSUMME TOTAL.). |  |
| 014                                  | S: AMP SW-ROM/RAM<br><b>½</b> : # 014                                                                                                    | Messverstärker: ROM/RAM defekt                                                                                                    | Messverstärkerplatine austauschen.                                                                                                    |  |
| 031                                  | S: SENSOR HW-DAT<br>4: # 031                                                                                                    | <ol> <li>S-DAT ist nicht korrekt auf die Messverstärker-<br/>platine gesteckt (oder fehlt).</li> <li>S-DAT ist defekt.</li> </ol> | <ol> <li>Überprüfen, ob der S-DAT korrekt auf die Messverstär-<br/>kerplatine gesteckt ist.</li> <li>S-DAT ersetzen, wenn defekt.<br/>Prüfen, ob das neue Ersatz-DAT kompatibel zur beste-</li> </ol>                                                                                                    |  |
| 032                                  | S: SENSOR SW-DAT<br>7: # 032                                                                                                    | DAT Messaufnehmer:<br>Fehler beim Zugriff auf die im S-DAT gespeicherten<br>Abgleichwerte.                                        | henden Messelektronik ist.<br>Prüfung anhand:<br>- Ersatzteil-Setnummer<br>- Hardware Revision Code<br>3. Messelektronikplatinen ggf. austauschen.<br>4. S-DAT auf die Messverstärkerplatine stecken.                                                                                                    |  |
| 035                                  | S: SEN HW-ROM/RAM<br><b>½</b> : <b>#</b> 035                                                                                                 | Messaufnehmer: ROM/RAM defekt                                                                                                    | Messverstärkerplatine austauschen.                                                                                                    |  |
| 036                                  | S: SEN SW-ROM/RAM<br><b>/</b> : # 036                                                                                                    |                                                                                                    |                                                                                                    |  |
| Nr.            | Fehlermeldung / Typ                          | Ursache                                                                                                    | Behebung / Ersatzteil → 🗎 79                                                                                                    |  |
|----------------|----------------------------------------------|----------------------------------------------------------------------------------------------------|----------------------------------------------------------------------------------------------------|--|
| 042            | S: TRANSM. SW-DAT<br>7: # 042                | DAT Messaufnehmer:<br>Fehler beim Zugriff auf die im T-DAT gespeicherten<br>Abgleichwerte.                                                                                                    | <ol> <li>Überprüfen, ob der T-DAT korrekt auf die Messverstär-<br/>kerplatine gesteckt ist.</li> <li>T-DAT ersetzen, wenn defekt.</li> </ol>                                                                                                    |  |
|                |                                              |                                                                                                    | <ul> <li>Frühen, ob der Heite Ersatz-DAT Kömpatiber zur besterhenden Messelektronik ist.</li> <li>Prüfung anhand: <ul> <li>Ersatzteil-Setnummer</li> <li>Hardware Revision Code</li> </ul> </li> <li>3. Messelektronikplatinen ggf. austauschen.</li> </ul> |  |
|                |                                              |                                                                                                    | 4. T-DAT auf die Messverstärkerplatine stecken.                                                                                                    |  |
| 051            | S: V/K KOMPATIB.<br><b>½</b> : # 051         | I/O-Platine und Messverstärkerplatine sind nicht<br>kompatibel.                                                                                                    | Nur kompatible Module und Platinen verwenden.<br>Verwendete Module auf Kompatibilität prüfen.<br>Kontrollieren:<br>– Ersatzteilsatz-Nummer<br>– Hardware-Revisionscode                                                                                      |  |
| 070            | S: SENSOR DEFEKT<br>\$\$: # 070              | Durchflusssensor möglicherweise defekt, Messung<br>ist nicht mehr möglich.                                                                                                    | <ol> <li>Sensor auf Beschädigungen untersuchen<br/>(Sichtkontrolle).</li> <li>Der Widerstand des Sensors muss messbar sein.</li> <li>Die zuständige Endress+Hauser Vertriebszentrale kontaktie-</li> </ol>                                                  |  |
|                |                                              |                                                                                                    | ren.                                                                                                    |  |
| Nr. # 2        | $Ixx \rightarrow Software-Fehler$            |                                                                                                    |                                                                                                    |  |
| 111            | S: CHECKSUM TOT.<br>2: # 111                 | Summenzähler-Prüfsummenfehler                                                                                                    | 1. Messgerät neu starten                                                                                                    |  |
| 101            |                                              | I/O Disting und Magguerată desembrită a sind suf                                                                                                    | 2. Messverstarkerplatine austauschen, wenn erforderlich.                                                                                                    |  |
| 121            | 5: A/C SW ROMPATI<br>!: # 121                | <ul> <li>I/O-Platine und Messverstarkerplatine sind auf-<br/>grund unterschiedlicher Software-Versionen nur<br/>beschränkt miteinander kompatibel (ev. einge-<br/>schränkte Funktionalität).</li> <li>Hinweis! <ul> <li>Diese Meldung wird nur in der Fehlerhistorie auf-<br/>gelistet.</li> <li>Keine Anzeige auf Display.</li> </ul> </li> </ul> | Bauteil mit niedriger Software-Version ist entweder mit der<br>erforderlichen (empfohlenen) Software-Version via Field-<br>Care zu aktualisieren oder das Bauteil ist auszutauschen.                                                                        |  |
| Nr. # 2        | $2xx \rightarrow$ Fehler in DAT / keir       | ne Kommunikation                                                                                                    |                                                                                                    |  |
| 205            | S: T-DAT LADEN<br>1: # 205                   | DAT Messumformer:<br>Datensicherung (Download) auf T-DAT fehlgeschla-<br>gen oder Fehler beim Zugriff (Upload) auf die im T-                                                                                                    | <ol> <li>Überprüfen, ob der T-DAT korrekt auf die Messverstär-<br/>kerplatine gesteckt ist.</li> <li>T-DAT austauschen, wenn defekt</li> </ol>                                                                                                    |  |
| 200            | 3. 1-DAT SPEICHERN<br>!: # 206               | DAT gespeicherten Werte.                                                                                                    | <ul> <li>Vor einem DAT-Austausch prüfen ob der neue Ersatz-<br/>DAT kompatibel zur bestehenden Messelektronik ist.</li> <li>Prüfung anhand: <ul> <li>Ersatzteil-Setnummer</li> <li>Hardware Revision Code</li> </ul> </li> </ul>                            |  |
|                |                                              |                                                                                                    | 3. Messelektronikplatinen ggf. austauschen.                                                                                                    |  |
| 211            | S: S-DAT HW FEHLT<br><b>5</b> : # 211        | HistoROM/S-DAT ist nicht in Messverstärkerplatine<br>eingesteckt.                                                                                                    | Uberprüfen, ob der HistoROM/S-DAT korrekt auf die Mess-<br>verstärkerplatine gesteckt ist                                                                                                    |  |
| 251            | S: KOMMUNIK. SENS<br><b>5</b> : <b>#</b> 251 | Interner Kommunikationsfehler auf der Messver-<br>stärkerplatine.                                                                                                    | Messverstärkerplatine ersetzen                                                                                                    |  |
| 261            | S: KOMUNIK.I/O<br><b>½</b> : <b>#</b> 261    | Kein Datenempfang zwischen Verstärker- und I/O-<br>Platine oder interne Datenübertragung gestört.                                                                                                    | BUS-Kontakte überprüfen                                                                                                    |  |
| Nr. # 3        | Nr. # 3xx → System-Grenzwerte überschritten  |                                                                                                    |                                                                                                    |  |
| 351<br><br>352 | S: STROMBEREICH n<br>!: # 351352             | Stromausgang:<br>Der aktuelle Durchfluss liegt außerhalb des einge-<br>stellten Bereichs                                                                                                    | <ol> <li>Eingegebene Anfangs- oder Endwerte ändern</li> <li>Durchfluss verringern</li> </ol>                                                                                                    |  |
| 355<br><br>356 | S: FREQ. BEREICH n<br>!: # 355356            | Frequenzausgang:<br>Der aktuelle Durchfluss liegt außerhalb des einge-<br>stellten Bereichs.                                                                                                    | <ol> <li>Eingegebene Anfangs- oder Endwerte ändern</li> <li>Durchfluss verringern</li> </ol>                                                                                                    |  |

| Nr.            | Fehlermeldung / Typ                  | Ursache                                                                                                    | Behebung / Ersatzteil → 🗎 79                                                                                                    |
|----------------|--------------------------------------|----------------------------------------------------------------------------------------------------|----------------------------------------------------------------------------------------------------|
| 359            | S: IMPULSBEREICH n                   | Impulsausgang:                                                                                                    | 1. Eingegebene Impulswertigkeit erhöhen                                                                                                    |
| <br>360        | !: <b>#</b> 359360                   | Die Impulsausgangsfrequenz liegt außerhalb des<br>eingestellten Bereichs.                                                              | <ol> <li>Bei der Eingabe der Impulsbreite einen Wert auswählen,<br/>der von einem angeschlossenen Zählwerk (z.B. mechani-<br/>scher Zähler, SPS usw.) noch verarbeitet werden kann.<br/><i>Impulsbreite ermitteln:</i> <ul> <li>Variante 1: Es wird die minimale Zeitdauer eingege-<br/>ben, mit welcher ein Impuls an einem angeschlosse-<br/>nen Zählwerk anstehen muss, um erfasst zu werden.</li> <li>Variante 2: Es wird die maximale (Impuls-) Frequenz<br/>als halber "Kehrwert" eingegeben, mit welcher ein<br/>Impuls an einem angeschlossenen Zählwerk anstehen<br/>muss, um erfasst zu werden.</li> </ul> </li> <li>Beispiel:<br/>Die maximale Eingangsfrequenz des angeschlossenen<br/>Zählwerks beträgt 10 Hz. Die einzugebende Impulsbreite<br/>beträgt:         <ul> <li><u>1</u>/<sub>2·10</sub> Hz</li> <li>50 ms</li> </ul> </li> </ol> |
|                |                                      |                                                                                                    | 3. Durchfluss verringern                                                                                                    |
| 363            | S: STROMEING.BER 1                   | Stromeingang:                                                                                                    | 1. Eingestellter Anfangs- oder Endwert ändern.                                                                                                    |
|                | !: # 363                             | Der aktuelle Stromwert liegt außerhalb des einge-<br>stellten Bereichs.                                                                | 2. Einstellungen des externen Sensors überprüfen.                                                                                                    |
| 372            | S: DIFF TEMP LO<br><b>½</b> : # 372  | Die gemessene Sensordifferenztemperatur liegt unter dem Grenzwert.                                                                     | Durchflussmenge reduzieren.                                                                                                    |
| 381            | S: FLUIDTEMP.MIN<br>!: # 381         | Der Grenzwert für die minimal erlaubte Messstoff-<br>temperatur des Messfühlers wird unterschritten.                                   | Prozessgastemperatur erhöhen.<br>( <sup>1</sup> ) Achtung!<br>Im Falle extremer Temperaturbelastung kann der Messfühler<br>beschädigt werden.                                                                                                    |
| 382<br>Nr. # 5 | S: FLUIDTEMP.MAX<br>!: # 382         | Der Grenzwert für die maximal erlaubte Messstoff-<br>temperatur des Messfühlers wird überschritten.                                    | Prozessgastemperatur senken.<br>( <sup>1</sup> ) Achtung!<br>Im Falle extremer Temperaturbelastung kann der Messfühler<br>beschädigt werden.                                                                                                    |
| 501            | S: SWUPDATE AKT.                     | Neue Messverstärker- oder Kommunikationsmodul-                                                                                         | Warten bis der Vorgang beendet ist. Der Neustart des Mess-                                                                                                    |
|                | !: # 501                             | Softwareversion wird in das Messgerät geladen. Das<br>Ausführen weiterer Funktionen ist nicht möglich.                                 | geräts erfolgt automatisch.                                                                                                    |
| 502            | S: UP-/DOWNLOAD AKT.<br>!: # 502     | Über ein Bedienprogramm findet ein Up- oder<br>Download der Gerätedaten statt. Das Ausführen<br>weiterer Funktionen ist nicht möglich. | Warten bis der Vorgang beendet ist.                                                                                                    |
| Nr. # 6        | $5xx \rightarrow Simulationsmodus$ a | ıktiv                                                                                                    |                                                                                                    |
| 601            | S: M.WERTUNTERDR.<br>!: # 601        | Messwertunterdrückung aktiv.<br>Achtung!<br>Diese Hinweismeldung hat höchste Anzeigepriori-<br>tät!                                    | Messwertunterdrückung ausschalten.                                                                                                    |
| 611<br><br>612 | S: SIM.STROMAUSG n<br>!: # 611612    | Simulation Stromausgang aktiv.                                                                                                    | Simulation ausschalten.                                                                                                    |
| 621<br><br>622 | S: SIM.FREQ.AUSG n<br>!: # 621622    | Simulation Frequenzausgang aktiv                                                                                                    | Simulation ausschalten                                                                                                    |
| 631<br><br>632 | S: SIM.IMPULSE n<br>!: # 631632      | Simulation Impulsausgang aktiv                                                                                                    | Simulation ausschalten                                                                                                    |
| 641<br><br>642 | S: SIM.STAT.AUS n<br>!: # 641642     | Simulation Statusausgang aktiv                                                                                                    | Simulation ausschalten                                                                                                    |

| Nr.            | Fehlermeldung / Typ               | Ursache                                                                             | Behebung / Ersatzteil → 🗎 79 |
|----------------|-----------------------------------|-------------------------------------------------------------------------------------|------------------------------|
| 651<br><br>652 | S: SIM.REL.AUS. n<br>!: # 651652  | Simulation Relaisausgang aktiv                                                      | Simulation ausschalten       |
| 661            | S: SIM.STR.EING 1<br>!: # 661     | Simulation Stromeingang aktiv                                                       | Simulation ausschalten       |
| 671<br><br>672 | S: SIM.STAT.EING n<br>!: # 671672 | Simulation Statuseingang aktiv                                                      | Simulation ausschalten       |
| 691            | S: SIM.FEHLERVERH.<br>!: # 691    | Simulation des Fehlerverhaltens (Ausgänge) aktiv                                    | Simulation ausschalten       |
| 692            | S: SIM.MESSGRÖSSE<br>!: # 692     | Simulation einer Messgröße aktiv (z.B. Massefluss).                                 | Simulation ausschalten.      |
| 698            | S: GERÄTETEST AKT.<br>!: # 698    | Das Messgerät wird Vor-Ort gerade über das Test-<br>und Simulationsgerät überprüft. |                              |

# 10.3 Prozessfehlermeldungen

Prozessfehler können entweder als Stör- oder Hinweismeldung definiert und damit unterschiedlich gewichtet werden. Diese Festlegung erfolgt über die Funktionsmatrix (Handbuch "Beschreibung Gerätefunktionen").

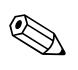

Hinweis!

- Die nachfolgend aufgeführten Fehlertypen entsprechen den Werkeinstellungen
- Ausführungen beachten  $\rightarrow \square$  38

| Nr.                            | Fehlermeldung / Art                                                                                                    | Ursache                                                                                                    | Behebung / Ersatzteil → 🗎 79                                                                                                |
|--------------------------------|----------------------------------------------------------------------------------------------------|----------------------------------------------------------------------------------------------------|----------------------------------------------------------------------------------------------------|
| S = Sys<br>\$ = Sto<br>! = Hir | S = Systemfehler<br>\$ = Störmeldung (mit Auswirkungen auf Ein- und Ausgänge)<br>! = Hinweismeldung (ohne Auswirkungen auf Ein- und Ausgänge) |                                                                                                    |                                                                                                    |
| 422                            | P: DURCHFLUSS LIM.<br>\$: # 422                                                                                                    | Der gemessene Durchfluss hat den oberen Wert<br>überschritten.                                                     | Durchflussmenge reduzieren.<br>Hinweis!<br>Fehler kann auch als Hinweismeldung definiert werden                             |
| 731                            | P: ABGL. NULL FEHL<br>\$:#731                                                                                                    | Der gespeicherte Nullpunkt ist möglicherweise<br>wegen instabiler Prozess- oder Strömungsbedingun-<br>gen ungenau. | Sicherstellen, dass der Nullpunktabgleich nur bei "Nulldurchfluss" stattfindet (v = 0 m/s) $\rightarrow \textcircled{B} 65$ |

# 10.4 Prozessfehler ohne Anzeigemeldung

| Anzeichen                                                                                                    | Behebung                                                                                                    |  |  |
|----------------------------------------------------------------------------------------------------|----------------------------------------------------------------------------------------------------|--|--|
| Binweis!<br>Zur Fehlerbehebung müssen ggf. Eins<br>geführten Funktionen, z.B. DÄMPFU                                                                                                    | W Hinweis!<br>Zur Fehlerbehebung müssen ggf. Einstellungen in bestimmten Funktionen der Funktionsmatrix geändert oder angepasst werden. Die nachfolgend auf-<br>geführten Funktionen, z.B. DÄMPFUNG ANZEIGE usw., sind ausführlich im Handbuch "Beschreibung Gerätefunktionen" erläutert.                                                                                                    |  |  |
| Unruhige Messwertanzeige trotz<br>kontinuierlichem Durchfluss.                                                                                                    | <ol> <li>Funktion ZEITKONSTANTE → Wert erhöhen (Funktionsgruppe STROMAUSGANG)</li> <li>Funktion DÄMPFUNG ANZEIGE → Wert erhöhen (Funktionsgruppe ANZEIGE)</li> <li>Die Einlauf- und die Auslauflänge sind zu beachten. Siehe Einbaubedingungen →          15         4. Die Verwendung eines Strömungsgleichrichters in Betracht ziehen. Siehe Einbaubedingungen →          16         5. Die Messeinrichtung an einen Ort verlegen, wo weniger Strömungsstörung vorliegen     </li> </ol> |  |  |
| Messgerät zeigt Durchfluss an,<br>obwohl kein Durchfluss vorliegt.                                                                                                    | <ol> <li>Die Weissenmichtung an einen oft verlegen, wo weinger Strömungsstörung vonlegen</li> <li>Funktion EINSCHALTPUNKT SCHLEICHMENGE aktivieren, d.h. Wert für die Schleichmenge eingeben oder<br/>erhöhen (→ GRUNDFUNKTIONEN / PROZESSPARAMETER / EINSTELLUNGEN) (Werkseinstellung = 1%<br/>vom Wert 20 mA).</li> <li>Die Rohrleitung nach dem Messaufnehmer auf Undichtigkeiten untersuchen.</li> <li>Druckpulsationen in der Leitung reduzieren oder beseitigen.</li> </ol>          |  |  |
| Messgerät zeigt Durchfluss an,<br>obwohl kein Durchfluss vorliegt -<br>aber es liegen hoher statischer Lei-<br>tungsdruck und wärmeleitende Gase<br>(z.B. Sauerstoff, Helium usw.) vor.<br>Der Leitungsdruck ist typisch > 5 bar<br>/ 75 psi | Die Funktion NULLPUNKTABGLEICH → Funktionsgruppe PROZESSPARAMETER starten.<br>Siehe Funktion Nullpunktabgleich → 🗎 65<br>🛞 Hinweis!<br>Vor dem Starten dieser Funktion müssen die Prozessvoraussetzungen erfüllt sein.                                                                                                    |  |  |
| Messgerät zeigt keinen Durchfluss<br>obwohl Durchfluss vorhanden.                                                                                                    | <ol> <li>Funktion INSTALLATIONSFAKTOR = "0" (Funktionsgruppe PROZESSPARAMETER) (Werkeinstellung = 1.0).</li> <li>Funktion EINSCHALTPUNKT SCHLEICHMENGE Wert zu hoch → Wert verringern (Funktionsgruppe PROZESSPARAMETER) (Werkseinstellung = 1% vom Wert 20 mA).</li> <li>Die Funktion NULLPUNKTABGLEICH wird trotz vorhandenem Durchfluss falsch ausgeführt.<br/>Funktion NULLPUNKTABGLEICH → RESET durchführen (Funktionsgruppe PROZESSPARAMETER).</li> </ol>                            |  |  |

| Anzeichen                                                                                                    | Behebung                                                                                                    |
|----------------------------------------------------------------------------------------------------|----------------------------------------------------------------------------------------------------|
| Messgerät zeigt fehlerhafte<br>Durchflusswerte an.                                                                           | <ol> <li>Grundparameter überprüfen →          <sup>B</sup> 50<br/>Insbesondere:<br/>- Gas<br/>- Prozessdruck<br/>- Referenzdruck und Referenztemperatur<br/>- Durchflusseinheiten<br/>- Belegung der Ausgänge         </li> </ol>                                                                                |
|                                                                                                    | <ul> <li>2. Einbaubedingungen überprüfen (Einbaukontrolle →  <sup>(B)</sup> 27)</li> <li>a. Ein- und Auslaufstrecken beachten →  <sup>(B)</sup> 15</li> </ul>                                                                                                    |
|                                                                                                    | <ul> <li>b. Lochplatten-Strömungsgleichrichter einbauen wenn die empfohlenen Einlaufstrecken nicht<br/>eingehalten werden können →</li></ul>                                                                                                    |
|                                                                                                    | <ul> <li>c. t-mass F: auf nicht korrekt ausgerichtete Flansche und Dichtungen überprüfen. →          <sup>1</sup> 13.</li> <li>t-mass I: Sensorausrichtung und Einstecktiefe überprüfen →          <sup>1</sup> 19.</li> </ul>                                                                                   |
|                                                                                                    | d. Wenn die oben beschriebenen Maßnahmen das Problem nicht beheben können, ist der<br>INSTALLATIONSFAKTOR → Funktionsgruppe PROZESSPARAMETER (Werkeinstellung = 1,0) so<br>einzustellen, dass die angezeigte Durchflussmenge mit der voraussichtlichen Durchflussmenge<br>übereinstimmt.                         |
|                                                                                                    | <ol> <li>Die Durchflussrate könnte zu hoch sein (z.B. oberhalb des Kalibirierbereichs)</li> <li>Messbereich überprüfen, den das Endress+Hauser Applicator Programm verwendet.</li> </ol>                                                                                                    |
|                                                                                                    | <ol> <li>Anzeige überprüfen, ob ein invertiertes Plus-Zeichen (+) dargestellt wird. Wenn ja, soweit möglich die<br/>Geschwindigkeit reduzieren.</li> </ol>                                                                                                    |
|                                                                                                    | <ul> <li>4. Die Durchflussrate ist zu niedrig</li> <li>1. Messbereich überprüfen, den das Endress+Hauser Applicator Programm verwendet.</li> </ul>                                                                                                    |
|                                                                                                    | 2. Wenn möglich die Geschwindigkeit erhöhen.                                                                                                    |
|                                                                                                    | <ol> <li>Zustand des Messfühlers überprüfen</li> <li>Sind die Messkomponenten verbogen? Wenn ja, ist ein Umtausch notwendig.</li> </ol>                                                                                                    |
|                                                                                                    | <ol> <li>Sind Ablagerungen vorhanden? Wenn ja, ist der Sensor zu reinigen (Messaufnehmerreinigung → 67).</li> </ol>                                                                                                    |
|                                                                                                    | 3. Tritt Korrosion auf? Wenn ja, ist ein Umtausch notwendig.                                                                                                    |
|                                                                                                    | 6. Überprüfen, ob das Gas zu nass ist? Bildet sich Kondensat am Sensor?<br>Wenn ja:                                                                                                    |
|                                                                                                    | 1. Bei horizontaler Einbaulage mit Messumformerkopf unten: Sensor bis 135° schräg einbauen → 🗎 14                                                                                                    |
|                                                                                                    | 2. Einbau eines Kondensatsammelgefäßes oder eines Filters oberhalb des Messgerätes.                                                                                                    |
|                                                                                                    | <ol> <li>Überprüfen, ob stromaufwärts verwendete Beheizungselemente möglicherweise Temperatureffekte<br/>verursachen?<br/>Wenn ja:</li> </ol>                                                                                                    |
|                                                                                                    | 1. Das Messgerät weiter Stromabwärts verlagern oder                                                                                                    |
|                                                                                                    | 2. Stromaufwärts Lochplatten-Strömungsgleichrichter einbauen.                                                                                                    |
| Die Störung kann nicht behoben                                                                                               | Folgende Problemlösungen sind möglich:                                                                                                    |
| werden oder es liegt ein anderes<br>Fehlerbild vor.<br>In solchen Fällen gibt Ihre E+H-Ver-<br>triebszentrale Unterstützung. | <ul> <li>Endress+Hauser-Servicetechniker anfordern</li> <li>Wird ein Servicetechniker vom Kundendienst angefordert, benötigen wir folgende Angaben:</li> <li>– Kurze Fehlerbeschreibung</li> <li>– Typenschildangaben: Bestell-Code und Seriennummer →</li></ul>                                                 |
|                                                                                                    | Rücksendung von Messgeräten an Endress+Hauser<br>Unbedingt die aufgeführten Maßnahmen beachten, bevor ein Messgerät zur Reparatur oder Kalibrierung an<br>Endress+Hauser zurückgesendet wird. → 🗎 6<br>Dem Durchfluss-Messgerät in jedem Fall das vollständig ausgefüllte Formular "Erklärung zur Kontamination" |
|                                                                                                    | beilegen. Eine Kopiervorlage des Gefahrgutblattes befindet sich am Schluss dieser Betriebsanleitung.                                                                                                    |
|                                                                                                    | Austausch der Messumformerelektronik<br>Teile der Messelektronik defekt $\rightarrow$ Ersatzteil bestellen $\rightarrow \square$ 79                                                                                                    |

# 10.5 Verhalten der Ausgänge bei Störung

#### Hinweis!

Das Fehlerverhalten von Summenzählern, Strom-, Impuls-, Frequenz-, Status- und Relaisausgängen kann über verschiedene Funktionen der Funktionsmatrix eingestellt werden. Ausführliche Angaben dazu können dem Handbuch "Beschreibung Gerätefunktionen" entnommen werden.

Mit Hilfe der Messwertunterdrückung können die Signale von Strom-, Impuls- und Statusausgang auf den Ruhepegel zurückgesetzt werden, z.B. für das Unterbrechen des Messbetriebs während der Reinigung einer Rohrleitung. Diese Funktion hat höchste Priorität vor allen anderen Gerätefunktionen; Simulationen werden beispielsweise unterdrückt.

| Fehlerverhalten von Ausgängen und Summenzähler                                                                                                    |                                                                                                    |                                            |  |
|----------------------------------------------------------------------------------------------------|----------------------------------------------------------------------------------------------------|--------------------------------------------|--|
|                                                                                                    | Prozess-/Systemfehler liegt vor                                                                                                    | Messwertunterdrückung ist aktiviert        |  |
| ☐       Achtung!         Als "Hinweismeldungen" definierte System- oder Prozessfehler haben keinerlei Auswirkungen auf die Eingänge und Ausgänge. Siehe Information         →        38 |                                                                                                    |                                            |  |
| Stromausgang 1, 2                                                                                                    | MINIMALER STROMWERT<br>Der Stromausgang wird bei Alarmpegel auf den niedrigeren Wert des Signals<br>gesetzt, je nach der im STROMBEREICH gewählten Einstellung (siehe Handbuch<br>"Beschreibung Gerätefunktionen"). | Ausgangssignal entspricht "Nulldurchfluss" |  |
|                                                                                                    | MAXIMALER STROMWERT<br>Der Stromausgang wird bei Alarmpegel auf den niedrigeren Wert des Signals<br>gesetzt, je nach der im STROMBEREICH gewählten Einstellung (siehe Handbuch<br>"Beschreibung Gerätefunktionen"). |                                            |  |
|                                                                                                    | LETZTER WERT<br>Messwertausgabe auf Basis des letzten gespeicherten Messwerts vor Auftreten der<br>Störung.                                                                                                    |                                            |  |
|                                                                                                    | AKTUELLER WERT<br>Messwertanzeige auf Basis der aktuellen Durchflussmessung. Der Fehler wird nicht<br>bewertet.                                                                                                    |                                            |  |
| Impulsausgang                                                                                                    | RUHEPEGEL<br>Signalausgabe → keine Impulse                                                                                                    | Ausgangssignal entspricht "Nulldurchfluss" |  |
|                                                                                                    | AKTUELLER WERT<br>Störung wird nicht bewertet, d.h. normale Messwertausgabe auf Basis der aktuellen<br>Durchflussmessung.                                                                                           |                                            |  |
| Frequenzausgang                                                                                                    | RUHEPEGEL Signalausgabe $\rightarrow$ 0 Hz                                                                                                    | Ausgangssignal entspricht "Nulldurchfluss" |  |
|                                                                                                    | STÖRPEGEL<br>Ausgabe der in der Funktion WERT STÖRPEGEL vorgegebenen Frequenz.                                                                                                    |                                            |  |
|                                                                                                    | LETZTER WERT<br>Letzter gültiger Messwert (vor Auftreten der Störung) wird ausgegeben.                                                                                                    |                                            |  |
|                                                                                                    | AKTUELLER WERT<br>Störung wird nicht bewertet, d.h. normale Messwertausgabe auf Basis der aktuellen<br>Durchflussmessung.                                                                                           |                                            |  |
| Summenzähler 1, 2                                                                                                    | ANHALTEN<br>Die Summenzähler bleiben stehen solange eine Störung ansteht.                                                                                                    | Summenzähler hält an                       |  |
|                                                                                                    | AKTUELLER WERT<br>Die Störung wird nicht bewertet. Der Summenzähler summiert entsprechend des<br>aktuellen Durchflussmesswertes weiter auf.                                                                         |                                            |  |
|                                                                                                    | LETZTER WERT<br>Die Summenzähler summieren entsprechend des letzten gültigen Durchflussmess-<br>wertes (vor Eintreten der Störung) weiter auf.                                                                      |                                            |  |
| Statusausgang                                                                                                    | Statusausgang $\rightarrow$ nicht leitend bei Störung oder Ausfall der Energieversorgung                                                                                                    | Keine Auswirkungen auf den Statusausgang   |  |
| Relaisausgang 1, 2                                                                                                    | Bei Störung oder Ausfall der Energieversorgung: Relais $\rightarrow$ spannungslos                                                                                                    | Keine Auswirkungen auf den Relaisausgang   |  |
|                                                                                                    | Im Handbuch "Beschreibung Gerätefunktionen" sind ausführliche Angaben zum<br>Schaltverhalten der Relais bei unterschiedlicher Konfiguration wie Störmeldung,<br>Durchfluss-Grenzwert, Temperatur-Grenzwert usw.     |                                            |  |

#### 10.6 Ersatzteile

Eine ausführliche Fehlersuchanleitung in den vorhergehenden Kapiteln.  $\rightarrow \square 71$ Darüber hinaus unterstützt Sie das Messgerät durch eine permanente Selbstdiagnose und durch die Anzeige aufgetretener Fehler.

Es ist möglich, dass die Fehlerbehebung den Austausch defekter Geräteteile durch geprüfte Ersatzteile erfordert. Die nachfolgende Abbildung gibt eine Übersicht der lieferbaren Ersatzteile.

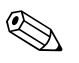

#### Hinweis!

Ersatzteile können direkt bei Ihrer Endress+Hauser Vertriebszentrale bestellt werden, unter Angabe der Seriennummer, die auf dem Messumformer-Typenschild aufgedruckt ist.  $\rightarrow \square 7$ 

Ersatzteile werden als "Set" ausgeliefert und beinhalten folgende Teile:

- Ersatzteil
- Zusatzteile, Kleinmaterialien (Schrauben usw.)
- Einbauanleitung
- Verpackung

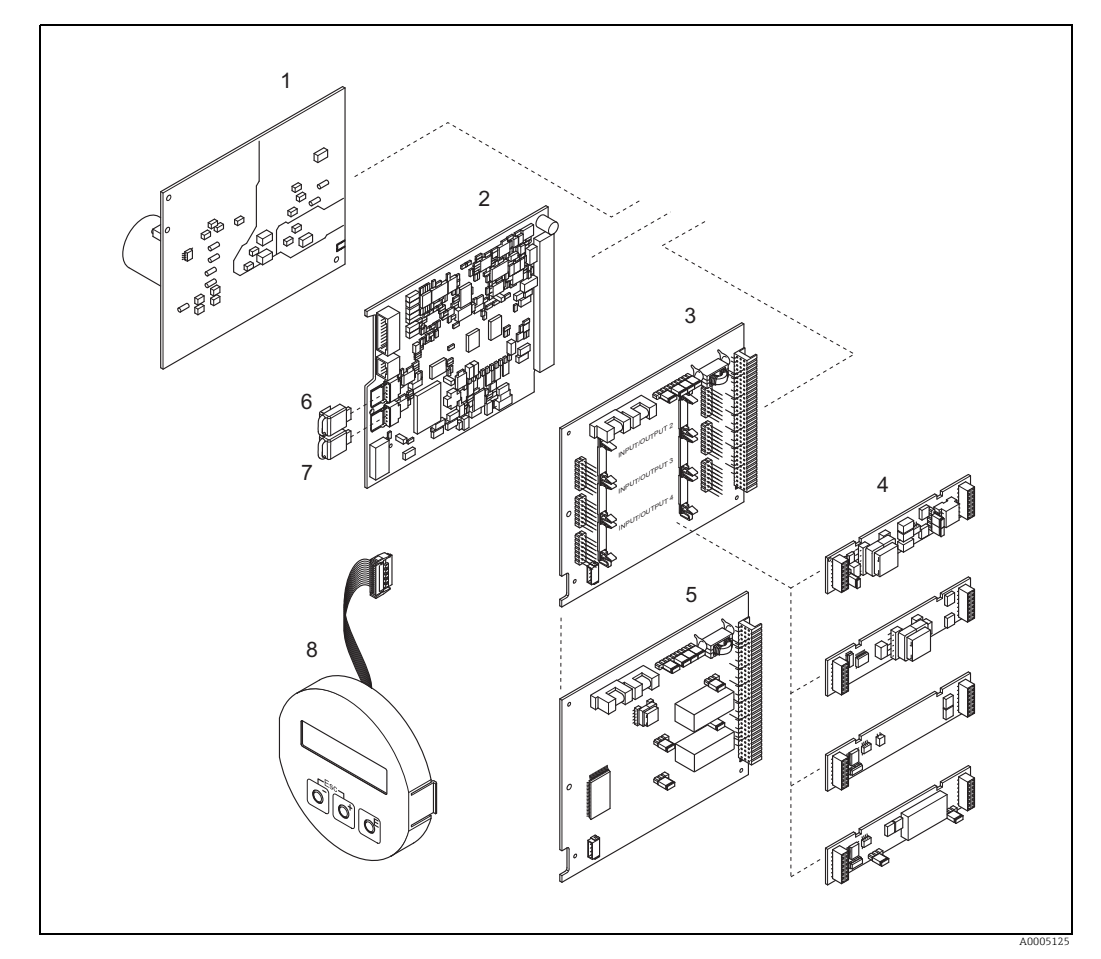

Abb. 40: Ersatzteile für Messumformer 65 (Feld- und Wandaufbaugehäuse)

- Netzteilplatine (85...260 V AC, 20...55 V AC, 16...62 V DC)
- Messverstärkerplatine 2
- I/O-Platine (COM-Modul), umrüstbar 3 4
- Steckbare Eingang/Ausgang Submodule; Bestellstruktur → 🖺 69 5 I/O-Platine (COM-Modul), nicht umrüstbar
- 6 7 HistoROM/S-DAT (Sensor-Datenspeicher)
- HistoROM/T-DAT (Messumformer-Datenspeicher)
- 8 Anzeigemodul

1

## 10.6.1 Ein-/Ausbau von Elektronikplatinen

#### Feldgehäuse

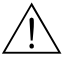

- Warnung!Stromschlaggefahr! Offenliegende Bauteile mit
- Stromschlaggefahr! Offenliegende Bauteile mit berührungsgefährlicher Spannung. Energieversorgung ausschalten, bevor die Elektronikraumabdeckung entfernt wird.
- Beschädigungsgefahr elektronischer Bauteile (ESD-Schutz)! Durch statische Aufladung können elektronischer Bauteile beschädigt oder in ihrer Funktion beeinträchtigt werden. Einen ESD-gerechten Arbeitsplatz mit geerdeter Arbeitsfläche verwenden!
- Kann bei den nachfolgenden Arbeitsschritten nicht sichergestellt werden, dass die Spannungsfestigkeit des Messgeräts erhalten bleibt, ist eine entsprechende Prüfung gemäß Angaben des Herstellers durchzuführen.
- Für den Anschluss von Ex-zertifizierten Messgeräten die entsprechenden Hinweise und Anschlussbilder in den spezifischen Ex-Zusatzdokumentationen zu dieser Betriebsanleitung verwenden. Bei Fragen steht Ihnen Ihre Endress+Hauser Vertriebszentrale gerne zur Verfügung.

Achtung!

Nur Originalteile von Endress+Hauser verwenden.

Ein- und Ausbau  $\rightarrow \blacksquare 41$ :

- 1. Elektronikraumdeckel vom Messumformergehäuse abschrauben.
- 2. Schrauben (1.1) lösen und die Elektronikraumabdeckung (1) abnehmen.
- 3. Steckverbindung (1.2) der Vor-Ort-Anzeige von der Messverstärkerplatine lösen.
- Ausbau von Netzteilplatine (3) und I/O-Platine (5, 6): Dünnen Stift in die dafür vorgesehenen Öffnung (2) stecken und Platine aus der Halterung ziehen.
- 5. Ausbau von Submodulen (5.1):

Die Submodule (Ein-/Ausgänge) können ohne weitere Hilfsmittel von der I/O-Platine abgezogen oder aufgesteckt werden.

🖞 Achtung!

Die Submodule dürfen nur gemäß den vorgegebenen Kombinationsmöglichkeiten auf die

I/ O-Platine gesteckt werden.  $\rightarrow \cong 30$ 

Die einzelnen Steckplätze sind zusätzlich gekennzeichnet und entsprechen bestimmten Klemmen im Anschlussraum des Messumformers:

Steckplatz "INPUT / OUTPUT 2" = Anschlussklemmen 24 / 25 Steckplatz "INPUT / OUTPUT 3" = Anschlussklemmen 22 / 23 Steckplatz "INPUT / OUTPUT 4" = Anschlussklemmen 20 / 21

- 6. Ausbau der Messverstärkerplatine (4):
  - Stecker des Signalkabels (4.1) inkl. S-DAT (4.2) und T-DAT (4.3) von der Platine abziehen.
  - Stecker des Erregerstromkabels (4.2) sorgfältig, d. h. ohne hin und her Bewegung, von der Platine abziehen.
  - Dünnen Stift in die dafür vorgesehenen Öffnung (2) stecken und Platine aus der Halterung ziehen.
- 7. Der Zusammenbau erfolgt in umgekehrter Reihenfolge.

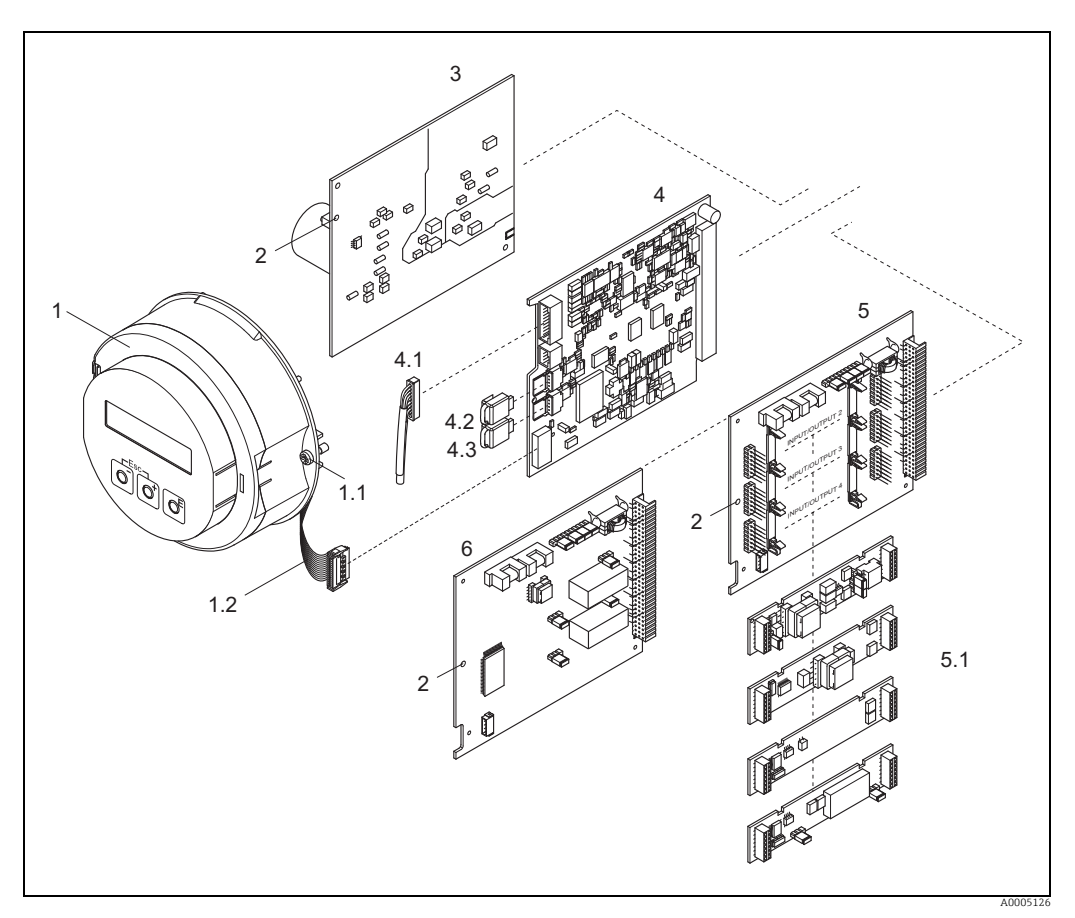

Abb. 41: Feldgehäuse: Ein- und Ausbau von Elektronikplatinen

- Elektronikraum-Abdeckung mit Vor-Ort-Anzeige Schrauben zur Elektronikraum-Abdeckung Bandkabel (Anzeigemodul) Öffnung zum Einbauen/Ausbauen von Platinen Netzteilplatine Varstärkamlating 1

- 1.1 1.2 2 3 4.1 4.2 4.3 5 5.1 6

- Verstärkerplatine Signalkabel (Sensor) HistoROM/S-DAT (Sensor-Datenspeicher) HistoROM/T-DAT (Messumformer-Datenspeicher) I/O-Platine (umrüstbar)
- Steckbare Submodule (Statuseingang und Stromeingang, Stromausgang, Frequenzausgang und Relaisausgang)
- I/O-Platine (nicht umrüstbar)

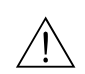

#### Wandaufbaugehäuse

Warnung!

- Stromschlaggefahr! Offenliegende Bauteile mit berührungsgefährlicher Spannung. Energieversorgung ausschalten, bevor die Elektronikraumabdeckung entfernt wird.
- Beschädigungsgefahr elektronischer Bauteile (ESD-Schutz)! Durch statische Aufladung können elektronischer Bauteile beschädigt oder in ihrer Funktion beeinträchtigt werden. Einen ESD-gerechten Arbeitsplatz mit geerdeter Arbeitsfläche verwenden!
- Kann bei den nachfolgenden Arbeitsschritten nicht sichergestellt werden, dass die Spannungsfestigkeit des Messgeräts erhalten bleibt, ist eine entsprechende Prüfung gemäß Angaben des Herstellers durchzuführen.
- Für den Anschluss von Ex-zertifizierten Messgeräten die entsprechenden Hinweise und Anschlussbilder in den spezifischen Ex-Zusatzdokumentationen zu dieser Betriebsanleitung verwenden. Bei Fragen steht Ihnen Ihre Endress+Hauser Vertriebszentrale gerne zur Verfügung.

```
հի Achtung!
```

Nur Originalteile von Endress+Hauser verwenden.

Ein- und Ausbau  $\rightarrow$  🕢 42:

- 1. Schrauben lösen und Gehäusedeckel (1) aufklappen.
- 2. Schrauben des Elektronikmoduls (2) lösen. Elektronikmodul zuerst nach oben schieben und danach soweit als möglich aus dem Wandaufbaugehäuse herausziehen.
- 3. Sensorsignalkabelstecker inkl. inkl. S-DAT (7.2) und T-DAT (7.3) von der Messverstärkerplatine (7.1) abziehen
- 4. Abdeckung (4) nach Entfernen der Schrauben vom Elektronikraum abnehmen.
- 5. Steckverbindung (3) der Vor-Ort-Anzeige von der Messverstärkerplatine lösen.
- Ausbau von Platinen (6, 7, 8, 9): Dünnen Stift in die dafür vorgesehenen Öffnung (5) stecken und Platine aus der Halterung ziehen.
- Ausbau von Submodulen (8.1): Die Submodule (Ein-/Ausgänge) können ohne weitere Hilfsmittel von der I/O-Platine abgezogen oder aufgesteckt werden.
  - 🖞 Achtung!

Die Submodule dürfen nur gemäß den vorgegebenen Kombinationsmöglichkeiten auf die

I/ O-Platine gesteckt werden.  $\rightarrow \square 30$ 

Die einzelnen Steckplätze sind zusätzlich gekennzeichnet und entsprechen bestimmten Klemmen im Anschlussraum des Messumformers:

Steckplatz "INPUT / OUTPUT 2" = Anschlussklemmen 24 / 25 Steckplatz "INPUT / OUTPUT 3" = Anschlussklemmen 22 / 23 Steckplatz "INPUT / OUTPUT 4" = Anschlussklemmen 20 / 21

8. Der Zusammenbau erfolgt in umgekehrter Reihenfolge.

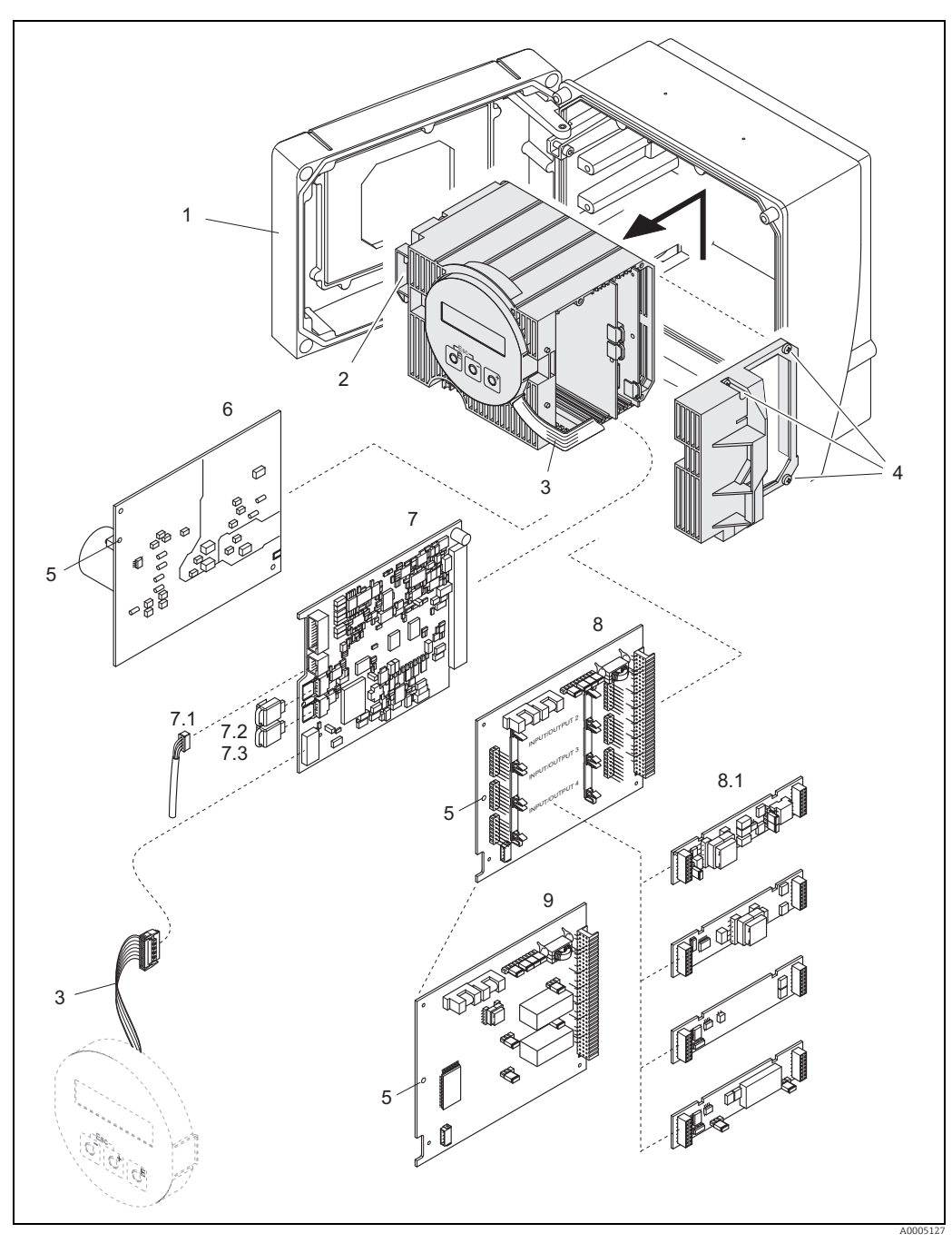

Abb. 42: Feldgehäuse: Ein- und Ausbau der Elektronikplatinen

- Gehäuseabdeckung 1
- Elektronikmodul
- 2 4 5 6 7.1 7.2 7.3 8 8.1 9 Elektronikmodul Bandkabel (Anzeigemodul) Schrauben der Elektronikraum-Abdeckung Öffnung zum Einbauen/Ausbauen von Platinen Netzteilplatine Messverstärkerplatine Signalkabel (Sensor) HistoROM/S-DAT (Sensor-Datenspeicher) HistoROM/S-DAT (Massumformar-Datenspeicher)

- HistoROM/T-DAT (Serisor Daterispecture) HistoROM/T-DAT (Messumformer-Datenspeicher) I/O-Platine (umrüstbar) Steckbare Submodule (Statuseingang und Stromeingang, Stromausgang, Frequenzausgang und Relaisausgang) I/O-Platine (nicht umrüstbar)

#### Elektronikgehäuse der Messaufnehmer-Getrenntausführung

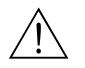

Warnung!

- Beschädigungsgefahr elektronischer Bauteile (ESD-Schutz)! Durch statische Aufladung können elektronischer Bauteile beschädigt oder in ihrer Funktion beeinträchtigt werden.
   Einen ESD-gerechten Arbeitsplatz mit geerdeter Arbeitsfläche verwenden!
- Kann bei den nachfolgenden Arbeitsschritten nicht sichergestellt werden, dass die Spannungsfestigkeit des Messgeräts erhalten bleibt, ist eine entsprechende Prüfung gemäß Angaben des Herstellers durchzuführen.
- Für den Anschluss von Ex-zertifizierten Messgeräten die entsprechenden Hinweise und Anschlussbilder in den spezifischen Ex-Zusatzdokumentationen zu dieser Betriebsanleitung beachten. Bei Fragen steht Ihnen Ihre Endress+Hauser Vertriebszentrale gerne zur Verfügung.
- الم Achtung!

Nur Originalteile von Endress+Hauser verwenden.

Ein- und Ausbau  $\rightarrow \blacksquare$  43:

- 1. Sicherungsschraube (1) lösen und Elektronikraumdeckel (2) abschrauben.
- 2. Sensorkabel (3) entfernen.
- 3. Verbindungskabel vom Klemmenblock (4) entfernen.
- 4. Schrauben (5) aus der Leiterplatte entfernen
- 5. Platine (6) herausnehmen
- 6. Der Zusammenbau erfolgt in umgekehrter Reihenfolge.

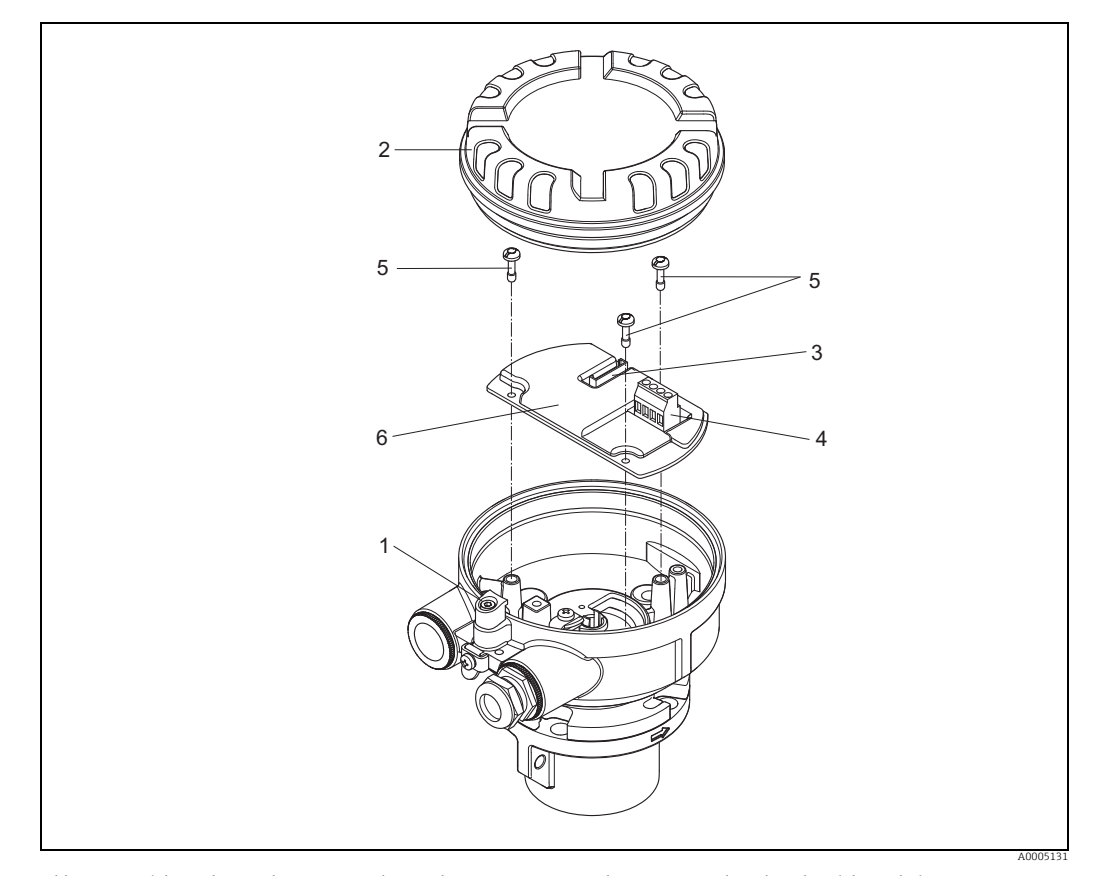

 Abb. 43:
 Elektronikraum der Messaufnehmergehäuse-Getrenntausführung: Ein- und Ausbau der Elektronikplatine

 Leitungsfarbe (nur Endress+Hauser Verbindungskabel):

 Verbindungskabel):

Klemme Nr.: 41 = weiß; 42 = braun; 43 = grün; 44 = gelb

#### 10.6.2 Austausch der Gerätesicherung

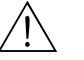

#### Warnung!

Stromschlaggefahr! Offenliegende Bauteile mit berührungsgefährlicher Spannung. Energieversorgung ausschalten, bevor die Elektronikraumabdeckung entfernt wird.

Die Gerätesicherung befindet sich auf der Netzteilplatine. Sicherung wie folgt austauschen:

- Energieversorgung ausschalten. 1.
- Netzteilplatine ausbauen  $\rightarrow \cong 80$ . 2.
- 3. Schutzkappe (1) entfernen und Gerätesicherung (2) ersetzen. Ausschließlich folgenden Sicherungstyp verwenden:
  - Energieversorgung 20...55 V AC / 16...62 V DC  $\rightarrow$  2,0 A träge / 250 V; 5,2 x 20 mm
  - Energieversorgung 85...260 V AC  $\rightarrow$  0,8 A träge / 250 V; 5,2 x 20 mm
  - Ex-Messgeräte  $\rightarrow$  siehe entsprechende Ex-Dokumentation
- 4. Der Zusammenbau erfolgt in umgekehrter Reihenfolge.
- Achtung!

Nur Originalteile von Endress+Hauser verwenden.

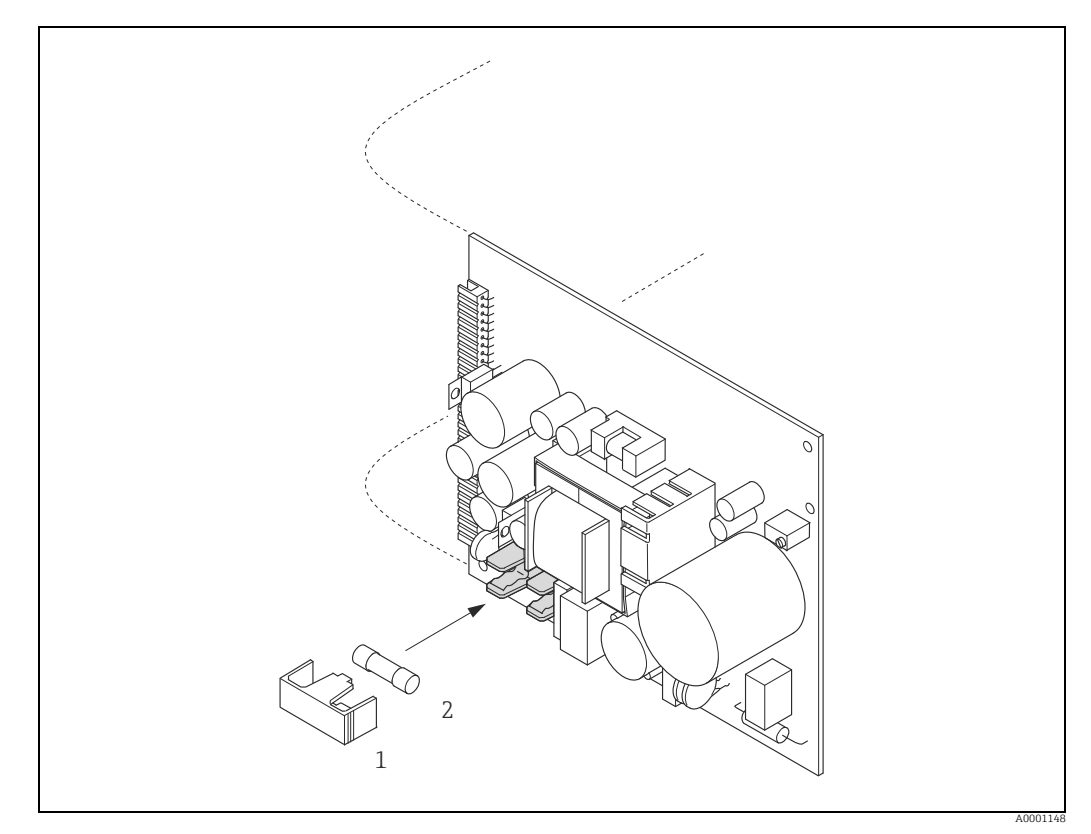

Abb. 44: Austausch der Gerätsicherung auf der Netzteilplatine

- 1
- Schutzkappe Gerätesicherung

# 10.7 Rücksendung

Im Fall einer Reparatur, Werkskalibrierung, falschen Lieferung oder Bestellung muss das Messgerät zurückgesendet werden. Als ISO-zertifiziertes Unternehmen und aufgrund gesetzlicher Bestimmungen ist Endress+Hauser verpflichtet, mit allen zurückgesendeten Produkten, die mediumsberührend sind, in einer bestimmten Art und Weise umzugehen. Um eine sichere, fachgerechte und schnelle Rücksendung Ihres Geräts sicherzustellen: Informieren Sie sich über Vorgehensweise und Rahmenbedingungen auf der Endress +Hauser Internetseite www.services.endress.com/return-material

# 10.8 Entsorgung

## 10.8.1 Messgerät demontieren

- 1. Gerät ausschalten.
- 2. WARNUNG! Personengefährdung durch Prozessbedingungen! Auf gefährliche Prozessbedingungen wie Druck im Messgerät, hohe Temperaturen oder aggresive Messstoffe achten.

Die Montage- und Anschlussschritte aus den Kapiteln "Messgerät montieren" und "Messgerät anschließen" in sinngemäß umgekehrter Reihenfolge durchführen. Sicherheitshinweise beachten.

## 10.8.2 Messgerät entsorgen

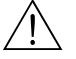

Warnung!

#### Gefährdung von Personal und Umwelt durch gesundheitsgefährdende Messstoffe!

 Sicherstellen, dass das Messgerät und alle Hohlräume frei von gesundheits- oder umweltgefährdenden Messstoffresten sind, z.B. in Ritzen eingedrungene oder durch Kunststoff diffundierte Stoffe.

Folgende Hinweise zur Entsorgung beachten:

- Die national gültigen Vorschriften beachten.
- Auf eine stoffliche Trennung und Verwertung der Gerätekomponenten achten.

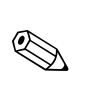

# 10.9 Software-Historie

#### Hinweis!

Ein Up- oder Download zwischen den verschiedenen Software-Versionen ist normalerweise nur mit einer speziellen Service-Software möglich.

| Datum       | Software Version | Software-Änderungen                                                                                                    | Dokumentation      |
|-------------|------------------|----------------------------------------------------------------------------------------------------|--------------------|
| 10.200<br>9 | 1.01.XX          | Software-Erweiterung:<br>– zwei Gasgruppen verwalten<br>– Wärmefluss and Wärmemenge für Gas<br>– Eingabe von Gasanteilen<br>– Überarbeitung der erweiterten Diagnose<br>– Kompatibilität mit Fieldcheck                                                                                                    | 71115125/<br>06.10 |
|             |                  | <ul> <li>Neue Funktionalitäten:</li> <li>Quick-Setup für Gas, Druck, Wärmefluss, Aufnehmer</li> <li>weitere Druckeinheiten</li> <li>Systemeinheiten für Brenn-/Heizwert,<br/>Wärmefluss und Wärmemenge</li> <li>Prozessdruck Gasgruppe 1 + 2</li> <li>Statuseingang einer Gasgruppe zuordnen</li> <li>Stromeingang einem Gasanteil zuordnen</li> <li>Wärmeflusszuordnung für Anzeige, Summenzähler und Ausgänge</li> <li>Summenzählereinheit für Wärmemenge</li> <li>Zuordnung der Gasgruppen zu den Ausgängen<br/>und Summenzähler</li> <li>Ein/Aus Verzögerung für Relaisausgänge</li> <li>Auswahl eines speziellen Gases durch Korrekturfaktor and Referenzdichte</li> <li>Rechner für die Einstecktiefe</li> <li>Zeitangabe für Prozess und Systemfehler</li> </ul> |                    |
| 11.200<br>5 | 1.00.XX          |                                                                                                    | 71009068/<br>12.05 |

# 11 Technische Daten

# 11.1 Anwendungsbereiche

→ 🖺 5

## 11.2 Arbeitsweise und Systemaufbau

| Messprinzip     | Massedurchflussmessung mittels thermischen Messprinzip.                                                                                                    |
|-----------------|----------------------------------------------------------------------------------------------------|
| Messeinrichtung | Das Messgerät t-mass 65 besteht aus den folgenden Komponenten:<br>Messumformer t-mass 65<br>Messaufnehmer t-mass F, t-mass I                                                                                                    |
|                 | <ul> <li>Zwei Ausführungen sind lieferbar:</li> <li>Kompaktausführung: Messumformer und Messaufnehmer bilden eine mechanische Einheit.</li> <li>Getrenntausführung: Messumformer und Messaufnehmer werden getrennt voneinander installiert.</li> </ul> |
|                 | <ul> <li>Getrenntausführung: Messumformer und Messaufnehmer werden getrennt vonein<br/>installiert.</li> </ul>                                                                                                    |

# 11.3 Eingang

| Messgröße   | <ul><li>Massedurchfluss</li><li>Gastemperatur</li><li>Gaswärmemenge</li></ul>                                                                                                    |
|-------------|----------------------------------------------------------------------------------------------------|
| Messbereich | Der Messbereich hängt von folgenden Faktoren ab:<br>Gas<br>Druck<br>Temperatur<br>Querschnittsfläche von Rohrleitung oder Rohr<br>Verwendung eines Strömungsgleichrichters (t-mass F)                                                                                                    |
|             | Zur Messbereichberechnung kann von Endress+Hauser das Auswahl- und Auslegungspro-<br>gramm "Applicator" verwendet werden.                                                                                                    |
|             | Besondere Anwendungen                                                                                                    |
|             | Hohe Gasgeschwindigkeiten (>70 m/s)<br>Bei hohen Gasgeschwindigkeiten ist es empfehlenswert den Prozessdruck dynamisch einzu-<br>lesen oder den Druck sehr genau einzugeben, da eine geschwindigkeitsabhängige Korrektur<br>durchgeführt wird.                                                                                                    |
|             | Leichte Gase                                                                                                    |
|             | <ul> <li>Aufgrund seiner sehr hohen Wärmeleitfähigkeit (9-fach der von Luft) und der Tatsache,<br/>dass Wasserstoff (H<sub>2</sub>) das Leichteste aller Gase ist, kann das zuverlässige Messen dieses<br/>Gases schwierig sein. Anwendungsbedingt sind die Durchflussraten von Wasserstoff oft<br/>besonders langsam und die Durchflussprofile ungenügend ausgebildet. Die Durchflüsse<br/>befinden sich nicht selten im laminaren Bereich, wo hingegen ein turbulentes Durchfluss-<br/>regime zur optimalen Messung notwendig wäre.</li> </ul> |

• Trotz Genauigkeits- und Linearitätseinbussen in Wasserstoffanwendungen mit tiefen Durchflüsse misst t-mass 65 mit guter Wiederholbarkeit und eignet sich daher zur Überwachung von Strömungen (z.B. Leckagendetektion).

|                | <ul> <li>Ein linearer, zuverlässiger Messwert ist in Applikationen mit leichten Gasen bei Reynoldszahlen unter RE 4000 schwer realisierbar. Dies kann durch eine Sonderjustierung im unteren Durchflussbereich zwar verbessert werden, aber Genauigkeits- und Linearitätseinbussen sind zu erwarten. Bei Anwendungen, in denen die Reynoldszahlen kleiner RE 4000 sind, ist eine Rücksprache mit Ihrer Endress+Hauser Vertriebszentrale zu empfehlen.</li> <li>Für die Montage ist zu beachten, dass bei sehr leichten Gasen (wie Helium oder Wasserstoff) die empfohlene Einlaufstrecke zu verdoppeln ist. →  <sup>(1)</sup> 15</li> </ul> |
|----------------|----------------------------------------------------------------------------------------------------|
| Eingangssignal | Statuseingang (Hilfseingang)                                                                                                    |
|                | U = $330$ V DC, $R_i = 5$ k $\Omega$ , galvanisch getrennt; Schaltpegel ±3 bis ±30 V DC;<br>Konfigurierbar für: Gasgruppe, Summenzähler zurücksetzen, Messwertunterdrückung                                                                                                    |

# 11.4 Ausgang

| Ausgangssignal                   | Stromausgang                                                                                                    |  |  |
|----------------------------------|----------------------------------------------------------------------------------------------------|--|--|
|                                  | Aktiv/passiv auswählbar, galvanisch getrennt, Zeitkonstante auswählbar (0,0100,0 s),<br>Skalen-endwert auswählbar, Temperaturkoeff.: typisch 0,005% vom Endwert/°C, Auflö-<br>sung: 0,5 µA                                                                                                    |  |  |
|                                  | • Aktiv: 0/420 mA, $R_L < 700 \Omega$ (für HART: $R_L \ge 250 \Omega$ )<br>• Passiv: 420 mA; Versorgungsspannung $V_S$ 1830 V DC; $R_i \ge 150 \Omega$                                                                                                    |  |  |
|                                  | Impuls- / Frequenzausgang                                                                                                    |  |  |
|                                  | Aktiv/passiv auswählbar, galvanisch getrennt                                                                                                    |  |  |
|                                  | <ul> <li>Aktiv: 24 V DC, 25 mA (max. 250 mA während 20 ms), R<sub>L</sub> &gt; 100 Ω (umrüstbare I/O-Platinen, siehe Klemmenbelegung →</li></ul>                                                                                                    |  |  |
|                                  | <ul> <li>Frequenzausgang: Endfrequenz 21000 Hz (f<sub>max</sub> = 1250 Hz), Puls-/Pausenverhältnis 1:1, Pulsbreite max. 2 s, Zeitkonstante auswählbar (0,0100,0 s)</li> <li>Impulsausgang: Pulswertigkeit und Pulspolarität wählbar, Pulsbreite einstellbar (0,52000 ms; Werkeinstellung 20 ms)</li> </ul> |  |  |
| Ausfallsignal                    | Stromausgang:<br>Fehlerverhalten wählbar (zum Beispiel gemäß NAMUR-Empfehlung NE 43)                                                                                                    |  |  |
|                                  | Impuls-/Frequenzausgang:<br>Fehlerverhalten wählbar                                                                                                    |  |  |
|                                  | Statusausgang:<br>"Nichtleitend" bei Störung oder Ausfall Energieversorgung                                                                                                    |  |  |
|                                  | Relaisausgang:<br>"Spannungslos" bei Störung oder Ausfall Energieversorgung                                                                                                    |  |  |
|                                  | Stromeingang:<br>Fehlerverhalten wählbar                                                                                                    |  |  |
| Bürde                            | Siehe "Ausgangssignal"                                                                                                    |  |  |
| Schleichmengenunterdrü-<br>ckung | Schaltpunkte für die Schleichmengenunterdrückung frei wählbar.<br>Werkeinstellungen = 1% vom kalibrierten Endwert.                                                                                                    |  |  |
| Galvanische Trennung             | Alle Stromkreise für Eingänge, Ausgänge und Energieversorgung sind galvanisch voneinan-<br>der getrennt.                                                                                                    |  |  |

| Schaltausgang | Relaisausgang: Öffner- oder Schließkontakt verfügbar<br>(Werkseinstellung: Relais 1 = Schließer, Relais 2 = Öffner), max. 30 V / 0,5 A AC; 60 V /<br>0,1 A DC, galvanisch getrennt.<br>Konfigurierbar für: Fehlermeldungen, Grenzwerte<br>Werkseinstellung: Geschlossen |
|---------------|----------------------------------------------------------------------------------------------------|
|               | Werksenistenung. Geschlossen                                                                                                    |

# 11.5 Energieversorgung

| Elektrische Anschlüsse                     | → 🗎 28                                                                                                    |
|--------------------------------------------|----------------------------------------------------------------------------------------------------|
| Versorgungsspannung                        | 85260 V AC, 4565 Hz<br>2055 V AC, 4565 Hz<br>1662 V DC                                                                                                    |
| Leistungsaufnahme                          | <ul> <li>AC: 85260 V = 18,2 VA; 2055 V = 14 VA; (einschließlich Messaufnehmer)</li> <li>DC: 8 W (einschließlich Messaufnehmer)</li> <li>Einschaltstrom:</li> <li>Max. 8 A (&lt;5 ms) bei 24 V DC</li> <li>Max. 4 A (&lt;5 ms) bei 260 V AC</li> </ul>                                                                                                    |
| Versorgungsausfall                         | <ul> <li>Wax, 4 A (&lt;5 ms) bei 200 v Ac</li> <li>Überbrückung von min. 1 Netzperiode:</li> <li>EEPROM/HistoROM/T-DAT sichert Messgerät-Daten bei Ausfall der Energieversorgung.</li> <li>HistoROM S-DAT: austauschbarer Datenspeicher mit Messaufnehmer-Kenndaten: (Rohrtyp, Nennweite, Seriennummer, Strömungsgleichrichter, Nullpunkt usw.).</li> <li>Summenzähler hält den letzten Wert</li> </ul> |
| Potenzialausgleich                         | Keine Maßnahmen erforderlich.<br>Bei Messgeräten in explosionsgefährdeten Bereichen siehe zusätzliche Ex-Dokumentation.                                                                                                    |
| Kabeleinführungen                          | Energieversorgungs- und Signalkabel (Eingänge/Ausgänge):<br>• Kabeleinführung M20 × 1,5 (812 mm (0,310,47 in))<br>• Gewinde für Kabeleinführungen, ½" NPT, G ½"<br>Verbindungskabel für Getrenntausführung:<br>• Kabeleinführung M20 × 1,5 (812 mm (0,310,47 in))                                                                                                    |
|                                            | <ul> <li>Gewinde f ür Kabeleinf ührungen, ½" NPT, G ½"</li> </ul>                                                                                                    |
| Kabelspezifikationen<br>Getrenntausführung | → 🗎 29                                                                                                    |
|                                            | 11.6 Leistungsmerkmale                                                                                                    |
| Referenzbedingungen                        | <ul> <li>Kalibrieranlagen rückgeführt auf nationale Normale</li> <li>Akkreditiert gemäß ISO/IEC 17025</li> <li>Luft geregelt auf 24 °C ± 0,5 °C (75,2 °F ± 0,9 °F) bei Atmosphärendruck</li> <li>Feuchtigkeitsgeregelt &lt; 40 % RH</li> </ul>                                                                                                    |
| Maximale Messabwei-<br>chung               | <i>t-mass 65F und t-mass 65I</i><br>±1,5 % vom momentanen Messwert für 100 % bis 10 % des Messbereichs (unter<br>Referenzbedingungen)<br>±0,15 % vom Endwert für 10 % bis 1 % des Messbereichs (unter Referenzbedingungen)                                                                                                    |

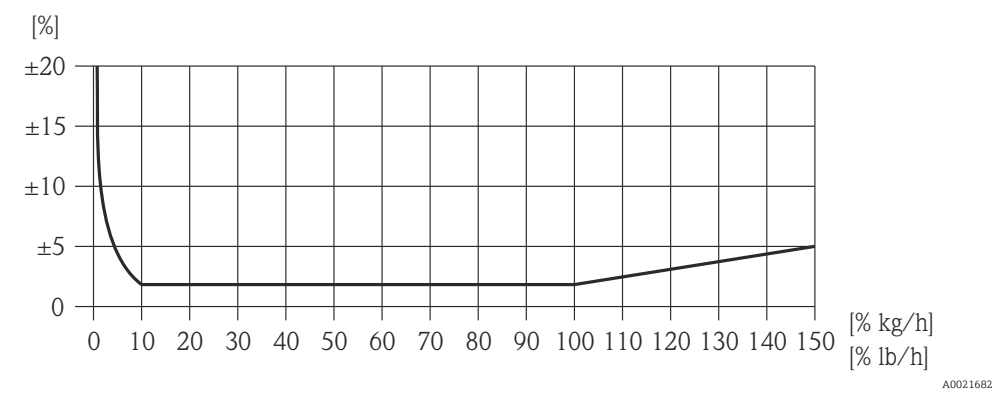

Abb. 45: Maximale Messabweichung (% Massedurchfluss) in % vom Endwert, siehe nachfolgende Tabelle

| Bestellmerkmal "Kalibration<br>Durchfluss" (nicht verifiziert) | Messgenauigkeit                                                                                                    | Beschreibung                                                                                                    |
|----------------------------------------------------------------|----------------------------------------------------------------------------------------------------|----------------------------------------------------------------------------------------------------|
| G                                                              | $\begin{array}{l} Q = 100150 \ \%: \\ \pm 1,5 \ bis \pm 5 \ \% \ vom \ momentanen \\ Messwert linear aufsteigend wie \\ die folgende Gleichung ausdrückt: \\ \pm 1,5 \pm (X_n - 100) \times 0,07[\% \ v.M.] \\ (100 \ \% < X_n \le 150 \ \%; X_n = aktuel- \\ ler \ Durchfluss in \ \% \ v.E.) \\ Q = 10100 \ \% \ vom \ Endwert^{1)} \\ \pm 1,5 \ \% \ v.M. \\ Q = 1100 \ \% \ vom \ Endwert^{1)} \\ \pm 0,15 \ \% \ v.E. \\ (alle \ Angaben \ unter \ Referenzbe- \\ dingungen) \end{array}$    | Werkskalibration:<br>Das Messgerät wird auf einer akkredi-<br>tierten, rückführbaren Kalibrieran-<br>lage kalibriert und justiert und dessen<br>Messgenauigkeit mit einem Kalibrier-<br>protokoll (3 Kontrollpunkte) beschei-<br>nigt.                                                                                                    |
| Н                                                              | $\begin{array}{l} Q = 100150 \ \%: \\ \pm 1,5 \ bis \pm 5 \ \% \ vom \ momentanen \\ Messwert linear aufsteigend wie \\ die folgende Gleichung ausdrückt: \\ \pm 1,5 \pm (X_n - 100) \times 0,07 \ \% \ v.M. \ ] \\ (100 \ \% < X_n \le 150 \ \%; X_n = aktuel- \\ ler \ Durchfluss in \ \% \ v.E. \ ) \\ Q = 10100 \ \% \ vom \ Endwert^{1)} \\ \pm 1,5 \ \% \ v.M. \\ Q = 110 \ \% \ vom \ Endwert^{1)} \\ \pm 0,15 \ \% \ v.E. \\ (alle \ Angaben \ unter \ Referenzbeding ungen) \end{array}$ | Werkskalibration +<br>Strömungsgleichrichter <sup>2)</sup> :<br>Das Messgerät wird auf einer akkredi-<br>tierten, rückführbaren Kalibrieran-<br>lage mit Strömungsgleichrichter kali-<br>briert und justiert und dessen<br>Messgenauigkeit mit einem Kalibrier-<br>protokoll (3 Kontrollpunkte) beschei-<br>nigt.                                         |
| К                                                              | $\begin{array}{l} Q = 100150 \ \%: \\ \pm 1,5 \ bis \pm 5 \ \% \ vom \ momentanen \\ Messwert linear aufsteigend wie \\ die folgende Gleichung ausdrückt: \\ \pm 1,5 \pm (X_n - 100) \times 0,07 \ \% \ v.M. \ \\ (100 \ \% < X_n \le 150 \ \%; X_n = aktuel- \\ ler \ Durchfluss in \ \% \ v.E. \ \\ Q = 10100 \ \% \ vom \ Endwert^{1)} \\ \pm 1,5 \ \% \ v.M. \\ Q = 110 \ \% \ vom \ Endwert^{1)} \\ \pm 0,15 \ \% \ v.E. \\ (alle \ Angaben \ unter \ Referenzbe- \\ dingungen) \end{array}$ | 5-Punkt, rückführbar ISO/IEC17025:<br>Das Messgerät wird auf einer akkredi-<br>tierten, rückführbaren Kalibrieran-<br>lage kalibriert und justiert und dessen<br>Messgenauigkeit mit einem Swiss<br>Calibration Services (SCS) Kalibrier-<br>protokoll (5 Kontrollpunkte), das die<br>Rückführbarkeit auf das nationale<br>Normal bestätigt, bescheinigt. |

| Bestellmerkmal "Kalibration<br>Durchfluss" (nicht verifiziert) | Messgenauigkeit                                                                                                    | Beschreibung                                                                                                    |
|----------------------------------------------------------------|----------------------------------------------------------------------------------------------------|----------------------------------------------------------------------------------------------------|
| L                                                              | $\begin{array}{l} Q = 100150 \ \%: \\ \pm 1,5 \ bis \pm 5 \ \% \ vom \ momentanen \\ Messwert linear aufsteigend wie \\ die folgende Gleichung ausdrückt: \\ \pm 1,5 \pm (X_n - 100) \times 0,07[\ \% \ v.M.] \\ (100 \ \% < X_n \le 150 \ \%; X_n = aktuel- \\ ler \ Durchfluss in \ \% \ v.E.) \\ Q = 10100 \ \% \ vom \ Endwert^{1)} \\ \pm 1,5 \ \% \ v.M. \\ Q = 110 \ \% \ vom \ Endwert^{1)} \\ \pm 0,15 \ \% \ v.E. \\ (alle \ Angaben \ unter \ Referenzbe- \\ dingungen) \end{array}$ | 5-Punkt, rückführbar ISO/IEC17025<br>+ Strömungsgleichrichter <sup>2</sup> ):<br>Das Messgerät wird auf einer akkredi-<br>tierten, rückführbaren Kalibrieran-<br>lage mit Strömungsgleichrichter kali-<br>briert und justiert und dessen<br>Messgenauigkeit mit einem Swiss<br>Calibration Services (SCS) Kalibrier-<br>protokoll (5 Kontrollpunkte), das die<br>Rückführbarkeit auf das nationale<br>Normal bestätigt, bescheinigt |

- 1. Der Endwert ist abhängig vom Nenndurchmesser des Geräts bzw. von der Leistung der Kalibrieranlage. Im folgenden Abschnitt werden die Endwerte aufgeführt.
- 2. Strömungsgleichrichter wird mitgeliefert.

| Wiederholbarkeit                          | $\pm 0,5$ % des Anzeigewertes für Geschwindigkeiten über 1,0 m/s (0,3 ft/s)                         |
|-------------------------------------------|----------------------------------------------------------------------------------------------------|
| Reaktionszeit                             | Typischerweise weniger als 2 Sekunden für 63 % einer gegebenen Sprungantwort (in beide Richtungen). |
| Einfluss Messstoffdruck<br>(Druckbeiwert) | Luft: 0,35 % pro bar (0.02 % pro psi) der Prozessdruckänderung                                      |

## 11.7 Montage

Kapitel Montage  $\rightarrow \square$  11

# 11.8 Umgebung

| Umgebungstemperatur-<br>bereich | Standard: –20+60 °C (–4+140 °F)<br>Optional: –40+60 °C (–40+140 °F)                                                                                                    |
|---------------------------------|----------------------------------------------------------------------------------------------------|
|                                 | <ul> <li>Hinweis!</li> <li>Messgerät an einer schattigen Stelle montieren. Direkte Sonneneinstrahlung ist zu vermeiden, insbesondere in wärmeren Klimaregionen. (Auf Anfrage mit Wetterschutzhaube)</li> <li>Bei Umgebungstemperaturen unter -20 °C (-4 °F) kann die Ablesbarkeit des Displays beeinträchtigt werden.</li> </ul> |
| Lagerungstemperatur             | –40+80 °C (–40+176 °F), empfohlen: +20 °C (+68 °F)                                                                                                    |
| Schutzart                       | Standard: IP 67 (NEMA 4X) für Messumformer und Messaufnehmer                                                                                                    |
| Stoßfestigkeit                  | Gemäß IEC 60068-2-31                                                                                                    |
| Schwingungsfestigkeit           | Beschleunigungen bis zu 1 g, 10150 Hz, gemäß IEC 60068-2-6                                                                                                    |

| Elektromagnetische<br>Verträglichkeit (EMV) | Nach IEC/EN 61326 und NAMUR-Empfehlung NE 21                                                                                                    |                                       |                                                                                                    |                                                               |  |
|---------------------------------------------|----------------------------------------------------------------------------------------------------|---------------------------------------|----------------------------------------------------------------------------------------------------|---------------------------------------------------------------|--|
|                                             | 11.9                                                                                                    | Prozess                               |                                                                                                    |                                                               |  |
| Messstoff-Temperaturbe-                     | Messaufn                                                                                                    | ehmer                                 |                                                                                                    |                                                               |  |
| reich                                       | t-mass F:<br>-40+10                                                                                                    | 00 °C (-40+212 °                      | F)                                                                                                    |                                                               |  |
|                                             | t-mass I:<br>–40+13                                                                                                    | 0 °C (−40+266 °                       | F)                                                                                                    |                                                               |  |
|                                             | Dichtunge                                                                                                    | en t-mass F                           |                                                                                                    |                                                               |  |
|                                             | O-Ringe:<br>Viton FKM –20+100 °C (–4+212 °F)<br>Kalrez –20+100 °C (–4+212 °F)<br>EPDM –40+100 °C (–40+212 °F)                                                                                         |                                       |                                                                                                    |                                                               |  |
|                                             | Buchse:<br>PEEK –40+100 °C (–40+212 °F)                                                                                                    |                                       |                                                                                                    |                                                               |  |
|                                             | Dichtungen t-mass I                                                                                                    |                                       |                                                                                                    |                                                               |  |
|                                             | Dichtungsringe:<br>Kalrez –20+130 °C (–4+266 °F)<br>EPDM –40+130 °C (–40+266 °F)<br>Nitrile –35+130 °C (–31+266 °F)                                                                                   |                                       |                                                                                                    |                                                               |  |
|                                             | Klemmring:<br>PEEK, PVDF –40+130 °C (–40+266 °F)                                                                                                    |                                       |                                                                                                    |                                                               |  |
|                                             | <b>Hinweis</b><br>Für aggressive Messstoffe (z.B. Chlor oder Ozon) empfehlen wir spezielle Werkstoffe (Alloy<br>und PVDF). Für Anfragen die zuständige Endress+Hauser Vertriebszentrale kontaktieren. |                                       |                                                                                                    |                                                               |  |
| Messstoffe                                  | Die folger<br>aus bis zu                                                                                                    | nden Messstoffe un<br>8 Komponenten o | nd deren Gemische können ger<br>der folgenden Liste bestehen.                                            | nessen werden. Ein Gemisch kann                               |  |
|                                             | LUFT<br>AMMONI<br>ARGON<br>BUTAN<br>KOHLEND<br>KOHLENN<br>CHLOR                                                                                                    | AK<br>DIOXID<br>AONOXID               | ETHAN<br>ETHYLEN<br>HELIUM 4<br>WASSERSTOFF NORMAL<br>CHLORWASSERSTOFF<br>SCHWEFELWASSERSTOFF<br>KRYPTON | METHAN<br>NEON<br>STICKSTOFF<br>SAUERSTOFF<br>PROPAN<br>XENON |  |

#### Hinweis

Andere Messstoffe (z.B. Ozon) auf Anfrage. Die zuständige Endress+Hauser Vertriebszentrale kontaktieren.

 Druck-Temperatur-Kur-<br/>ven
 Hinweis!<br/>Eine Übersicht zu den Druck-Temperatur-Kurven für die Prozessanschlüsse: Technische<br/>Information

Durchflussgrenze

Siehe Abschnitt "Messbereich"  $\rightarrow \square$  88.

Die Geschwindigkeit im Messrohr sollte 130 m/s (427 ft/s) nicht überschreiten (bei Luft).

| Druckverlust                            | Vernachlässigbar (ohne Strömungsgleichrichter)<br>Zur genauen Berechnung ist der Applicator zu verwenden → 🗎 70                                                                                                    |                     |                      |                       |                         |                       |                      |
|-----------------------------------------|----------------------------------------------------------------------------------------------------|---------------------|----------------------|-----------------------|-------------------------|-----------------------|----------------------|
| Messstoffdruckbereich<br>(Nenndruck)    | druckbereich t-mass F:<br>ck) −0,540 bar (−7,25580 psi) Überdruck                                                                                                    |                     |                      |                       |                         |                       |                      |
|                                         | t-mass I:<br>−0,520 bar (−7,25290 psi) Überdrucl                                                                                                    | ζ                   |                      |                       |                         |                       |                      |
| Messstoffdruckgrenze<br>(Nenndruck)     | Die Werkstoffbelastungskurven (Druck-Temperatur-Diagramme) für die Prozessanschlüsse<br>sind in der separaten Dokumentation "Technischen Information" zu dem jeweiligen Messge-<br>rät zu finden. Diese steht im PDF-Format unter www.endress.com zum Herunterladen<br>bereit.<br>Liste der verfügbaren "Technischen Informationen": → 🗎 99 |                     |                      |                       |                         |                       |                      |
| Ein- + Ausbauarmatur,<br>Prozessdruck   | Die Ein- + Ausbauarmatur für Montage u<br>tigen, ungefährlichen Gasen der Gruppe II<br>Art. 2 verwendet werden.                                                                                                    | ind Entfe<br>gemäss | ernen be<br>der euro | i Prozess<br>päischer | sdruck da<br>n Richtlin | arf nur m<br>ie 67/54 | iit ungif-<br>⊧8/EWG |
|                                         | <b>Mitteldruckausführung</b><br>Max. Prozessdruck: 20 barg (290 psig)<br>Max. Entnahme-Druck: 16 barg (230 psi<br>Max. Entnahme-Temperatur: +50 °C (+1<br>Min. Einstecksensorlänge: 435 mm (17 i                                                                                                    | g)<br>22 °F)<br>n)  |                      |                       |                         |                       |                      |
|                                         | <b>Niederdruckausführung</b><br>Max. Prozessdruck: 20 barg (290 psig)<br>Max. Entnahme-Druck: 4,5 barg (65 psig<br>Max. Entnahme-Temperatur: +50 °C (+1<br>Min. Einstecksensorlänge: 335 mm (13 i                                                                                                    | ı)<br>22 °F)<br>n)  |                      |                       |                         |                       |                      |
| Ein- + Ausbauarmatur,<br>Umgebungsdruck | Ein- + Ausbauarmatur für Montage und Entfernen bei Umgebungsdruck.<br>Max. Prozessdruck: 20 bar (290 psig)<br>Max. Entnahme-Druck: 1 bar(a) (14,5 psia)<br>Max. Entnahme-Temperatur: +50 °C (+122 °F)<br>Min. Einstecksensorlänge: 335 mm (13 in)                                                                                           |                     |                      |                       |                         |                       |                      |
|                                         | 11.10 Konstruktiver Aufba                                                                                                    | au                  |                      |                       |                         |                       |                      |
| Bauform / Maße                          | Die Abmessungen und Einbaulängen des Messaufnehmers und -umformers sind in der<br>separaten Dokumentation "Technischen Information" zu dem jeweiligen Messgerät zu fin-<br>den, welches im PDF-Format unter www.endress.com heruntergeladen werden kann.<br>Liste der verfügbaren "Technischen Informationen": → 🗎 99                       |                     |                      |                       |                         |                       |                      |
| Gewicht                                 | <ul> <li>Wandaufbaugehäuse Getrenntausführ</li> </ul>                                                                                                    | ung: 5 k            | g (11 lb)            |                       |                         |                       |                      |
|                                         | Gewicht SI-Einheiten                                                                                                    |                     |                      |                       |                         |                       |                      |
|                                         | t-mass F* / DN                                                                                                    | 15                  | 25                   | 40                    | 50                      | 80                    | 100                  |
|                                         | Kompaktausführung                                                                                                    | 7,5                 | 8,0                  | 12,5                  | 12,5                    | 18,7                  | 27,9                 |
|                                         | Getrenntausführung                                                                                                    | 5,5                 | 6,0                  | 10,5                  | 10,5                    | 16,7                  | 25,9                 |
|                                         | L                                                                                                    | 1                   |                      |                       | 1                       | 1                     | ıJ                   |

Gewichtsangaben in [kg] \* Alle Werte (Gewicht) beziehen sich auf Messgeräte mit EN/DIN PN 40-Flanschen.

| t-mass I / Messaufnehmerlänge | 235 | 335 | 435 | 608 |
|-------------------------------|-----|-----|-----|-----|
| Kompaktausführung             | 6,4 | 6,6 | 7,0 | 7,4 |
| Getrenntausführung            | 4,4 | 4,6 | 5,0 | 5,4 |

Gewichtsangaben in [kg]

#### **Gewicht US-Einheiten**

| t-mass F* / DN [inch] | 1⁄2" | 1"   | 1½"  | 2"   | 3"   | 4"   |
|-----------------------|------|------|------|------|------|------|
| Kompaktausführung     | 16,5 | 17,6 | 27,5 | 27,5 | 41,2 | 61,5 |
| Getrenntausführung    | 12,1 | 13,2 | 23,1 | 23,1 | 36,7 | 57,1 |

Gewichtsangaben in [lb]

\*Alle Werte (Gewicht) beziehen sich auf Messgeräte mit "Cl 150"-Flanschen.

| t-mass I / Messaufnehmerlänge [inch] | 9,25" | 13,2" | 17,1" | 24,0" |
|--------------------------------------|-------|-------|-------|-------|
| Kompaktausführung                    | 14,1  | 14,5  | 15,4  | 16,3  |
| Getrenntausführung                   | 9,7   | 10,1  | 11,0  | 11,9  |

Gewichtsangaben in [lb]

Werkstoffe

#### Gehäuse Messumformer

- Kompaktgehäuse: pulverbeschichteter Aluminiumdruckguss
- Wandaufbaugehäuse: pulverbeschichteter Aluminiumdruckguss
- Getrenntes Feldgehäuse: pulverbeschichteter Aluminiumdruckguss

#### Anschlussgehäuse Messaufnehmer (Getrenntausführung) pulverbeschichteter Aluminiumdruckguss

#### Messaufnehmer t-mass F

Messrohr:

- Mediumsberührend:
  - DN 15... 25 (1/2...1"): rostfreier Stahlguss CF3M-A351
  - DN 40... 100 (1 <sup>1</sup>/<sub>2</sub>...4"): 1.4404 (316/316L)
- Nicht mediumsberührend: -1.4301(304)

Flansche (Prozessanschlüsse): Rostfreier Stahl 1.4404 (316L/316)

#### Messfühler:

- 1.4404 (316L)
- Alloy C22, 2.4602 (N06022)
- Messfühler-Komponenten:
- 1.4404 (316L) oder
- 1.4404 (316L)
- Alloy C22, 2.4602 (N06022)

Buchse: PEEK GF30, PVDF

O-Ringe: EPDM, Kalrez 6375, Viton FKM

#### Messaufnehmer t-mass I

Einsteckrohr:

- Messaufnehmerlänge 235 (9"), 335 (13"), 435 (17"), 608 (24")
- 1.4404 (316/316L)
- Sonderlängen und Voll-Alloy C22 Varianten auf Anfrage

Messfühler:

- 1.4404 (316L)
- Alloy C22, 2.4602 (N06022)

Schutzbügel: 1.4404 (316L)

# Rohrverschraubung: 1.4404 (316/316L)

Klemmring: PEEK 450G, PVDF (auf Anfrage)

Dichtungsring: EPDM, Kalrez 6375, Nitrile und 316/316L (äußerer Ring)

#### Ein- + Ausbauarmatur, Prozessdruck

Unterer Rohrabschnitt: 1.4404 (316/316L)

Oberer Rohrabschnitt: 1.4404 (316/316L)

Kugelventil: CF3M und CF8M

Dichtung: PTFE

#### Ein- + Ausbauarmatur, Umgebungsdruck

Unterer Rohrabschnitt: 1.4404 gemäß EN 10272 und 316/316L gemäß A479

Oberer Rohrabschnitt: 1.4404 gemäß EN 10216-5 und 316/316L gemäß A312

Kugelventil: CF3M und CF8M

Dichtung: PTFE

#### Prozessanschlüsse

Sowohl bei Messgeräten der Flansch- als auch in der Einsteckversion können die benetzten Teile für den Sauerstoffbetrieb entfettet werden. Nähere Informationen sind bei Ihrer Endress+Hauser Vertriebszentrale erhältlich.

#### t-mass F:

Flansche gemäß EN 1092-1, JIS B2220 und ASME B16.5

t-mass I:

Gewinde G 1 A oder 1" MNPT

| Anzeigeelemente | <ul> <li>Flüssigkristallanzeige: mit Hintergrundbeleuchtung, zweizeilig mit je 16 Zeichen</li> <li>Anzeige individuell konfigurierbar für die Darstellung unterschiedlicher Messwert- und<br/>Statusgrößen</li> <li>Bei Umgebungstemperaturen unter -20 °C (-4 °F) kann die Ablesbarkeit des Displays<br/>beeinträchtigt werden.</li> </ul> |  |
|-----------------|----------------------------------------------------------------------------------------------------|--|
| Bedienelemente  | <ul> <li>Vor-Ort-Bedienung mit drei Tasten (-, +, E)</li> <li>Kurzbedienmenüs (Quick-Setups) für die schnelle Inbetriebnahme</li> </ul>                                                                                                    |  |
| Sprachen        | Englisch, Deutsch, Französisich, Spanisch, Italienisch, Niederländisch, Norwegisch, Fin-<br>nisch, Schwedisch, Portugiesisch, Polnisch, Tschechisch                                                                                                    |  |
|                 | 11.12 Zertifikate und Zulassungen                                                                                                    |  |
| CE-Zeichen      | Das Messsystem erfüllt die gesetzlichen Anforderungen der anwendbaren EG-Richtlinien.<br>Diese sind zusammen mit den angewandten Normen in der entsprechenden EG-Konformi-<br>tätserklärung aufgeführt.<br>Endress+Hauser bestätigt die erfolgreiche Prüfung des Geräts mit der Anbringung des CE-<br>Zeichens.                             |  |

## 11.11 Bedienbarkeit

C-Tick Zeichen Das Messsystem stimmt überein mit den EMV-Anforderungen der Behörde "Australian Communications and Media Authority (ACMA)"

#### **Ex-Zulassung**

Über die aktuell lieferbaren Ex-Ausführungen (ATEX, FM, CSA usw.) gibt Ihre Endress+Hauser Vertriebszentrale Auskunft. Alle für den Explosionsschutz relevanten Daten finden sind in separaten Dokumentationen zu finden, die bei Bedarf angefordert werden können.

| Hazardo              | ous area            | Safe area |
|----------------------|---------------------|-----------|
| II2GD / Cl. 1 Div. 1 | II3G / Cl. 1 Div. 2 |           |
|                      |                     |           |
|                      |                     | X         |

Abb. 46: Beispiel für den Einsatz von t-mass-Messgeräten in einem Ex-Bereich (Beispiel t-mass 65F)

| Zertifizierung<br>PROFIBUS DP/PA  | Das Durchflussgerät hat alle durchgeführten Testprozeduren erfolgreich bestanden und ist<br>durch die PNO (PROFIBUS Nutzerorganisation) zertifiziert und registriert. Das Messgerät<br>erfüllt somit alle Anforderungen der nachfolgend genannten Spezifikationen:                                                                                                    |
|-----------------------------------|----------------------------------------------------------------------------------------------------|
|                                   | Zertifiziert nach PROFIBUS Profil Version 3.0 (Gerätezertifizierungsnummer: auf                                                                                                    |
|                                   | <ul> <li>Anfrage)</li> <li>Das Messgerät kann auch mit zertifizierten Geräten anderer Hersteller betrieben werden<br/>(Interoperabilität)</li> </ul>                                                                                                    |
| Druckgerätezulassung              | <ul> <li>Mit der Kennzeichnung PED/G1/x (x = Kategorie) auf dem Messaufnehmer-Typenschild bestätigt Endress+Hauser die Konformität mit den "Grundlegenden Sicherheitsanforderungen" des Anhangs I der Druckgeräterichtlinie 97/23/EG.</li> <li>Geräte mit dieser Kennzeichnung (mit PED) sind geeignet für folgende Messstoffarten: Fluide der Gruppe 1 und 2 mit einem Dampfdruck von größer oder kleiner gleich 0,5 bar (7,3 psi).</li> <li>Geräte ohne diese Kennzeichnung (ohne PED) sind nach guter Ingenieurspraxis ausgelegt und hergestellt. Sie entsprechen den Anforderungen von Art.3 Abs.3 der Druckgeräterichtlinie 97/23/EG. Ihr Einsatzbereich ist in den Diagrammen 6 bis 9 im Anhang II der Druckgeräterichtlinie 97/23/EG dargestellt.</li> </ul> |
| Sauerstoffanwendung               | Für Sauerstoffanwendungen mit Bestellmerkmal "Oberflächenreinigung" Option B "Geprüft<br>und gereinigt von Öl und Fett"<br>Wir bestätigen, dass die benetzten Teile des Durchflusssensors in Übereinstimmung mit der<br>Richtlinie 50000810 British Oxygen Company (BOC) und der BS-IEC-60877:1999 entfettet<br>werden. Nach dem Entfetten befinden sich auf der abgefetteten Oberfläche weniger als<br>100 Milligram/m <sup>2</sup> (0,01 Milligramm/cm <sup>2</sup> ) der Öl- oder Fettverschmutzung.                                                                                                    |
| Externe Normen und<br>Richtlinien | <ul> <li>BS IEC 60877:1999</li> <li>Verfahren um die Sauberkeit von industriellen Messprozessen und Steuereinrichtungen in<br/>der Sauerstoffanwendungen zu gewährleisten</li> </ul>                                                                                                    |
|                                   | <ul> <li>EN 60529</li> <li>Schutzarten durch Gehäuse (IP-Code)</li> </ul>                                                                                                    |
|                                   | <ul> <li>EN 61010-1<br/>Sicherheitsbestimmungen f ür elektrische Mess-, Steuer-, Regel- und Laborger äte.</li> </ul>                                                                                                    |
|                                   | <ul> <li>IEC/EN 61326</li> <li>"Emission gemäß Anforderungen für Klasse A".</li> <li>Elektromagnetische Verträglichkeit (EMV-Anforderungen).</li> </ul>                                                                                                    |
|                                   | <ul> <li>EN 91/155/EEC<br/>Richtlinie für Sicherheitsdatenblätter.</li> </ul>                                                                                                    |
|                                   | <ul> <li>ISO/IEC 17025</li> <li>Allgemeine Anforderungen an die Kompetenz von Pr</li></ul>                                                                                                    |
|                                   | <ul> <li>ISO 14511<br/>Durchflussmessung von Fluiden in geschlossenen Leitungen - Thermische Massendurch-<br/>flussmessgeräte</li> </ul>                                                                                                    |
|                                   | <ul> <li>NAMUR NE 21<br/>Elektromagnetische Verträglichkeit (EMV) von Betriebsmitteln der Prozess- und Labor-<br/>technik.</li> </ul>                                                                                                    |
|                                   | <ul> <li>NAMUR NE 43<br/>Vereinheitlichung des Signalpegels f ür die Ausfallinformation von digitalen Messumfor-<br/>mern mit analogem Ausgangssignal.</li> </ul>                                                                                                    |
|                                   | <ul> <li>NAMUR NE 53</li> <li>Software von Feldgeräten und signalverarbeitenden Geräten mit Digitalelektronik</li> </ul>                                                                                                    |

# 11.13 Bestellinformationen

Bestellinformationen und ausführliche Angaben zum erweiterten Bestellcode sind bei Ihrer Endress+Hauser Vertriebszentrale erhältlich.

# 11.14 Zubehör

Für Messumformer und Messaufnehmer sind verschiedene Zubehörteile lieferbar, die bei Endress+Hauser separat bestellt werden können  $\rightarrow \bigoplus 69$ 

## 11.15 Ergänzende Dokumentation

- ► Technische Information t-mass 65F, 65I (TI00069D/06)
- ▶ Beschreibung Gerätefunktionen t-mass 65 (BA00114D/06)
- ▶ Zusätzliche Dokumentation zu Ex-Zulassungen: ATEX, FM, CSA, IECEx, NEPSI
- Durchfluss-Messtechnik (FA00005D/06)

# Index

## A

| A                                             |
|-----------------------------------------------|
| Anforderungen an die Rohrleitungen 13         |
| Anschluss                                     |
| Siehe Elektrischer Anschluss                  |
| Anschluss der Getrenntausführung              |
| Anschluss der Messeinheit                     |
| Anschluss HARI                                |
| Anschluss Messumformer                        |
| Anschlusskontrolle                            |
| Anwendungen                                   |
| Anzeige                                       |
| Drenen der Anzeige                            |
| Applicator (Auswahl und Auslegung)            |
| Aufnehmer einrichten                          |
| Ausbau                                        |
| Austallsignal                                 |
| Ausgangssignal                                |
| Auslaufstrecken mit Druckmessstellen 16       |
| Austausch                                     |
| Elektronikplatinen (Einbau/Ausbau) 80, 82, 84 |
| Austauschen                                   |
| Dichtungen                                    |
| В                                             |
| Bedienmöglichkeiten 39                        |
| Bediening 35                                  |
| FieldCare 39                                  |
| Funktionsmatrix 36                            |
| HART-Handbediengerät Field Vnert 39           |
| Reheizung der Messaufnehmer 18                |
| Bestellende                                   |
| Messumformer 7–8                              |
| Sensor 9                                      |
| 7uhahör 60                                    |
| Bostollinformationon 00                       |
| Bestimmungsgomäße Verwondung                  |
| Betrich                                       |
| Corëtabagabraibunggdataian (10                |
| Betriebebedingungen                           |
| Potriobadrualz 56                             |
| Detriebosisherheit                            |
| DetHebssichement                              |
| Durue                                         |
| С                                             |
| CE-Zeichen                                    |
| CE-Zeichen (Konformitätserklärung) 10         |
| Code-Eingabe (Funktionsmatrix) 37             |
| Commubox FXA 191 (elektrischer Anschluss) 33  |
| C-Tick Zeichen 10, 97                         |
| ,                                             |

### D

| Datensicherung (auf T-DAT)    | 58 |
|-------------------------------|----|
| Datenspeicher (HistoROM)      | 66 |
| Dichtungen                    |    |
| Austauschen, Ersatzdichtungen | 68 |
| Messtofftemperaturbereiche    | 93 |
| Werkstoffe                    | 95 |
|                               |    |

| Dokumentationen, ergänzende                  | 9  |
|----------------------------------------------|----|
| Messstoffdruck (Finfluss)                    | 22 |
| Messstoffdruckhereich                        | 94 |
| Messstoffdruckarenze                         | 94 |
| Prozessdruck                                 | 56 |
| Ouick Setun                                  | 56 |
| Systemdruck 1                                | 12 |
| Druckbeiwert                                 | 32 |
| Druckgerätezulassung                         | 98 |
| Druckkompensation 5                          | 59 |
| Druckmessstellen 1                           | 6  |
| Druckverlust (Formeln Druckverlustdiagramme) | 94 |
|                                              |    |
| E                                            |    |
| Einbaubedingungen 1                          | 2  |
| Einbaumaße 1                                 | 2  |
| Einbaukontrolle                              | 27 |
| Einbaulage 1                                 | 4  |
| Eingangssignal                               | 39 |
| Eingetragene Marken 1                        | 0  |
| Einlauf- und Auslaufstrecken 1               | 5  |
| Einschweißstutzen 1                          | 9  |
| Einsteckausführung                           |    |
| Einstecktiefe                                | 9  |
| Montage                                      | 9  |
| Einstecktiefe 1                              | 9  |
| Elektrischer Anschluss                       |    |
| Commubox FXA 191 3                           | 33 |
| Getrenntausführung                           | 28 |
| HART-Handbediengerät                         | 32 |
| Kabelspezifikationen (Getrenntausführung)2   | 29 |
| Schutzart                                    | 33 |
| Elektronikplatinen (Einbau/Ausbau)           |    |
| Feldgehäuse                                  | 30 |
| Wandmontage-Gehäuse                          | 32 |
| Ersatzteile                                  | 79 |
| Ex-Zulassung                                 | 97 |
| Ex-Zusatzdokumentation                       | 6  |
|                                              |    |

# F

| -                                              |
|------------------------------------------------|
| Fehlerarten (System- und Prozessfehler)        |
| Fehlermeldungen                                |
| Bestätigen von Fehlermeldungen                 |
| Systemfehler (Gerätefehler)72                  |
| Fehlersuchanleitung71                          |
| Fehlersuche und -behebung71                    |
| Fehlerverhalten (Eingänge/Ausgänge) 78         |
| Field Xpert SFX100 32, 39                      |
| FieldCare                                      |
| Fieldcheck (Test- und Simulationsgerät) 70     |
| Funktionsbeschreibungen                        |
| siehe Handbuch "Beschreibung Gerätefunktionen" |
| Funktionskontrolle 50                          |
| Funktionsmatrix                                |
| Kurzanleitung                                  |
|                                                |

## G

| Galvanische Trennung 89                        |
|------------------------------------------------|
| Gasanalysator                                  |
| Gaseigenschaften5                              |
| Gasgemisch5                                    |
| Gasprogrammierung 54                           |
| Gemessene Variable 88                          |
| Gerätebeschreibungsdateien 40                  |
| Gerätebezeichnung                              |
| Gerätefunktionen                               |
| siehe Handbuch "Beschreibung Gerätefunktionen" |
| Gewicht                                        |
| Grenzdurchfluss                                |
| Siehe Messbereich                              |

# Η

| HART                          |    |
|-------------------------------|----|
| Befehlsnummer                 | 41 |
| Elektrischer Anschluss        | 32 |
| Fehlermeldungen               | 41 |
| Gerätestatus, Fehlermeldungen | 46 |
| Handbediengerät               | 39 |
| Kommandoklassen               | 39 |
| Heiz-/Brennwert               | 56 |
| HistoROM                      |    |
| S-DAT (Sensor DAT)            | 66 |
| T-DAT (Messumformer DAT)      | 66 |
| HOME-Position (Betriebsart)   | 35 |

# I

| Identifizierung                       | . 7 |
|---------------------------------------|-----|
| Inbetriebnahme                        | 51  |
| ein Stromausgang                      | 51  |
| zwei Stromausgänge                    | 62  |
| Installations- und Funktionskontrolle | 50  |
| Instandhaltung                        | 67  |

# К

| Kabeleinführung                           |    |
|-------------------------------------------|----|
| Technische Daten                          | 90 |
| Kabeleinführungen                         |    |
| Schutzart                                 | 33 |
| Kabelspezifikation Verbindungskabel       | 29 |
| Kabelspezifikationen (Getrenntausführung) | 29 |
| Kalibrierung                              |    |
| Referenzbedingungen                       | 90 |
| Vor Ort                                   | 68 |
| Klemmenbelegung                           | 30 |
| Kommunikation                             | 39 |
| Konformitätserklärung (CE-Zeichen)        | 10 |
|                                           |    |

# L

| Lagerung                      | 11 |
|-------------------------------|----|
| Lagerungstemperatur           | 92 |
| Leistungsaufnahme             | 90 |
| Leiterplatten (Einbau/Ausbau) |    |
| Feldgehäuse                   | 84 |

## Μ

| Material                             |
|--------------------------------------|
| Max. Messabweichung                  |
| Messbereich                          |
| Messfühlerreinigung                  |
| Messgerät einschalten                |
| Messprinzip                          |
| Messstoffdruck (Einfluss)            |
| Messstoffdruckbereich                |
| Messstofftemperaturbereich           |
| Messsystem                           |
| Messumformer                         |
| Drehen Feldgehäuse (Aluminium)       |
| Elektrischer Anschluss               |
| Montage Wandaufbaugehäuse            |
| Messumformergehäuse drehen           |
| Montage                              |
| Einschweißstutzen 19                 |
| Einsteckausführung 19                |
| Siehe Einbaubedingungen              |
| Montage Messaufnehmer                |
| siehe Einbau Messaufnehmer           |
| Montage Wandaufbaugehäuse25          |
| Montage, Inbetriebnahme, Bedienung 5 |
|                                      |
| N                                    |
| Nachkalibrierung                     |
| Niederdruckmontageset23              |
| Nullpunktabgleich                    |
| n                                    |
| P                                    |
| Produktsicherheit                    |
| Programmiermodus                     |
| freigeben                            |
| sperren                              |
| Prozessdruck, programmieren          |
| Prozessfehler                        |
| Definition                           |
| Prozessfehler ohne Anzeigemeldung    |
| Prozesstehler ohne Meldungen         |
| Prozesstehlermeldungen               |
| Pulsierende Strömung 12              |

## Q

| Quick Setup      |                    |      |        |
|------------------|--------------------|------|--------|
| Aufnehmer        |                    | <br> | <br>53 |
| Druck            |                    | <br> | <br>56 |
| Gasprogrammierun | g                  | <br> | <br>54 |
| Inbetriebnahme   | -<br>• • • • • • • | <br> | <br>51 |
| Wärmefluss       |                    | <br> | <br>56 |

## R

| Reaktionszeit       | , 92 |
|---------------------|------|
| Reinigung           |      |
| Außenreinigung      | . 67 |
| Messfühlerreinigung | . 67 |
| Rohrreinigung       | . 67 |
| Rohrreinigung       | . 67 |

| S                                                                                                    |
|----------------------------------------------------------------------------------------------------|
| Sauerstoffanwendung                                                                                                    |
| Schaltausgang                                                                                                    |
| Schleichmengenunterdrückung 89                                                                                                    |
| Schutzart 33, 92                                                                                                    |
| Schwingungen                                                                                                    |
| Schwingungsfestigkeit                                                                                                    |
| S-DAT (Sensor DAT)                                                                                                    |
| Seriennummer                                                                                                    |
| Sicherheitshinweise                                                                                                    |
| Sicherheitssymbole                                                                                                    |
| Sicherung, Austausch                                                                                                    |
| Signal bel Alarm                                                                                                    |
| Software (Historia)                                                                                                    |
| Verstörleri (Historie)                                                                                                    |
| Sprachon 97                                                                                                    |
| Statusausaana 80                                                                                                    |
| Statusausgang                                                                                                    |
| Technische Daten 89                                                                                                    |
| Störungsbehehung 71                                                                                                    |
| Stoßfestigkeit 92                                                                                                    |
| Stromausgang                                                                                                    |
| Technische Daten                                                                                                    |
| Stromausgang. ein                                                                                                    |
| Konfiguration aktiv/passiv                                                                                                    |
| Stromausgänge, zwei                                                                                                    |
| Konfiguration aktiv/passiv                                                                                                    |
| Stromeingang                                                                                                    |
| Konfiguration aktiv/passiv63                                                                                                    |
| Strömungsgleichrichter 16                                                                                                    |
| Stromversorgung (Versorgungsspannung) 90                                                                                                    |
| Systemdruck 12, 94                                                                                                    |
| Systemfehler                                                                                                    |
| Definition                                                                                                    |
| Systemfehlermeldungen                                                                                                    |
| т                                                                                                    |
|                                                                                                    |
| I-DAI<br>Vorwalton (Datoncichorung Corätopustausch) 59                                                                                                    |
| $T-D\Delta T$ (Messumformer D $\Delta T$ ) 66                                                                                                    |
| Technische Daten 88                                                                                                    |
| Temperaturbereich                                                                                                    |
| Lagerung 92                                                                                                    |
|                                                                                                    |
| Messstoff                                                                                                    |
| Messstoff                                                                                                    |
| Messstoff                                                                                                    |
| Messstoff                                                                                                    |
| Messstoff                                                                                                    |
| Main and the second second |
| Magerung       93         Messstoff       93         Umgebung       92         Temperaturbereiche       92         Messstofftemperatur.       92         Messstofftemperaturbereich       93         Umgebungstemperaturbereich       93         Umgebungstemperaturbereich       93         Umgebungstemperaturbereich       91         Transport Messaufnehmer       11                                                                                                    |
| Magerung92Messstoff93Umgebung92Temperaturbereiche92Lagerungstemperatur.92Messstofftemperaturbereich93Umgebungstemperaturbereich92Transport Messaufnehmer11Transport zur Messstelle11                                                                                                    |
| Magerung       93         Messstoff       93         Umgebung       92         Temperaturbereiche       92         Lagerungstemperatur.       92         Messstofftemperaturbereich       93         Umgebungstemperaturbereich       93         Umgebungstemperaturbereich       93         Transport Messaufnehmer       11         Transport zur Messstelle       11         Typenschild       11                                                                                                    |
| Magerung92Messstoff93Umgebung92Temperaturbereiche92Lagerungstemperatur.92Messstofftemperaturbereich93Umgebungstemperaturbereich93Umgebungstemperaturbereich92Transport Messaufnehmer11Transport zur Messstelle11Typenschild9Anschlüsse9                                                                                                    |
| Magerung       93         Messstoff       93         Umgebung       92         Temperaturbereiche       92         Lagerungstemperatur.       92         Messstofftemperaturbereich       93         Umgebungstemperaturbereich       93         Umgebungstemperaturbereich       93         Transport Messaufnehmer       11         Transport zur Messstelle       11         Typenschild       9         Messaufnehmer       8                                                                                                    |
| Magerung       93         Messstoff       93         Umgebung       92         Temperaturbereiche       92         Lagerungstemperatur.       92         Messstofftemperaturbereich       93         Umgebungstemperaturbereich       93         Umgebungstemperaturbereich       93         Transport Messaufnehmer       11         Transport zur Messstelle       11         Typenschild       9         Messaufnehmer       8         Messunformer       7         Operation       7                                                                                                    |

## U

| Umgebungstemperatur                     | 92 |
|-----------------------------------------|----|
| Universelle / Allgemeine HART-Kommandos | 41 |

# V

| Verdrahtung                           |
|---------------------------------------|
| Verhalten der Ausgänge bei Störung    |
| Versorgungsausfall                    |
| Versorgungsspannung (Stromversorgung) |
| Verwendungszweck 5                    |
| Vibrationen                           |
| Vibrationsfestigkeit                  |
| Siehe "Schwingungsfestigkeit"         |
| Vor-Ort-Anzeige drehen                |

## W

| Wandaufbaugehäuse, Montage |
|----------------------------|
| Warenannahme 11            |
| Wärmefluss                 |
| Wärmeisolation             |
| Wärmemenge                 |
| Werkstoffe                 |
| Wiederholbarkeit           |
|                            |

## Ζ

| Zertifikate 10, 9           | 97             |
|-----------------------------|----------------|
| Zertifikate und Zulassungen | 10             |
| Zubehörteile                | 59             |
| Zulassungen 10, 9           | <del>)</del> 7 |

www.addresses.endress.com

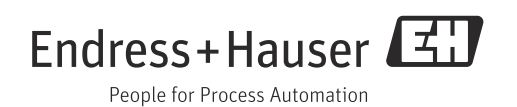